# **Undressing the REvil**

trustwave.com/en-us/resources/blogs/spiderlabs-blog/undressing-the-revil/

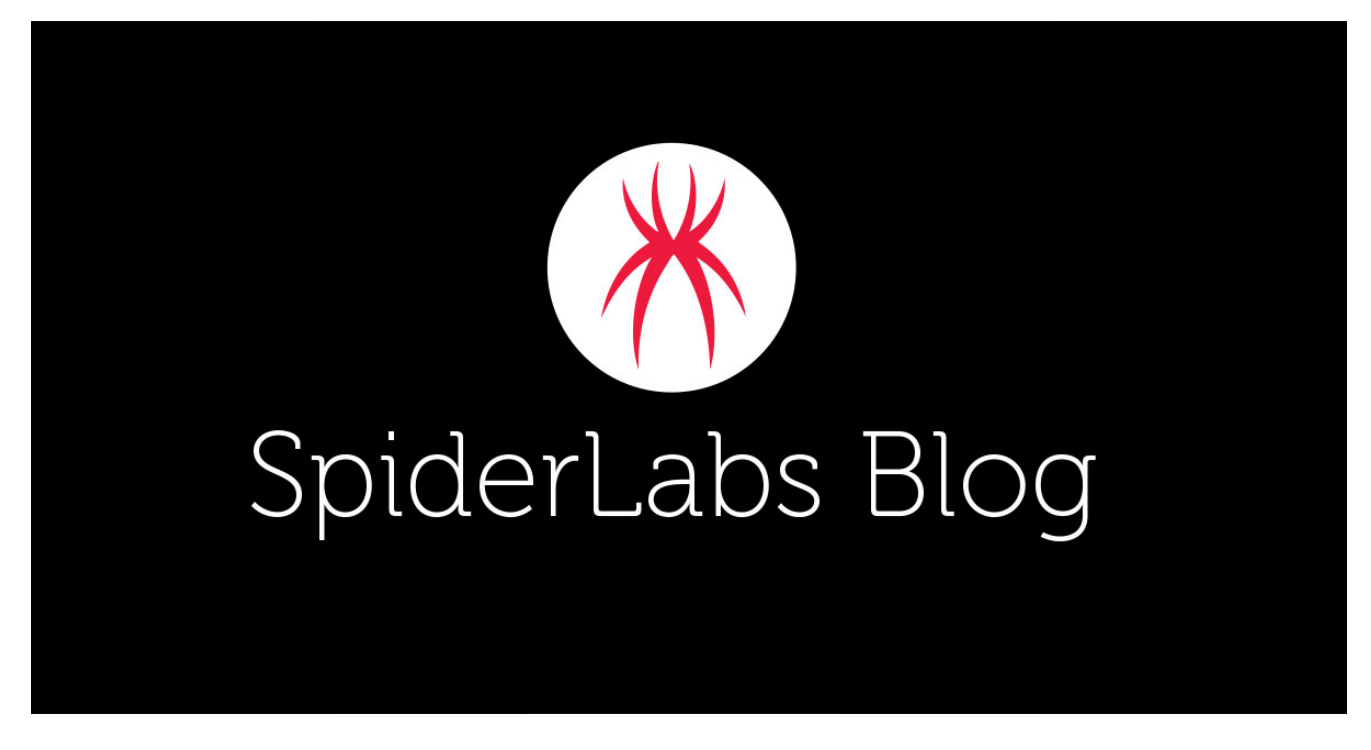

Loading...

Blogs & Stories

#### SpiderLabs Blog

Attracting more than a half-million annual readers, this is the security community's go-to destination for technical breakdowns of the latest threats, critical vulnerability disclosures and cutting-edge research.

Contributors: Lloyd Macrohon and Rodel Mendrez

Recently, we got a chance to investigate a REvil Ransomware sample from one of our DFIR investigations. During analysis, we encountered a few stumbling blocks that made the investigation a little tricky, namely unpacking and string deobfuscation. In this blog, we will show how we manually unpacked the malware and then how we deobfuscated the strings used by the ransomware.

The particular sample we are going to investigate has the SHA256 Hash: 6ff970f1502347acd2d00e7746e40fba48995abbe26271d13102753c55694078.

### Manual Unpacking

Packers are essentially tools that are used to compress a Portable Executable (PE) file. Many malware authors utilize packers with their malware to obfuscate and make it a bit harder to statically analyze code. If you want to learn more about packers, you can read our blog about this here: <u>https://www.trustwave.com/en-us/resources/blogs/spiderlabsblog/basic-packers-easy-as-pie/</u>

We began by trying to determine what packer was used by this malware. The "Detect It Easy" tool failed to identify the packer and no signature was found. It also found no packed PE sections. Interestingly the sample had non-standard section names. We also took note of the entry point at <u>RVA</u> (relative virtual address) 0x9D58 which is within the *.text* section of the PE file.

| File name: ≘Rat/De                                                                          | .05<br>esktop/6ff970f                                                                                     | 1502347acd2                                                                         | 2d00e7746e40                                                                                                    | )fba48995abb                                            | 0e26271d1310                                                                                | )2753c55694                                                     | 1078                                                      |                 |
|---------------------------------------------------------------------------------------------|----------------------------------------------------------------------------------------------------|-------------------------------------------------------------------------------------|----------------------------------------------------------------------------------------------------|---------------------------------------------------------|---------------------------------------------------------------------------------------------|-----------------------------------------------------------------|-----------------------------------------------------------|-----------------|
| Scan Scripts                                                                                | Log                                                                                                    |                                                                                     |                                                                                                    |                                                         |                                                                                             |                                                                 |                                                           |                 |
| Type:                                                                                       | PE                                                                                                    | Size: 88                                                                            | 9344                                                                                                    | Entro                                                   | py FLC                                                                                      | S H                                                             |                                                           |                 |
| Export                                                                                      | Import                                                                                                    | Resource                                                                            | Overlay                                                                                                    |                                                         |                                                                                             | PF                                                              |                                                           |                 |
| E-to D-to to                                                                                |                                                                                                    |                                                                                     |                                                                                                    |                                                         |                                                                                             | 400000                                                          |                                                           |                 |
| EntryPoint:                                                                                 | 00009d58                                                                                                  | $\geq$                                                                              |                                                                                                    | ImageBase                                               |                                                                                             | 400000                                                          |                                                           |                 |
| NumberOfSection                                                                             | ns: 00                                                                                                    | 06 >                                                                                |                                                                                                    | SizeOfImag                                              | je: 00                                                                                      | 121000                                                          |                                                           |                 |
|                                                                                             |                                                                                                    |                                                                                     |                                                                                                    |                                                         |                                                                                             |                                                                 |                                                           | Options         |
|                                                                                             |                                                                                                    |                                                                                     |                                                                                                    |                                                         |                                                                                             |                                                                 |                                                           |                 |
| Detect It Easy                                                                              | 100%                                                                                                    |                                                                                     | <ul> <li>Signat</li> </ul>                                                                                                    | ures Ir                                                 | nfo<br>9 ms                                                                                 | Scan                                                            |                                                           | About           |
| Detect It Easy                                                                              | 100%                                                                                                    | _                                                                                   | ▼ Signat                                                                                                    | rures Ir<br>> 219                                       | nfo<br>9 ms                                                                                 | Scan                                                            | ?                                                         | About           |
| Detect It Easy                                                                              | 100%<br>packed statu                                                                                      | s                                                                                   | ▼ Signat                                                                                                    | ures Ir<br>> 219                                        | nfo<br>9 ms                                                                                 | Scan                                                            | ?<br>V Rea                                                | About           |
| Detect It Easy  Check Name                                                                  | 100%<br>packed statu<br>V.Address                                                                         | s<br>V.Size                                                                         | <ul> <li>Signat</li> <li>Offset</li> </ul>                                                                                                    | rures Ir<br>> 219<br>R.Size                             | nfo<br>9 ms<br>Flags                                                                        | Scan                                                            | ₹<br>Packed                                               | About           |
| Detect It Easy                                                                              | 100%<br>packed statu<br>V.Address<br>0000 1000                                                            | s<br>V.Size<br>00052000                                                             | <ul> <li>Signat</li> <li>Offset</li> <li>00000400</li> </ul>                                                                                           | R.Size<br>00051800                                      | nfo<br>9 ms<br>Flags<br>60000020                                                            | Scan<br>Entropy<br>6.09                                         | ?<br>V Rea<br>Packed<br>no                                | About           |
| Detect It Easy<br>Sections<br>Check<br>Name<br>.text<br>.data                               | 100%<br>packed statu<br>V.Address<br>00001000<br>00053000                                                 | s<br>V.Size<br>00052000<br>00003000                                                 | <ul> <li>Signat</li> <li>Offset</li> <li>00000400</li> <li>00051c00</li> </ul>                                                                         | R.Size<br>00051800<br>00002600                          | nfo<br>9 ms<br>Flags<br>6000020<br>c0000c0                                                  | Scan<br>Entropy<br>6.09<br>4.65                                 | ₹                                                         | About           |
| Detect It Easy<br>Check Mame<br>.text<br>.data<br>.rsrc                                     | 100%<br>packed statu<br>V.Address<br>00001000<br>00053000<br>00056000                                     | s<br>V.Size<br>00052000<br>00003000<br>00007000                                     | <ul> <li>Signat</li> <li>Offset</li> <li>00000400</li> <li>00051c00</li> <li>00054200</li> </ul>                                                       | R.Size<br>00051800<br>00006e00                          | Flags<br>6000020<br>c0000c0<br>40000040                                                     | Scan<br>Entropy<br>6.09<br>4.65<br>4.40                         | ₹ Rea<br>Packed<br>no<br>no<br>no                         | About           |
| Detect It Easy<br>Sections<br>Check<br>Name<br>.text<br>.data<br>.rsrc<br>.st               | 100%<br>packed statu<br>V.Address<br>00001000<br>00053000<br>00056000<br>0005d000                         | s<br>V.Size<br>00052000<br>00003000<br>00007000<br>00044000                         | <ul> <li>Signat</li> <li>Offset</li> <li>00000400</li> <li>00051c00</li> <li>00054200</li> <li>0005b000</li> </ul>                                     | R.Size<br>00051800<br>00002600<br>00043600              | nfo<br>e ms<br>Flags<br>6000020<br>c0000c0<br>40000040<br>c0000020                          | Scan<br>Entropy<br>6.09<br>4.65<br>4.40<br>0.00                 | ₹ Rea<br>Packed<br>no<br>no<br>no<br>no                   | About           |
| Detect It Easy<br>Check<br>Name<br>.text<br>.data<br>.rsrc<br>.st<br>.st                    | 100%                                                                                                    | s<br>V.Size<br>00052000<br>00003000<br>00007000<br>00044000<br>00062000             | <ul> <li>Signat</li> <li>Offset</li> <li>00000400</li> <li>00051c00</li> <li>00054200</li> <li>0005b000</li> <li>0009e600</li> </ul>                   | R.Size<br>00051800<br>00002600<br>000043600<br>0001d600 | Flags<br>60000020<br>c0000020<br>c0000020<br>c0000020<br>c0000020                           | Scan<br>Entropy<br>6.09<br>4.65<br>4.40<br>0.00<br>0.00         | ₹ Rea<br>Packed<br>no<br>no<br>no<br>no<br>no             | About           |
| Detect It Easy<br>Sections<br>Check<br>Name<br>.text<br>.data<br>.rsrc<br>.st<br>.st<br>.st | 100%<br>packed statu<br>V.Address<br>00001000<br>00053000<br>00056000<br>0005d000<br>000a1000<br>00103000 | s<br>V.Size<br>00052000<br>00003000<br>00007000<br>00044000<br>00062000<br>0001d454 | <ul> <li>Signat</li> <li>Offset</li> <li>00000400</li> <li>00051c00</li> <li>00054200</li> <li>0005b000</li> <li>0009e600</li> <li>000bbc00</li> </ul> | R.Size<br>00051800<br>00002600<br>00043600<br>0001d600  | nfo<br>ems<br>Flags<br>60000020<br>c0000020<br>c0000020<br>c0000020<br>c0000020<br>c0000020 | Scan<br>Entropy<br>6.09<br>4.65<br>4.40<br>0.00<br>0.00<br>0.00 | ₹ Rea<br>Packed<br>no<br>no<br>no<br>no<br>no<br>no<br>no | About<br>d only |

Figure 1. An overview of the malware's PE header information

Disassembling the executable, we can see right at the entry point the use of VirtualAlloc() API to allocate a new memory in the address space, then "*rep movsb*" opcode to copy data to the allocated memory, then, at the end of the function, is an opcode "*jmp eax*" that leads the instruction pointer to a new entry point in the allocated memory space. Now that looks interesting...

| push | 0                     |     |
|------|-----------------------|-----|
| mov  | [esp+24h+var_24], ebp |     |
| and  | ebp, 0                |     |
| add  | ebp, dwSize[ebx]      |     |
| mov  | eax, ebp              |     |
| pop  | ebp                   | 1   |
| mov  | ecx, 40h ; '@'        | 1   |
| push | ebx; flProtect        | 1   |
| sub  | [esp+24h+var_24], ebx | 1 + |

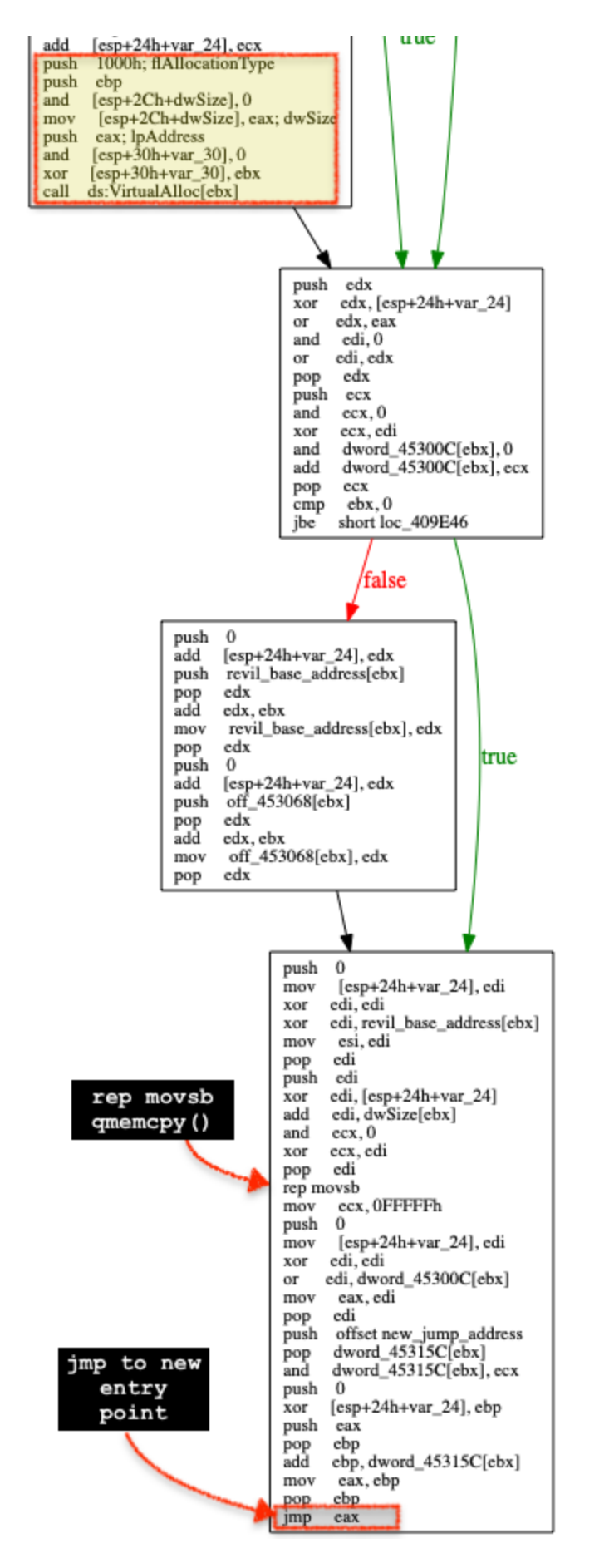

Here is what the code looks like when decompiled in IdaPro:

```
1void usercall start(int a1@<eax>, int a2@<edx>, int a3@<ecx>, int a4@<ebx>, int a5@<edi>, int a6@<esi>)
 2 {
 3
    int v6; // ebx
 4
    int v7; // edi
 5
    int v8; // ebx
 6
    int v9; // esi
 7
    int v10; // ebx
 8
    int new_base_address; // eax
 9
   int v12; // ebx
10
   int v13; // ecx
   int v14; // eax
11
12
13
    v6 = a5 + a2 + a4 + 1;
    v7 = a5 & 0xFFFFFF;
14
    v8 = v6 ^ a6;
15
   v9 = a6 & 0xFF00FFFF;
16
    v10 = v8 - a1;
17
    new base address = a1 & 0xFFFF00FF;
18
    v12 = a3 & v10;
19
20
    v13 = a3 & 0xFFFFFF00;
21
    if ( v12 )
22
      v12 &= v9 & v7;
    if ( v12 )
23
24
      v12 &= v13 & new_base_address;
25
    if ( !v12 )
26
    {
      new base address = sub 411E57(new base address, v13, 0, v9, 139383, 2116);
27
28
      if ( !new base address
        new base address = (int)VirtualAlloc(0, dwSize, MEM_COMMIT, PAGE_EXECUTE_READWRITE);
29
30
     *(int *)((char *)&dword_45300C + v12) = 0;
31
    *(int *)((char *)&dword 45300C + v12) += new base address;
32
33
    if ( v12 )
34
    {
35
      *(int *)((char *)&revil_base_address + v12) += v12;
         _int16 **)((char *)&off_453068 + v12) = (__int16 *)(*(char **)((char *)&off_453068 + v12) + v12);
36
37
    3
                                        Copy data starting from base address
38
    qmemcpy(
      (void *)new_base_address,
                                            to new allocated memory space
39
      *(const void **)((char *)&revil_base_address + v12),
40
      *(int *)((char *)&dwSize + v12));
41
    v14 = *(int *)((char *)&dword_45300C + v12);
42
43 *(int *)((char *)&dword_45315C + v12) = (int)&new_jump_address;
    *(int *)((char *)&dword_45315C + v12) &= 0xFFFFFu;
44
45
    __asm { jmp
                    eax } ◀
                                                                 Jump to the new entry point
46 }
```

Next, we dynamically analyze the file using <u>x64dbg</u> (a PE debugger tool) to see what's being copied to the allocated memory. In the screenshot below, after calling VirtualAlloc() API, this instance allocated memory at the base address 0x1240000 (this memory address varies in each run).

| edx= <ntd< th=""><th>11.K1</th><th>004<br/>004<br/>004<br/>004<br/>004<br/>004<br/>004<br/>004<br/>004<br/>004</th><th>09DC<br/>09DC<br/>09DC<br/>09DC<br/>09DC<br/>09DC<br/>09DC<br/>09DC</th><th>-7<br/>D<br/>F<br/>F<br/>00<br/>55<br/>06<br/>55<br/>06<br/>55<br/>06<br/>55<br/>06<br/>55<br/>56<br/>57<br/>7<br/>8<br/>8<br/>8<br/>8<br/>7<br/>7<br/>8<br/>8<br/>8<br/>7<br/>00<br/>00<br/>55<br/>50<br/>6<br/>50<br/>55<br/>50<br/>6<br/>55<br/>50<br/>55<br/>50<br/>50</th><th>0<br/>8<br/>5<br/>2<br/>2<br/>0<br/>0<br/>6<br/>5<br/>5<br/>8<br/>8<br/>5<br/>5<br/>8<br/>8<br/>3<br/>3<br/>5<br/>5<br/>8<br/>8<br/>3<br/>3<br/>5<br/>5<br/>5<br/>8<br/>8<br/>8<br/>3<br/>5<br/>5<br/>5<br/>8<br/>8<br/>8<br/>5<br/>5<br/>5<br/>8<br/>8<br/>8<br/>5<br/>5<br/>5<br/>8<br/>8<br/>8<br/>5<br/>5<br/>5<br/>8<br/>8<br/>8<br/>5<br/>5<br/>5<br/>8<br/>8<br/>8<br/>5<br/>5<br/>5<br/>8<br/>8<br/>5<br/>5<br/>5<br/>5<br/>5<br/>5<br/>5<br/>5<br/>5<br/>5<br/>5<br/>5<br/>5<br/>5<br/>5<br/>5<br/>5<br/>5<br/>5<br/>5</th><th>3AB<br/>BC5<br/>D<br/>9 40<br/>3<br/>91C2<br/>10C2<br/>5<br/>32422<br/>9042<br/>0<br/>32422<br/>11C2<br/>F93<br/>2<br/>31422<br/>BD0<br/>3E7<br/>BFA<br/>Et&gt; 1</th><th>203:<br/>0000<br/>4<br/>4<br/>1000<br/>4<br/>0<br/>4<br/>0<br/>4<br/>0<br/>4<br/>0<br/>0<br/>(778<br/>91F7</th><th>1450<br/>000<br/>000<br/>0<br/>5450<br/>8470</th><th>00<br/>00<br/>84)</th><th></th><th>ad<br/>mo<br/>mo<br/>mo<br/>su<br/>ad<br/>pu<br/>an<br/>mo<br/>an<br/>xo<br/><b>ca</b><br/>pu<br/>xo<br/>or<br/>an<br/>or</th><th>id et<br/>v ea<br/>p et<br/>v ec<br/>b dv<br/>d dv<br/>sh d<br/>d dv<br/>v dv<br/>sh d<br/>d dv<br/>v dv<br/>sh e<br/>d dv<br/>v dv<br/>sh e<br/>e<br/>d<br/>d dv<br/>e<br/>d<br/>d dv<br/>e<br/>d<br/>d dv<br/>e<br/>sh e<br/>sh e<br/>sh e<br/>sh e<br/>sh e<br/>sh e<br/>sh e<br/>sh</th><th>bp,<br/>ax,<br/>bp<br/>cx,<br/>ebx<br/>wor<br/>loo<br/>ebp<br/>wor<br/>eax<br/>wor<br/>edw<br/>wor<br/>edw<br/>wor<br/>edw<br/>wor<br/>edw<br/>wor<br/>i, e</th><th>dword ptr d<br/>ebp<br/>40<br/>c<br/>d ptr ss: e<br/>00<br/>c<br/>d ptr ss: e<br/>c<br/>d ptr ss: e<br/>c<br/>d</th><th>s:[ebx<br/>sp],eb<br/>sp],ec<br/>sp],e<br/>sp],eb<br/>sp],eb<br/>sp],eb<br/>ss],eb</th><th>14531<br/>1X<br/>1X<br/>1X<br/>1X<br/>12<br/>12<br/>12<br/>12<br/>12<br/>12<br/>12<br/>12<br/>12<br/>12<br/>12<br/>12<br/>12</th><th>ret<br/>add:<br/>a<br/>alAllo</th><th>curn<br/>ress<br/>reg<br/>c&gt;] (</th><th>40:'@'<br/>ed base<br/>s of the<br/>cated<br/>pion</th><th>•<br/>•</th><th>HID<br/>EAX<br/>ECX<br/>EDX<br/>EBP<br/>ESI<br/>EDI<br/>EIP<br/>EFL<br/>OF<br/>OF<br/>C<br/>EFL<br/>2:<br/>3:<br/>5:</th><th>le FPU<br/>0124(<br/>00000<br/>00127<br/>7781(<br/>00120<br/>00120<br/>99143(<br/>00000<br/>00409<br/>AGS 00<br/>1 PF 1<br/>0 SF 0<br/>0 SF 0<br/>0 SF 0<br/>1 PF 1<br/>0 SF 0<br/>1 esp+4<br/>[esp+4]<br/>[esp+6]<br/>[esp+10]<br/>[esp+110]</th><th>0000<br/>F14<br/>7084<br/>F594<br/>F60<br/>280 F3<br/>280 F3<br/>28</th><th>0000<br/>0246<br/>0<br/>0246<br/>0<br/>0000<br/>22FF<br/>32E8<br/>4099</th></ntd<> | 11.K1 | 004<br>004<br>004<br>004<br>004<br>004<br>004<br>004<br>004<br>004 | 09DC<br>09DC<br>09DC<br>09DC<br>09DC<br>09DC<br>09DC<br>09DC | -7<br>D<br>F<br>F<br>00<br>55<br>06<br>55<br>06<br>55<br>06<br>55<br>06<br>55<br>56<br>57<br>7<br>8<br>8<br>8<br>8<br>7<br>7<br>8<br>8<br>8<br>7<br>00<br>00<br>55<br>50<br>6<br>50<br>55<br>50<br>6<br>55<br>50<br>55<br>50<br>50 | 0<br>8<br>5<br>2<br>2<br>0<br>0<br>6<br>5<br>5<br>8<br>8<br>5<br>5<br>8<br>8<br>3<br>3<br>5<br>5<br>8<br>8<br>3<br>3<br>5<br>5<br>5<br>8<br>8<br>8<br>3<br>5<br>5<br>5<br>8<br>8<br>8<br>5<br>5<br>5<br>8<br>8<br>8<br>5<br>5<br>5<br>8<br>8<br>8<br>5<br>5<br>5<br>8<br>8<br>8<br>5<br>5<br>5<br>8<br>8<br>8<br>5<br>5<br>5<br>8<br>8<br>5<br>5<br>5<br>5<br>5<br>5<br>5<br>5<br>5<br>5<br>5<br>5<br>5<br>5<br>5<br>5<br>5<br>5<br>5<br>5 | 3AB<br>BC5<br>D<br>9 40<br>3<br>91C2<br>10C2<br>5<br>32422<br>9042<br>0<br>32422<br>11C2<br>F93<br>2<br>31422<br>BD0<br>3E7<br>BFA<br>Et> 1 | 203:<br>0000<br>4<br>4<br>1000<br>4<br>0<br>4<br>0<br>4<br>0<br>4<br>0<br>0<br>(778<br>91F7 | 1450<br>000<br>000<br>0<br>5450<br>8470 | 00<br>00<br>84) |       | ad<br>mo<br>mo<br>mo<br>su<br>ad<br>pu<br>an<br>mo<br>an<br>xo<br><b>ca</b><br>pu<br>xo<br>or<br>an<br>or | id et<br>v ea<br>p et<br>v ec<br>b dv<br>d dv<br>sh d<br>d dv<br>v dv<br>sh d<br>d dv<br>v dv<br>sh e<br>d dv<br>v dv<br>sh e<br>e<br>d<br>d dv<br>e<br>d<br>d dv<br>e<br>d<br>d dv<br>e<br>sh e<br>sh e<br>sh e<br>sh e<br>sh e<br>sh e<br>sh e<br>sh | bp,<br>ax,<br>bp<br>cx,<br>ebx<br>wor<br>loo<br>ebp<br>wor<br>eax<br>wor<br>edw<br>wor<br>edw<br>wor<br>edw<br>wor<br>edw<br>wor<br>i, e | dword ptr d<br>ebp<br>40<br>c<br>d ptr ss: e<br>00<br>c<br>d ptr ss: e<br>c<br>d ptr ss: e<br>c<br>d | s:[ebx<br>sp],eb<br>sp],ec<br>sp],e<br>sp],eb<br>sp],eb<br>sp],eb<br>ss],eb | 14531<br>1X<br>1X<br>1X<br>1X<br>12<br>12<br>12<br>12<br>12<br>12<br>12<br>12<br>12<br>12<br>12<br>12<br>12 | ret<br>add:<br>a<br>alAllo | curn<br>ress<br>reg<br>c>] ( | 40:'@'<br>ed base<br>s of the<br>cated<br>pion | •<br>• | HID<br>EAX<br>ECX<br>EDX<br>EBP<br>ESI<br>EDI<br>EIP<br>EFL<br>OF<br>OF<br>C<br>EFL<br>2:<br>3:<br>5: | le FPU<br>0124(<br>00000<br>00127<br>7781(<br>00120<br>00120<br>99143(<br>00000<br>00409<br>AGS 00<br>1 PF 1<br>0 SF 0<br>0 SF 0<br>0 SF 0<br>1 PF 1<br>0 SF 0<br>1 esp+4<br>[esp+4]<br>[esp+6]<br>[esp+10]<br>[esp+110] | 0000<br>F14<br>7084<br>F594<br>F60<br>280 F3<br>280 F3<br>28 | 0000<br>0246<br>0<br>0246<br>0<br>0000<br>22FF<br>32E8<br>4099 |
|----------------------------------------------------------------------------------------------------|-------|--------------------------------------------------------------------|--------------------------------------------------------------|----------------------------------------------------------------------------------------------------|----------------------------------------------------------------------------------------------------|----------------------------------------------------------------------------------------------------|---------------------------------------------------------------------------------------------|-----------------------------------------|-----------------|-------|----------------------------------------------------------------------------------------------------|----------------------------------------------------------------------------------------------------|----------------------------------------------------------------------------------------------------|----------------------------------------------------------------------------------------------------|-----------------------------------------------------------------------------|----------------------------------------------------------------------------------------------------|----------------------------|------------------------------|------------------------------------------------|--------|----------------------------------------------------------------------------------------------------|----------------------------------------------------------------------------------------------------|----------------------------------------------------------------------------------------------------|----------------------------------------------------------------|
| Ump                                                                                                    | 1     | 🛄 Dur                                                              | mp 2                                                         |                                                                                                    | Du                                                                                                    | mp 3                                                                                                    | Ç                                                                                           | D 📖                                     | ump 4           | 4     | D                                                                                                    | ump S                                                                                                    | 5                                                                                                    | 💮 Watch 1                                                                                                    | [X=] [                                                                      | ocals                                                                                                    | 🧳 St                       | ruct                         |                                                |        |                                                                                                    | 0012FF4<br>0012FF4                                                                                                    | 10 F<br>14 (                                                                                                    | FFFF                                                           |
| Address                                                                                                    | Hex   |                                                                    |                                                              |                                                                                                    |                                                                                                    |                                                                                                    | -                                                                                           |                                         |                 |       |                                                                                                    |                                                                                                    |                                                                                                    | ASCII                                                                                                    |                                                                             |                                                                                                    |                            | _                            |                                                |        | -                                                                                                    | 0012FF4                                                                                                    | 18 0                                                                                                    | 0124                                                           |
| 01240000                                                                                                    |       | 0.00                                                               | 00                                                           | 00 0                                                                                                    | 0 00                                                                                                    | 00 (                                                                                                    | 00                                                                                          | 00                                      | 00 0            | 00 00 | 00                                                                                                    | 00                                                                                                    | 00                                                                                                    |                                                                                                    |                                                                             |                                                                                                    |                            |                              |                                                |        |                                                                                                    | 0012FF5                                                                                                    | 0                                                                                                    | 0000                                                           |
| 01240020                                                                                                    | 00 0  | 0 00                                                               | 00                                                           | 00 (                                                                                                    | 00 00                                                                                                    | 00 0                                                                                                    | 00                                                                                          | 00                                      | 00 0            | 00 00 | 00                                                                                                    | 00                                                                                                    | 00                                                                                                    |                                                                                                    |                                                                             |                                                                                                    |                            |                              |                                                |        |                                                                                                    | 0012FF5                                                                                                    | 4 (                                                                                                    | 0012                                                           |
| 01240030                                                                                                    | 00 0  | 0 00                                                               | 00                                                           | 00 (                                                                                                    | 00 00                                                                                                    | 00 0                                                                                                    | 00                                                                                          | 00 (                                    | 00 0            | 00 00 | 00                                                                                                    | 00                                                                                                    | 00                                                                                                    |                                                                                                    | • • • • •                                                                   |                                                                                                    |                            |                              |                                                |        |                                                                                                    | 0012FF5                                                                                                    | c                                                                                                    | 0000                                                           |
| 01240040                                                                                                    | 00 0  | 0 00                                                               | 00                                                           | 00 0                                                                                                    |                                                                                                    |                                                                                                    | 00                                                                                          | 00 0                                    | 00 0            |       |                                                                                                    | 00                                                                                                    | 00                                                                                                    |                                                                                                    |                                                                             |                                                                                                    |                            |                              |                                                |        |                                                                                                    | 0012FF6                                                                                                    | 50 0                                                                                                    | 0005                                                           |
| 01240060                                                                                                    | 00 0  | ŏ ŏŏ                                                               | 00                                                           | 00 0                                                                                                    | 00 00                                                                                                    | 00 0                                                                                                    | 00                                                                                          | 00                                      | 00 č            | 00 00 | 00                                                                                                    | ŏŏ                                                                                                    | ŏŏ                                                                                                    |                                                                                                    |                                                                             |                                                                                                    |                            |                              |                                                |        |                                                                                                    | 0012FF6                                                                                                    | 54 0                                                                                                    | 0000                                                           |
| 01240070                                                                                                    | 00 0  | 0 00                                                               | 00                                                           | 00 (                                                                                                    | 00 00                                                                                                    | 00 (                                                                                                    | 00                                                                                          | 00 (                                    | 00 0            | 00 00 | 00                                                                                                    | 00                                                                                                    | 00                                                                                                    |                                                                                                    |                                                                             |                                                                                                    |                            |                              |                                                |        |                                                                                                    | 0012FF6                                                                                                    |                                                                                                    | 0000                                                           |
| 01240080                                                                                                    | 00 0  | 0 00                                                               | 00                                                           | 00 (                                                                                                    | 00 00                                                                                                    | 00 0                                                                                                    | 00                                                                                          | 00 (                                    | 00 0            | 00 00 | 00                                                                                                    | 00                                                                                                    | 00                                                                                                    |                                                                                                    | • • • • •                                                                   |                                                                                                    |                            |                              |                                                |        |                                                                                                    | 0012FF7                                                                                                    | 70 0                                                                                                    | 0000                                                           |
| 01240090                                                                                                    | 00 0  | 0 00                                                               | 00                                                           | 00 0                                                                                                    |                                                                                                    | 00 0                                                                                                    | 00                                                                                          | 00 0                                    | 00 0            | 00 00 | 00                                                                                                    | 00                                                                                                    | 00                                                                                                    |                                                                                                    |                                                                             |                                                                                                    |                            |                              |                                                |        |                                                                                                    | 0012FF7                                                                                                    | 4 0                                                                                                    | 0012                                                           |
| 01240080                                                                                                    | 00 0  | 0 00                                                               | 00                                                           | 00 0                                                                                                    | 00 00                                                                                                    | 00 0                                                                                                    | 00                                                                                          | 00                                      | 00 0            | 00 00 | 00 0                                                                                                    | 00                                                                                                    | 00                                                                                                    |                                                                                                    |                                                                             |                                                                                                    |                            |                              |                                                |        |                                                                                                    | 0012FF7                                                                                                    | 8                                                                                                    | 0012                                                           |
| 012400C0                                                                                                    | 00 0  | 0 00                                                               | 00                                                           | 00                                                                                                    | 00 00                                                                                                    | 00 0                                                                                                    | 00                                                                                          | 00                                      | 00 0            | 00 00 | 00                                                                                                    | 00                                                                                                    | 00                                                                                                    |                                                                                                    |                                                                             |                                                                                                    |                            |                              |                                                |        |                                                                                                    | 0012FF7                                                                                                    |                                                                                                    | 503E                                                           |
| 01240000                                                                                                    | 00 0  | 0 00                                                               | 00                                                           | 00 (                                                                                                    | 00 00                                                                                                    | 00 (                                                                                                    | 00                                                                                          | 00                                      | 00 0            | 00 00 | 00                                                                                                    | 00                                                                                                    | 00                                                                                                    |                                                                                                    |                                                                             |                                                                                                    |                            |                              |                                                |        |                                                                                                    | 0012FF8                                                                                                    | 34 0                                                                                                    | 0000                                                           |
| 012400E0                                                                                                    | 00 0  | 0 00                                                               | 00                                                           | 00 (                                                                                                    | 00 00                                                                                                    | 00 0                                                                                                    | 00                                                                                          | 00 (                                    | 00 0            | 00 00 | 00                                                                                                    | 00                                                                                                    | 00                                                                                                    |                                                                                                    |                                                                             |                                                                                                    |                            |                              |                                                |        |                                                                                                    | 0012FF8                                                                                                    | 88                                                                                                    | 7777                                                           |
| 012400F0                                                                                                    | 00 0  | 0 00                                                               | 00                                                           | 00 0                                                                                                    |                                                                                                    | 00                                                                                                    | 00                                                                                          | 00                                      | 00 0            |       | 00                                                                                                    | 00                                                                                                    | 00                                                                                                    |                                                                                                    |                                                                             |                                                                                                    |                            |                              |                                                |        |                                                                                                    | 0012FF8                                                                                                    | SC 7                                                                                                    | 7777                                                           |
| 01240110                                                                                                    | 00 0  | 0 00                                                               | 00                                                           | 00 0                                                                                                    | 00 00                                                                                                    | 00 0                                                                                                    | 00                                                                                          | 00                                      | 00 0            | 00 00 | 00                                                                                                    | 00                                                                                                    | 00                                                                                                    |                                                                                                    |                                                                             |                                                                                                    |                            |                              |                                                |        |                                                                                                    | 0012FF9                                                                                                    | 90                                                                                                    | 7FFD                                                           |
| 01240120                                                                                                    | 00 0  | 0 00                                                               | 00                                                           | 00 (                                                                                                    | 00 00                                                                                                    | 00 0                                                                                                    | 00                                                                                          | 00                                      | 00 0            | 00 00 | 00                                                                                                    | 00                                                                                                    | 00                                                                                                    |                                                                                                    |                                                                             |                                                                                                    |                            |                              |                                                |        |                                                                                                    | 0012FFS                                                                                                    | 24 C                                                                                                    | 77.84                                                          |
| 01240130                                                                                                    | 00 0  | 0 00                                                               | 00                                                           | 00 (                                                                                                    | 00 00                                                                                                    | 00 (                                                                                                    | 00                                                                                          | 00 (                                    | 00 0            | 00 00 | 00                                                                                                    | 00                                                                                                    | 00                                                                                                    |                                                                                                    |                                                                             |                                                                                                    |                            |                              |                                                |        |                                                                                                    | 0012FF9                                                                                                    | i De                                                                                                    | 7FF                                                            |
| 01240140                                                                                                    | 00 0  | 0 00                                                               | 00                                                           | 00 (                                                                                                    | 00 00                                                                                                    | 00 0                                                                                                    | 00                                                                                          | 00 (                                    | 00 0            | 00 00 | 00                                                                                                    | 00                                                                                                    | 00                                                                                                    |                                                                                                    |                                                                             |                                                                                                    |                            |                              |                                                |        |                                                                                                    | 0012FFA                                                                                                    | 10                                                                                                    | 771                                                            |
| 01240150                                                                                                    | 00 0  | 0 00                                                               | 00                                                           | 00 0                                                                                                    |                                                                                                    | 000                                                                                                    | 00                                                                                          | 00                                      |                 |       | 00                                                                                                    | 00                                                                                                    | 00                                                                                                    |                                                                                                    |                                                                             |                                                                                                    |                            |                              |                                                |        |                                                                                                    | 0012FF/                                                                                                    | 4                                                                                                    | 0000                                                           |
| 01240170                                                                                                    | 00 0  | 0 00                                                               | 00                                                           | 00                                                                                                    | 00 00                                                                                                    | 00 0                                                                                                    | 00                                                                                          | 00                                      | 00 0            | 00 00 | 00                                                                                                    | 00                                                                                                    | 00                                                                                                    |                                                                                                    |                                                                             |                                                                                                    |                            |                              |                                                |        |                                                                                                    | 0012FF/                                                                                                    | 18                                                                                                    | 0000                                                           |
| 01240180                                                                                                    | 00 0  | 0 00                                                               | 00                                                           | 00 (                                                                                                    | 00 00                                                                                                    | 00 0                                                                                                    | 00                                                                                          | 00                                      | 00 0            | 00 00 | 00                                                                                                    | 00                                                                                                    | 00                                                                                                    |                                                                                                    |                                                                             |                                                                                                    |                            |                              |                                                |        |                                                                                                    | 0012FFA                                                                                                    | 20                                                                                                    | 7FFL                                                           |
| 01240190                                                                                                    | 00 0  | 0 00                                                               | 00                                                           | 00 (                                                                                                    | 00 00                                                                                                    | 00 (                                                                                                    | 00                                                                                          | 00                                      | 00 0            | 00 00 | 00                                                                                                    | 00                                                                                                    | 00                                                                                                    |                                                                                                    |                                                                             |                                                                                                    |                            |                              |                                                |        |                                                                                                    | 0012FFF                                                                                                    | 24                                                                                                    | 0000                                                           |
| 012401A0                                                                                                    | 00 0  | 0 00                                                               | 00                                                           | 00 (                                                                                                    | 00 00                                                                                                    | 00 0                                                                                                    | 00                                                                                          | 00 (                                    | 00 0            | 00 00 | 00                                                                                                    | 00                                                                                                    | 00                                                                                                    |                                                                                                    | • • • • •                                                                   |                                                                                                    |                            |                              |                                                |        |                                                                                                    | 0012FFE                                                                                                    | 88                                                                                                    | 0000                                                           |
| 012401B0                                                                                                    | 00 0  | 0 00                                                               | 00                                                           | 00 (                                                                                                    | 10 00                                                                                                    | 00 0                                                                                                    | 00                                                                                          | 00 (                                    | 00 0            | 00100 | / 00                                                                                                    | 00                                                                                                    | 00                                                                                                    |                                                                                                    |                                                                             |                                                                                                    |                            |                              |                                                |        |                                                                                                    | 0013555                                                                                                    | 100                                                                                                    | 001                                                            |

By dumping that memory address, we can visually monitor what has been copied to that address. After the malware has copied the data to the memory address, it turns out that it was the PE image of itself.

| • | 00409E63 | 33CF          | xor ecx,edi    |                                |
|---|----------|---------------|----------------|--------------------------------|
| • | 00409E65 | 5 F           | pop edi 🗛      |                                |
|   | 00409E66 | F3:A4         | rep movsb 🥌    |                                |
| • | 00409E68 | B9 FFFF0F00   | mov ecx, FFFFF | copy bytes starting            |
| • | 00409E6D | 6A 00         | push 0         | from DEvil/a base              |
| • | 00409E6F | 893C24        | mov dword ptr  | from REVIL'S Dase              |
| • | 00409E72 | 33FF          | xor edi,edi    | address to new                 |
| • | 00409E74 | 0BBB 0C304500 | or edi,dword   | allocated base                 |
| • | 00409E7A | 8BC7          | mov eax,edi    |                                |
| • | 00409E7C | 5 F           | pop edi        | address                        |
| • | 00409E7D | 68 A09E4000   | push revil.40  | 9EA0                           |
| • | 00409E82 | 8F83 5C314500 | pop dword ptr  | ds:[ebx+ <mark>45315C</mark> ] |
|   | •        | 111           |                |                                |
|   | ,        |               |                |                                |

#### .text:00409E66 revil.exe:\$9E66 #9266

| 💷 Dump 🛙 | 1          |    | Dur | np 2 |    |     | Dum      | р3  |     |       | Dump | 94   | ų   | D  | ump | 5  | 👹 Watch 1                               | [ <i>x</i> =] Lo | cals | 2 Struct |
|----------|------------|----|-----|------|----|-----|----------|-----|-----|-------|------|------|-----|----|-----|----|-----------------------------------------|------------------|------|----------|
| Address  | He         | ĸ  |     |      |    |     |          |     |     |       |      |      |     |    |     |    | ASCII                                   | 1                | 1    |          |
| 01240000 | 4D         | 5A | 90  | 00   | 03 | 00  | 00       | 00  | 04  | 00    | 00   | 00   | FF  | FF | 00  | 00 | MZ                                      | .ÿÿ              |      |          |
| 01240010 | <b>B</b> 8 | 00 | 00  | 00   | 00 | 00  | 00       | 00  | 40  | 00    | 00   | 00   | 00  | 00 | 00  | 00 |                                         |                  |      |          |
| 01240020 | 00         | 00 | 00  | 00   | 00 | 00  | 00       | 00  | 00  | 00    | 00   | 00   | 00  | 00 | 00  | 00 |                                         |                  |      |          |
| 01240030 | 00         | 00 | 00  | 00   | 00 | 00  | 00       | 00  | 00  | 00    | 00   | 00   | 80  | 00 | 00  | 00 |                                         | · · · · · /      | 1    |          |
| 01240040 | OE         | 1F | BA  | 0E   | 00 | Β4  | 09       | CD  | 21  | B8    | 01   | 4C   | CD  | 21 | 54  | 68 | °'.I!                                   | LI!Th            |      |          |
| 01240050 | 69         | 73 | 20  | 70   | 72 | 6F  | 67       | 72  | 61  | 6D    | 20   | 63   | 61  | 6E | 6E  | 6F | is program                              | canno            | 1    |          |
| 01240060 | 74         | 20 | 62  | 65   | 20 | 72  | 75       | 6E  | 20  | 69    | 6E   | 20   | 44  | 4F | 53  | 20 | t be run in                             | DOS              |      |          |
| 01240070 | 6D         | 61 | 64  | 65   | 2E | OD  | 00       | 0A  | 24  | 00    | 00   | 00   | 00  | 00 | 00  | 00 | mode                                    | ; · · · ·        |      |          |
| 01240080 | 50         | 45 | 00  | 00   | 40 | 01  | 06       | 00  | 40  | 7E    | EO   | 50   | 00  | 20 | 11  | 00 | PEL@~a                                  | 1                |      |          |
| 1240090  | 00         | 00 | 00  | 00   | EU | 20  | UP<br>00 | 01  |     | 01    | 06   | 06   | 00  | 30 | 10  | 00 | d                                       |                  |      |          |
| 12400A0  | 00         | 20 | 00  | 00   | 00 | 20  | 40       | 00  | 100 | 10    | 00   | 00   | 00  | 02 | 10  | 00 | 0 a                                     |                  |      |          |
| 1240060  | 04         | 00 | 00  | 00   | 00 | 00  | 40       | 00  | 04  | 10    | 00   | 00   | 00  | 02 | 00  | 00 |                                         | •••••            |      |          |
| 1240000  | 00         | 10 | 12  | 00   | 00 | 04  | 00       | 00  | 04  | 00    | 00   | 00   | 02  | 00 | 00  | 00 |                                         |                  |      |          |
| 12400E0  | 00         | 00 | 10  | 00   | 00 | 10  | 00       | 00  | 00  | 00    | 10   | 00   | 00  | 10 | 00  | 00 |                                         |                  |      |          |
| 12400E0  | 00         | 00 | 00  | 00   | 10 | 00  | 00       | 00  | 100 |       | 10   |      | 199 | 00 | 00  | 00 |                                         |                  |      |          |
| 01240100 | 84         | 38 | 05  | 00   | 70 | 01  | 00       | 00  | P   | Еi    | mag  | je ( | of  | 60 | 00  | 00 | .8                                      | .p1              |      |          |
| 01240110 | 00         | 00 | 00  | 00   | 00 | 00  | 00       | 00  |     | _ i 1 | tse  | 1f   |     | 00 | 00  | 00 |                                         |                  |      |          |
| 01240120 | 00         | 00 | 00  | 00   | 00 | 00  | 00       | 00  | 00  | 00    | 00   | 00   | 100 | 00 | 00  | 00 |                                         |                  |      |          |
| 01240130 | 00         | 00 | 00  | 00   | 00 | 00  | 00       | 00  | 00  | 00    | 00   | 00   | 00  | 00 | 00  | 00 |                                         |                  |      |          |
| 01240140 | 00         | 00 | 00  | 00   | 00 | 00  | 00       | 00  | 00  | 00    | 00   | 00   | 00  | 00 | 00  | 00 |                                         |                  |      |          |
| 01240150 | 00         | 00 | 00  | 00   | 00 | 00  | 00       | 00  | 00  | 34    | 05   | 00   | 84  | 04 | 00  | 00 | 4.                                      |                  |      |          |
| 01240160 | 00         | 00 | 00  | 00   | 00 | 00  | 00       | 00  | 00  | 00    | 00   | 00   | 00  | 00 | 00  | 00 |                                         |                  |      |          |
| 01240170 | 00         | 00 | 00  | 00   | 00 | 00  | 00       | 00  | 2E  | 74    | 65   | 78   | 74  | 00 | 00  | 00 | te                                      | xt               |      |          |
| 01240180 | 00         | 20 | 05  | 00   | 00 | 10  | 00       | 00  | 00  | 18    | 05   | 00   | 00  | 04 | 00  | 00 |                                         |                  |      |          |
| 01240190 | 00         | 00 | 00  | 00   | 00 | 00  | 00       | 00  | 00  | 00    | 00   | 00   | 20  | 00 | 00  | 60 |                                         | · · · `          |      |          |
| 012401A0 | <u>2E</u>  | 64 | 61  | 74   | 61 | 00  | 00       | 00  | 00  | 30    | 00   | 00   | 00  | 30 | 05  | 00 | .data0.                                 | 0                |      |          |
| 012401B0 | 00         | 26 | 00  | 00   | 00 | 1C  | 05       | 00  | 00  | 00    | 00   | 00   | 00  | 00 | 00  | 00 | .&                                      |                  |      |          |
| 012401C0 | 00         | 00 | 00  | 00   | CO | 00  | 00       | C0  | 2E  | 72    | 73   | 72   | 63  | 00 | 00  | 00 | AA.rs                                   | rc               |      |          |
| 012401D0 | 00         | 70 | 00  | 00   | 00 | 60  | 05       | 00  | 00  | 6E    | 00   | 00   | 00  | 42 | 05  | 00 | .pn.                                    | B                |      |          |
| 012401E0 | 00         | 00 | 00  | 00   | 00 | 00  | 00       | 00  | 00  | 00    | 00   | 00   | 40  | 00 | 00  | 40 |                                         | .ee              |      |          |
| 012401F0 | ZE         | 73 | 74  | 00   | 00 | 00  | 00       | 00  | 00  | 40    | 04   | 00   | 00  | DO | 05  | 00 | .st@.                                   | Ð                |      |          |
| 01240200 | 00         | 36 | 04  | 00   | 00 | BO  | 05       | 00  | 00  | 00    | 00   | 00   | 00  | 00 | 00  | 00 | .6                                      | •••••            |      |          |
| 01240210 | 00         | 00 | 00  | 00   | 20 | 00  | 00       | CO  | 2E  | 13    | 74   | 00   | 00  | 00 | 00  | 00 | A.St                                    | ···_··           |      |          |
| 01240220 | 00         | 20 | 06  | 00   | 00 | 10  | 0A       | 00  | 00  | 00    | 01   | 00   | 00  | E6 | 09  | 00 |                                         | æ.;              |      |          |
| 1240230  | 25         | 22 | 74  | 00   | 00 | 00  | 00       | 00  | 00  | 00    | 00   | 00   | 20  | 20 | 10  | 20 | + <del></del> A                         | ·                |      |          |
| 1240240  | 200        | 66 | 61  | 00   | 00 | 80  | 00       | 00  | 27  | 00    | 001  | 00   | 00  | 20 | 10  | 00 | Ö 14                                    |                  |      |          |
| 1240250  | 00         | 00 | 00  | 00   | 20 | 200 | 00       | 200 | 000 | 00    | 00   | 00   | 00  | 00 | 00  | 00 | λ                                       | •••••            |      |          |
| 1240280  | 00         | 00 | 00  | 00   | 00 | 00  | 00       | 00  | 00  | 00    | 00   | 00   | 00  | 00 | 00  | 00 | ···· ·· ·· ·· ·· ·· ·· ·· ·· ·· ·· ·· · |                  | 1    |          |
| 1240280  | 00         | 00 | 00  | 00   | 00 | 00  | 00       | 00  | 00  | 00    | 00   | 00   | 00  | 00 | 00  | 00 |                                         |                  |      |          |
| 1240290  | 00         | 00 | 00  | 00   | 00 | 00  | 00       | 00  | 00  | 00    | 00   | 00   | 00  | 00 | 00  | 00 |                                         |                  |      |          |
| 01240240 | 00         | 00 | 00  | 00   | 00 | 00  | 00       | 00  | 00  | 00    | 00   | 00   | 00  | 00 | 00  | 00 |                                         |                  |      |          |
| 01240280 | 00         | 00 | 00  | 00   | 00 | 00  | 00       | 00  | 00  | 00    | 00   | 00   | 00  | 00 | 00  | 00 |                                         |                  |      |          |
| 01240200 | 00         | 00 | 00  | 00   | 00 | 00  | 00       | 00  | 00  | 00    | 00   | 00   | 00  | 00 | 00  | 00 |                                         |                  |      |          |
| 1240200  | 00         | 00 | 00  | 00   | 00 | 00  | 00       | 00  | 00  | 00    | 00   | 00   | 00  | 00 | 00  | 00 |                                         |                  |      |          |

However, the *jmp eax* we mentioned earlier - jumps to a new entry point at RVA 0x9EA0 (virtual address is therefore - 0x1240000 (base address) + 0x9EA0 = 0x1249ea0):

| 0                              | 00409E82                                  | 8F83 5                                     | C314500                                                                                                    | pop dword ptr ds:[ebx+45315C]                                                    | Hide    | FPU                                                   |
|--------------------------------|-------------------------------------------|--------------------------------------------|----------------------------------------------------------------------------------------------------|----------------------------------------------------------------------------------|---------|-------------------------------------------------------|
|                                | 00409E88                                  | 2188 5                                     | C314500                                                                                                    | and dword ptr ds:[ebx+45315C],ecx                                                |         |                                                       |
|                                | 00409E8E                                  | 6A 00                                      |                                                                                                    | push o                                                                           | EAX     | 01249EA0                                              |
|                                | 00409E90                                  | 312024                                     |                                                                                                    | xor dword ptr ss:[esp],eop                                                       | EBX     | 00000000                                              |
|                                | 00409E93                                  | 50                                         |                                                                                                    | push cax                                                                         | ECX     | 000FFFFF                                              |
|                                | 00409294                                  | 0248 50                                    | C 21 45 00                                                                                                    | add abo dword oto ds: Caby+4521563                                               | EDX     | 778470B4                                              |
|                                | 00409E98                                  | 8805                                       | 1314300                                                                                                    | mov eav.ebp                                                                      | EBP     | 0012FF94                                              |
|                                | 00409E9D                                  | 50                                         |                                                                                                    | pop ebp                                                                          | ESP     | 0012FF6C                                              |
| 3TC                            | 00409E9E                                  | V FFEO                                     | and a second second second second second second second second second second second second second second second | 1mp eax                                                                          | ESI     | 00456000                                              |
|                                | 00409EA0                                  | 50                                         |                                                                                                    | push eax                                                                         | EDI     | 01296000                                              |
|                                | 00409EA1                                  | 8BC 3                                      |                                                                                                    | mov eax.ebx                                                                      | · · · / |                                                       |
|                                | 00409EA3                                  | OBC 3                                      |                                                                                                    | or eax,ebx                                                                       | EIP     | 00409E9E                                              |
|                                | 00409EA5                                  | 8BD 8                                      |                                                                                                    | mov ebx,eax                                                                      | 1       |                                                       |
|                                | 00409EA7                                  | 58                                         |                                                                                                    | pop eax                                                                          | EEL AC  | ss 00000206                                           |
| ·0                             | 00409EA8                                  | ✓ 75 2A                                    |                                                                                                    | jne revil.409ED4                                                                 | ZE 0    | PE 1 AE 0                                             |
|                                | 00409EAA                                  | 68 000                                     | OFFFF                                                                                                    | push FFFF0000                                                                    |         |                                                       |
|                                | 00409EAF                                  | E8 061                                     | 10000                                                                                                    | call revil.40AFBA                                                                | CF 0    | TEO TE 1                                              |
|                                | 00409EB4                                  | 53                                         |                                                                                                    | push ebx                                                                         |         |                                                       |
| •                              | 00409EB5                                  | 091C24                                     |                                                                                                    | or dword ptr ss: espi,ebx                                                        | Default | (stdcall)                                             |
|                                | •                                         |                                            | 11                                                                                                    |                                                                                  | de Ca   | (00000)                                               |
| lump is taken                  | 1                                         |                                            |                                                                                                    |                                                                                  | 1: [e   | sp+4] 00000000                                        |
| eax=01249EA0                   |                                           |                                            |                                                                                                    |                                                                                  | 2. 10   | Sp+8] 0012FF94                                        |
|                                |                                           |                                            |                                                                                                    |                                                                                  | 4. 6    | Spite 0012FF8C                                        |
| .text:00409E9                  | e revil.ex                                | <pre>ke:\$9E9E #92</pre>                   | 29E                                                                                                    |                                                                                  | 5. 6    | sp+14] 0040905                                        |
|                                |                                           |                                            |                                                                                                    |                                                                                  | J. [C   |                                                       |
| Dump 1                         | Dump 2                                    | 📒 Dump 3                                   | Ump 4                                                                                                    | Dump 5 🛞 Watch 1 🛛 🖉 Locals 🧷 Struct                                             |         | 012FF40 FFFFFF                                        |
| Address                        |                                           |                                            |                                                                                                    | AFCTT                                                                            | in a là | 012FF48 012400                                        |
| Address Hex                    |                                           |                                            | 75 34 65 00 00                                                                                                 |                                                                                  | - A G   | 0012FF4C 000010                                       |
| 01249EA0 50 8                  | SE C3 OE C                                | 3 88 D8 58 7                               | 75 ZA 68 00 00                                                                                                 | FF FF ES E.A.A. ØXU"n yye                                                        | 0       | 0012FF50 000000                                       |
| 01249250 06 1                  |                                           | 3 09 1C 24 5                               | 38 74 19 6A 04                                                                                                 | 68 00 10 S S[[.].n]                                                              | 0       | 0012FF54 0012FF                                       |
| 01249200 00 0                  | 00 52 66 9                                | 4 24 6                                     | 0 37 14 24 64                                                                                                  | 00 FF 95                                                                         | 0       | 0012FF58 00409D                                       |
| 01249550                       | New ent                                   | ry 5 00                                    |                                                                                                    | 83 EE 00 E C 1E U 8                                                              | 0       | 0012FF5C 000000                                       |
| 01249550 33                    | point of                                  | the 5 00                                   | 00 31 AB 48 30                                                                                                 | 45 00 5D 3A FHOE 1/HOE 1                                                         |         | 0012FF60 000560                                       |
| 01249600 80                    | came DF (                                 | file 3 31 1                                | 1C 24 09 04 24                                                                                                 | 64 40 56 15 51 \$ \$18V                                                          | 0       | 012FF64 012400                                        |
| 01249510 88                    | Same FL I                                 | 7 34 2                                     | 24 50 88 83 14                                                                                                 | 30 45 00 1 15 45P 05                                                             | 0       | 0012FF68 0012FF                                       |
| 01249520 87 0                  | 14 24 FE 9                                | 3 BB 35 45 (                               | 0 83 FB 00 0F                                                                                                  | 86 83 00 \$V 5F 0                                                                |         | 0012FF6C 000000                                       |
| 01249530 00 0                  | 0 57 88 9                                 | 3 10 30 45 0                               | 0 87 14 24 03                                                                                                  |                                                                                  | 0       | 0012FF70 000000                                       |
| 01249540 45 0                  | 0 51 28 8                                 | 8 68 30 45 0                               | 00 29 0C 24 E8                                                                                                 | 64 61 00 F 0+ b0F ) \$èda                                                        | 0       | 0012FF74 0012FF                                       |
| 01249550 00 5                  | 6 83 E6 0                                 | 0 08 83 20 3                               | 31 45 00 83 F1                                                                                                 | 00 33 CE V. #. * 1E. 4.31                                                        | 0       | 0012FF78 0012FF                                       |
| 01249560 55 6                  | 5A 00 89 00                               | 24 83 F1 0                                 | 00 33 88 14 30                                                                                                 | 45 00 88 A1\$. á. 30F                                                            | 0       | 0012FF7C 803E8D                                       |
| 01249F70 F9 5                  | 9 56 88 F                                 | 0 33 F0 88 0                               | 6 SE ES AA EE                                                                                                  | 93 AC 35 UYV. 030. 440 V5                                                        | 0       | 0012FF80 00409D                                       |
| 01249F80 45 0                  | 00 3B C3 74                               | 4 15 03 AB 1                               | 10 30 45 00 55                                                                                                 | 28 AB 10 E. At., «, 0E, U+«,                                                     | 0       | 0012FF84 000000                                       |
| 01249F90 30 4                  |                                           |                                            |                                                                                                    |                                                                                  |         |                                                       |
|                                | 45 00 29 20                               | 24 E8 AC                                   | 95 00 00 51 8B                                                                                                 | 8B 10 30 0E.), \$00                                                              |         | J012FF88 77773C                                       |
| 01249FA0 45 0                  | 45 00 29 20<br>00 87 0C 24                | 24 E8 AC 9                                 | 95 00 00 51 88                                                                                                 | 88 10 30 0E.),\$≥¬Q0<br>10 61 FF E\$≥\$0ÿÿ.\\$.aÿ                                |         | 0012FF8C 77773C                                       |
| 01249FA0 45 0<br>01249FB0 A3 5 | 45 00 29 20<br>00 87 0C 24<br>5C 31 45 00 | 24 E8 AC 9<br>4 E8 C6 D5 F<br>0 C3 55 88 E | 95 00 00 51 88<br>F FF 89 5C 24<br>FC 83 C4 F0 50                                                              | 8B 10 30 0E.), \$ÈQ0<br>10 61 FF E\$È&Öyy, \$s.aÿ<br>51 52 56 f./1F.&U.), È&PORV |         | 0012FF8C 77773C<br>0012FF8C 77773C<br>0012FF90 7FFDF0 |

Next we follow that jump to virtual address 0x1249ea0, and yet again we encounter another VirtualAlloc() API call. So we dump the new allocated memory address and monitor it:

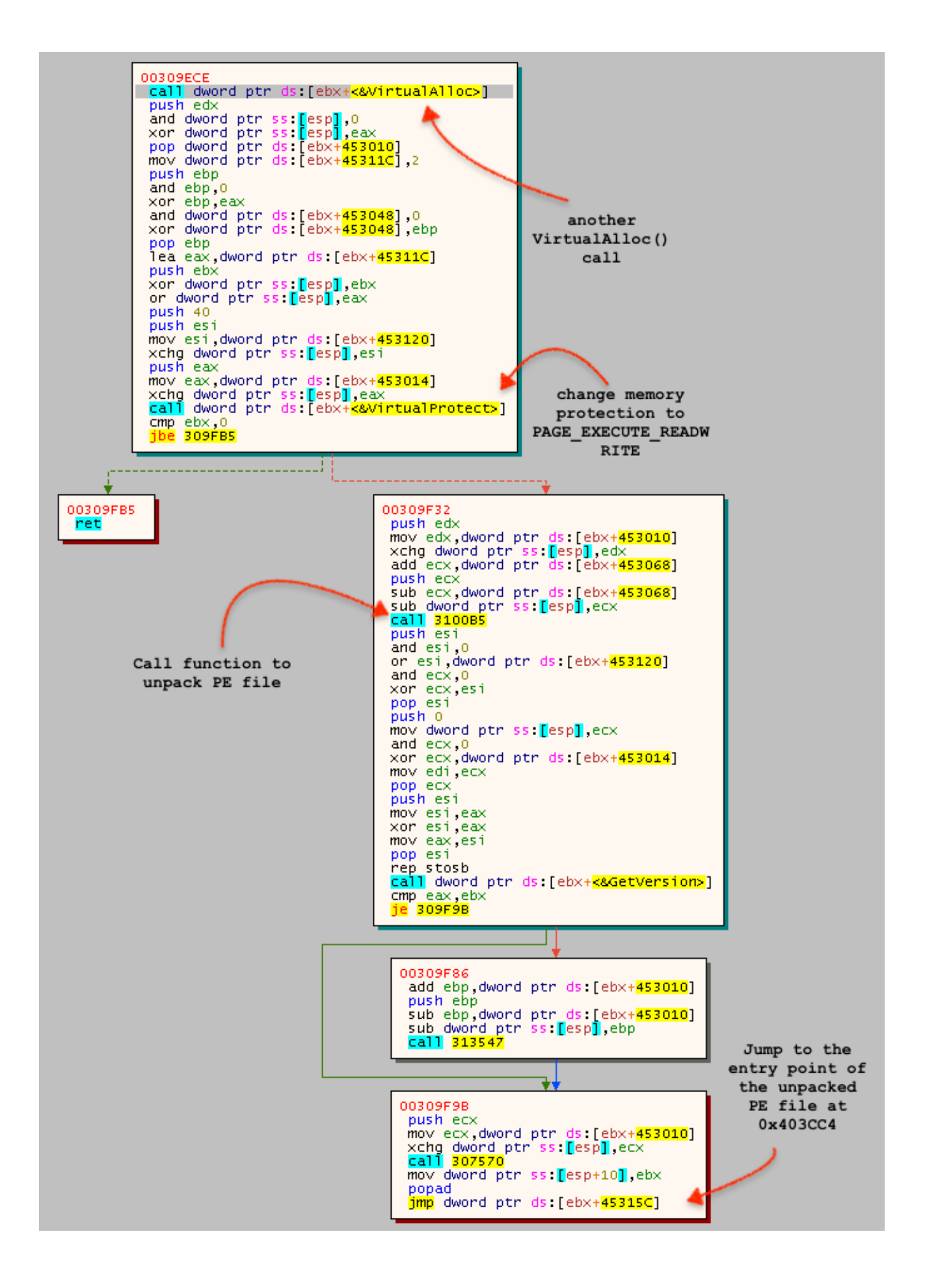

The malware then starts to decrypt a blob of data embedded in the PE file starting at RVA 0x13DE2 and writes it to the allocated memory. That blob of packed data (at 0ffset 0x13DE2) is within *.text* section of the PE file.

| Dè | Sections |              | - 1       | -          |           |          |         | ?      | x    |
|----|----------|--------------|-----------|------------|-----------|----------|---------|--------|------|
|    | Check p  | oacked statu | s         |            |           |          |         | ✓ Read | only |
|    | Name     | V.Address    | V.Size    | Offset     | R.Size    | Flags    | Entropy | Packed | •    |
|    | .text    | 00001000     | 00052000  | 00000400   | 00051800  | 60000020 | 6.09    | no     |      |
|    | .data    | 00053000     | 00003000  | 00051c00   | 00002600  | c00000c0 | 4.65    | no     |      |
|    | .rsrc    | 00056000     | 00007000  | 00054200   | 00006e00  | 40000040 | 4.40    | no     |      |
|    | .st      | 0005d000     | 00044000  | 0005b000   | 00043600  | c0000020 | 0.00    | no     |      |
|    | .st      | 000a1000     | 00062000  | 0009e600   | 000 1d600 | c0000020 | 0.00    | no     |      |
|    | .st      | 00103000     | 0001d454  | 000bbc00   | 0001d600  | c0000020 | 0.00    | no     | •    |
|    | Add new  | section      | Delete la | st section | )         |          |         | ОК     |      |

After unpacking, another PE file is revealed. This time, it is the ultimate payload – a REvil Ransomware. You will notice the new section names, and standing out is a non-standard section name *.raimo*.

| HD       SA       90       00       03       00       00       04       00       00       00       00       MZ                                                                                                    | Hep | ĸ        |    |     |     |      |     |     |      |          |     |     |      |     |    |    | ASCII                                 |
|----------------------------------------------------------------------------------------------------|-----|----------|----|-----|-----|------|-----|-----|------|----------|-----|-----|------|-----|----|----|---------------------------------------|
| B8       00       00       00       00       00       00       00       00       00       00       00       00       00       00       00       00       00       00       00       00       00       00       00       00       00       00       00       00       00       00       00       00       00       00       00       00       00       00       00       00       00       00       00       00       00       00       00       00       00       00       00       00       00       00       00       00       00       00       00       00       00       00       00       00       00       00       00       00       00       00       00       00       00       00       00       00       00       00       00       00       00       00       00       00       00       00       00       00       00       00       00       00       00       00       00       00       00       00       00       00       00       00       00       00       00       00       00       00       00       00       00 <td< td=""><td>4D</td><td>5A</td><td>90</td><td>00</td><td>03</td><td>00</td><td>00</td><td>00</td><td>04</td><td>00</td><td>00</td><td>00</td><td>FF</td><td>FF</td><td>00</td><td>00</td><td>Mzÿÿ</td></td<>                                  | 4D  | 5A       | 90 | 00  | 03  | 00   | 00  | 00  | 04   | 00       | 00  | 00  | FF   | FF  | 00 | 00 | Mzÿÿ                                  |
| 00       00       00       00       00       00       00       00       00       00       00       00       00       00       00       00       00       00       00       00       00       00       00       00       00       00       00       00       00       00       00       00       00       00       00       00       00       00       00       00       00       00       00       00       00       00       00       00       00       00       00       00       00       00       00       00       00       00       00       00       00       00       00       00       00       00       00       00       00       00       00       00       00       00       00       00       00       00       00       00       00       00       00       00       00       00       00       00       00       00       00       00       00       00       00       00       00       00       00       00       00       00       00       00       00       00       00       00       00       00       00       00 <td< td=""><td>B8</td><td>00</td><td>00</td><td>00</td><td>00</td><td>00</td><td>00</td><td>00</td><td>40</td><td>00</td><td>00</td><td>00</td><td>00</td><td>00</td><td>00</td><td>00</td><td>@</td></td<>                                     | B8  | 00       | 00 | 00  | 00  | 00   | 00  | 00  | 40   | 00       | 00  | 00  | 00   | 00  | 00 | 00 | @                                     |
| 00       00       00       00       00       00       00       00       00       00       00       00       00       00       00       00       00       00       00       00       00       00       00       00       00       00       00       00       00       00       00       00       00       00       00       00       00       00       00       00       00       00       00       00       00       00       00       00       00       00       00       00       00       00       00       00       00       00       00       00       00       00       00       00       00       00       00       00       00       00       00       00       00       00       00       00       00       00       00       00       00       00       00       00       00       00       00       00       00       00       00       00       00       00       00       00       00       00       00       00       00       00       00       00       00       00       00       00       00       00       00       00 <td< td=""><td>00</td><td>00</td><td>00</td><td>00</td><td>00</td><td>00</td><td>00</td><td>00</td><td>00</td><td>00</td><td>00</td><td>00</td><td>00</td><td>00</td><td>00</td><td>00</td><td></td></td<>                                      | 00  | 00       | 00 | 00  | 00  | 00   | 00  | 00  | 00   | 00       | 00  | 00  | 00   | 00  | 00 | 00 |                                       |
| 0E       IF       BA 0E       00       B4 09 CD       21       B8 01 4C       CD       21       54       68                                                                                                    <                                                                                                    | 00  | 00       | 00 | 00  | 00  | 00   | 00  | 00  | 00   | 00       | 00  | 00  | F8   | 00  | 00 | 00 | ø                                     |
| 69       73       20       70       72       6F       67       72       61       6D       20       63       61       6E       6F       1s       program       canno         74       20       62       65       20       72       75       6E       20       69       62       04       44       4F       53       20       t       be       run in DOS         60       67       64       65       20       00       00       00       00       00       00       00       00       00       00       00       00       00       00       00       00       00       00       00       00       00       00       00       00       00       00       00       00       00       00       00       00       00       00       00       00       00       00       00       00       00       00       00       00       00       00       00       00       00       00       00       00       00       00       00       00       00       00       00       00       00       00       00       00       00       00       00                                                                                                    | OE  | 1F       | BA | 0E  | 00  | Β4   | 09  | CD  | 21   | B8       | 01  | 4C  | CD   | 21  | 54 | 68 | ºI!.LI!Th                             |
| 74 20 62 65 20 72 75 6E 20 69 6E 20 44 4F 53 20 t be run in DOS         60 6F 64 65 2E 00 00 0A 24 00 00 00 00 00 00 00 00 00         73 67 73 07 B7 04 1D 54 87 04 1D 54 87 04 1D 54         74 75 65 73 07 B7 04 1D 54 87 04 1D 54 87 04 1D 54         85 73 07 B7 04 1D 54 87 04 1D 54 87 04 1D 54         85 73 07 B7 04 1D 54 87 04 1D 54 87 04 1D 54         85 73 07 B7 04 1D 54 87 04 1D 54 87 04 1D 54         85 73 07 B7 04 1D 54 87 04 1D 54 87 04 1D 54         86 04 1D 54 87 04 1D 54 87 04 1D 54         86 04 1D 54 87 04 1C 54 A1 04 1D 54         74 FB D6 54 86 04 1D 54 52 69 63 68 87 04 1D 54         70 00 00 00 00 00 00 00 00 00 00 00 00 0                                                                                                    | 69  | 73       | 20 | 70  | 72  | 6F   | 67  | 72  | 61   | 6D       | 20  | 63  | 61   | 6E  | 6E | 6F | is program canno                      |
| GD 6F 64 65       2E 0D 0D 0A 24 87 04 1D 54 87 04 1D 54       GO 00 00 00 00 00 00 00         F3 65 73 07       B7 04 1D 54 87 04 1D 54 87 04 1D 54       GO 00 00 00 00       SesTTTT         SC 5A 18 55       B6 04 1D 54 87 04 1C 54 A1 04 1D 54       JUT.Z.UUT       Z.UUT.Z.UUT         SC 5A 19 55       B6 04 1D 54 87 04 1C 54 A1 04 1D 54       JUT.J.UT       JUT.J.UT         GA FB D6 54       B4 04 1D 54 87 04 1C 54 A1 04 1D 54       JUTT.J.UT       JUT.J.UT         GA FB CD 54 86 04 1D 54 20 5A 19 55       AC 04 1D 54       JUTT.J.UT         O0 00 00 00 00 00 00 00 00 00 00 00 00 0                                                                                                    | 74  | 20       | 62 | 65  | 20  | 72   | 75  | 6E  | 20   | 69       | 6E  | 20  | 44   | 4F  | 53 | 20 | t be run in Dos                       |
| F3 65 73 07       B7 04 1D 54       B7 04 1D 54       B7 04 1D 54       B7 04 1D 54       Cest1       Cest1         BC 5A 18 55       B6 04 1D 54       BC 5A 1E 55       B5 04 1D 54       Z.U¶T.Z.UµT         SC 5A 19 55       B6 04 1D 54       BC 04 1D 54       B6 04 1D 54       Z.U¶T.JÜÖT¶T         GA FB D6 54       B4 04 1D 54       B7 04 1C 54       A1 04 1D 54       JÜÜTTT.UT         GA FB CD 54       B6 04 1D 54       S2 69 63 68       B7 04 1D 54       JÜÜTT.T.UT         C0 00 00 00 00 00 00 00 00 00 00 00 00 0                                                                                                    | 6D  | 6F       | 64 | 65  | ZE  | OD   | OD  | OA  | 24   | 00       | 00  | 00  | 00   | 00  | 00 | 00 | mode\$                                |
| 8C 5A 18 55       86 04 1D 54       8A FB D3 54       86 04 1D 54       .Z.09T.2.00T         8C 5A 19 55       86 04 1D 54       6A FB D3 54       86 04 1D 54       .Z.09T       .T.00T         6A FB D6 54       86 04 1D 54       87 04 1C 54       A1 04 1D 54      T      T      T         6A FB CD 54       86 04 1D 54       20 5A 19 55       AC 04 1D 54      T      T      T         20 5A 1F 55       86 04 1D 54       52 69 63 68       87 04 1D 54      T      T      T         00 00 00 00 00 00 00 00 00 00 00 00 00                                                                                                    | 15  | 65       | 13 | 22  | B/  | 04   | 10  | 54  | B/   | 04       | 10  | 54  | B/   | 04  | 10 | 54 | 0es                                   |
| 8c SA 19 55       8c 04 1D 54       87 04 1C 54       A1 04 1D 54       10 54       10 54       10 54       10 54       10 54       10 54       10 54       10 54       10 54       10 54       10 54       10 54       10 54       10 54       10 54       10 54       10 54       10 54       10 54       10 54       10 54       10 54       10 54       10 54       10 54       10 54       10 54       10 54       10 54       10 54       10 54       10 54       10 54       10 54       10 54       10 54       10 54       10 54       10 54       10 54       10 54       10 54       10 54       10 54       10 54       10 54       10 54       10 54       10 54       10 54       10 54       10 54       10 54       10 54       10 54       10 54       10 54       10 54       10 54       10 54       10 54       10 54       10 54       10 54       10 54       10 54       10 54       10 54       10 54       10 54       10 54       10 54       10 54       10 54       10 54       10 54       10 54       10 54       10 54       10 54       10 54       10 54       10 54       10 54       10 54       10 54       10 54       10 54       10 54       10 54       10 54                                                                                     | 80  | 5A       | 18 | 22  | 86  | 04   | 10  | 54  | SC . | 54       | 1E  | 25  | 85   | 04  | 10 | 54 | 2.01.1.2.0µ.1                         |
| 6A FB CD 54 B6 04 1D 54 20 5A 19 55 AC 04 1D 54 juit 1.T.T.UT         20 5A 1F 55 B6 04 1D 54 52 69 63 68 B7 04 1D 54 juit 1.T.T.UT         20 00 00 00 00 00 00 00 00 00 00 00 00 0                                                                                                    | SC. | 5A       | 19 | 55  | 66  | 04   | 10  | 54  | 6A   | FB<br>04 | 10  | 54  | 66   | 04  | 10 | 54 | 1007 T. T. T. T                       |
| 20       5A       1F       55       B6       04       1D       54       1D       50       00       00       00       00       00       00       00       00       00       00       00       00       00       00       00       00       00       00       00       00       00       00       00       00       00       00       00       00       00       00       00       00       00       00       00       00       00       00       00       00       00       00       00       00       00       00       00       00       00       00       00       00       00       00       00       00       00       00       00       00 <td< td=""><td>CA</td><td></td><td>20</td><td>54</td><td>04</td><td>04</td><td>10</td><td>54</td><td>20</td><td>54</td><td>10</td><td>24</td><td>AL</td><td>04</td><td>10</td><td>54</td><td></td></td<>                                        | CA  |          | 20 | 54  | 04  | 04   | 10  | 54  | 20   | 54       | 10  | 24  | AL   | 04  | 10 | 54 |                                       |
| 20       00       00       00       00       00       00       00       00       00       00       00       00       00       00       00       00       00       00       00       00       00       00       00       00       00       00       00       00       00       00       00       00       00       00       00       00       00       00       00       00       00       00       00       00       00       00       00       00       00       00       00       00       00       00       00       00       00       00       00       00       00       00       00       00       00       00       00       00       00       00       00       00       00       00       00       00       00       00       00       00       00       00       00       00       00       00       00       00       00       00       00       00       00       00       00       00       00       00       00       00       00       00       00       00       00       00       00       00       00       00       00 <td< td=""><td>20</td><td>22</td><td>16</td><td>27</td><td></td><td>04</td><td>10</td><td>54</td><td>20</td><td>20</td><td>13</td><td>60</td><td>P7</td><td>04</td><td>10</td><td>54</td><td>7 UN TRich. T</td></td<>                           | 20  | 22       | 16 | 27  |     | 04   | 10  | 54  | 20   | 20       | 13  | 60  | P7   | 04  | 10 | 54 | 7 UN TRich. T                         |
| 00       00       00       00       00       00       00       00       00       00       00       00       00       00       00       00       00       00       00       00       00       00       00       00       00       00       00       00       00       00       00       00       00       00       00       00       00       00       00       00       00       00       00       00       00       00       00       00       00       00       00       00       00       00       00       00       00       00       00       00       00       00       00       00       00       00       00       00       00       00       00       00       00       00       00       00       00       00       00       00       00       00       00       00       00       00       00       00       00       00       00       00       00       00       00       00       00       00       00       00       00       00       00       00       00       00       00       00       00       00       00       00 <td< td=""><td>00</td><td>66</td><td>00</td><td>00</td><td>00</td><td>00</td><td>100</td><td>00</td><td>00</td><td>00</td><td>00</td><td>00</td><td>66</td><td>00</td><td>10</td><td>00</td><td>2.01</td></td<>                                 | 00  | 66       | 00 | 00  | 00  | 00   | 100 | 00  | 00   | 00       | 00  | 00  | 66   | 00  | 10 | 00 | 2.01                                  |
| SE 37 D5 5D       00 00 00 00 00       00 00 00 00 00       00 00 00 00       00 00 00       00 00 00       00 00 00       00 00 00       00 00 00       00 00 00       00 00 00       00 00 00       00 00 00       00 00 00       00 00 00       00 00 00       00 00 00       00 00 00       00 00 00       00 00 00       00 00 00       00 00 00       00 00 00       00 00 00       00 00 00       00 00 00       00 00 00       00 00 00       00 00 00       00 00 00       00 00 00       00 00 00       00 00 00       00 00 00       00 00 00       00 00 00       00 00 00       00 00       00 00       00 00       00 00       00 00       00 00       00 00       00 00       00 00       00 00       00 00       00 00       00 00       00 00       00 00       00 00       00 00       00 00       00 00       00 00       00 00       00 00       00 00       00 00       00 00       00 00       00 00       00 00       00 00       00 00       00 00       00 00       00 00       00 00       00 00       00 00       00 00       00 00       00 00       00 00       00 00       00 00       00 00       00 00       00 00       00 00       00 00       00 00       00 00       00 00       00 00       00 00       00 00                                        | 00  | 00       | 00 | 00  | 00  | 00   | 00  | 00  | 50   | 45       | 00  | 00  | 40   | 01  | 05 | 00 | PE I                                  |
| 0B       01       0E       00       0AE       00       00       E4       01       00       00       00       00       00       00       00       00       00       00       00       00       00       00       00       00       00       00       00       00       00       00       00       00       00       00       00       00       00       00       00       00       00       00       00       00       00       00       00       00       00       00       00       00       00       00       00       00       00       00       00       00       00       00       00       00       00       00       00       00       00       00       00       00       00       00       00       00       00       00       00       00       00       00       00       00       00       00       00       00       00       00       00       00       00       00       00       00       00       00       00       00       00       00       00       00       00       00       00       00       00       00       00 <t< td=""><td>5E</td><td>37</td><td>D5</td><td>50</td><td>00</td><td>00</td><td>00</td><td>00</td><td>00</td><td>00</td><td>00</td><td>00</td><td>FO</td><td>00</td><td>02</td><td>01</td><td>A701 à</td></t<>                                 | 5E  | 37       | D5 | 50  | 00  | 00   | 00  | 00  | 00   | 00       | 00  | 00  | FO   | 00  | 02 | 01 | A701 à                                |
| C4 3C 00 00 00 10 00 00 00 00 00 00 00 00 00                                                                                                    | OB  | 01       | OF | 00  | 00  | AF   | 00  | 00  | 00   | F4       | 01  | 00  | 00   | 00  | 00 | 00 |                                       |
| 00       10       00       00       00       00       00       00       00       00       00       00       00       00       00       00       00       00       00       00       00       00       00       00       00       00       00       00       00       00       00       00       00       00       00       00       00       00       00       00       00       00       00       00       00       00       00       00       00       00       00       00       00       00       00       00       00       00       00       00       00       00       00       00       00       00       00       00       00       00       00       00       00       00       00       00       00       00       00       00       00       00       00       00       00       00       00       00       00       00       00       00       00       00       00       00       00       00       00       00       00       00       00       00       00       00       00       00       00       00       00       00 <td< td=""><td>C4</td><td>30</td><td>00</td><td>00</td><td>00</td><td>10</td><td>00</td><td>00</td><td>00</td><td>CO</td><td>00</td><td>00</td><td>00</td><td>00</td><td>40</td><td>00</td><td>Ä&lt;λ</td></td<>                                | C4  | 30       | 00 | 00  | 00  | 10   | 00  | 00  | 00   | CO       | 00  | 00  | 00   | 00  | 40 | 00 | Ä<λ                                   |
| 05         00         01         00         00         00         00         00         00         00         00         00         00         00         00         00         00         00         00         00         00         00         00         00         00         00         00         00         00         00         00         00         00         00         00         00         00         00         00         00         00         00         00         00         00         00         00         00         00         00         00         00         00         00         00         00         00         00         00         00         00         00         00         00         00         00         00         00         00         00         00         00         00         00         00         00         00         00         00         00         00         00         00         00         00         00         00         00         00         00         00         00         00         00         00         00         00         00         00         00         00         00<                                                                                                    | 00  | 10       | 00 | 00  | 00  | 02   | 00  | 00  | 05   | 00       | 01  | 00  | 00   | 00  | 00 | 00 |                                       |
| 00       00       00       00       00       00       00       00       00       00       00       00       00       00       00       00       00       00       00       00       00       00       00       00       00       00       00       00       00       00       00       00       00       00       00       00       00       00       00       00       00       00       00       00       00       00       00       00       00       00       00       00       00       00       00       00       00       00       00       00       00       00       00       00       00       00       00       00       00       00       00       00       00       00       00       00       00       00       00       00       00       00       00       00       00       00       00       00       00       00       00       00       00       00       00       00       00       00       00       00       00       00       00       00       00       00       00       00       00       00       00       00 <td< td=""><td>05</td><td>00</td><td>01</td><td>00</td><td>00</td><td>00</td><td>00</td><td>00</td><td>00</td><td>C0</td><td>02</td><td>00</td><td>00</td><td>04</td><td>00</td><td>00</td><td></td></td<>                                      | 05  | 00       | 01 | 00  | 00  | 00   | 00  | 00  | 00   | C0       | 02  | 00  | 00   | 04  | 00 | 00 |                                       |
| 00       00       10       00       00       00       00       00       00       00       00       00       00       00       00       00       00       00       00       00       00       00       00       00       00       00       00       00       00       00       00       00       00       00       00       00       00       00       00       00       00       00       00       00       00       00       00       00       00       00       00       00       00       00       00       00       00       00       00       00       00       00       00       00       00       00       00       00       00       00       00       00       00       00       00       00       00       00       00       00       00       00       00       00       00       00       00       00       00       00       00       00       00       00       00       00       00       00       00       00       00       00       00       00       00       00       00       00       00       00       00       00 <td< td=""><td>00</td><td>00</td><td>00</td><td>00</td><td>02</td><td>00</td><td>40</td><td>80</td><td>00</td><td>00</td><td>10</td><td>00</td><td>00</td><td>10</td><td>00</td><td>00</td><td></td></td<>                                      | 00  | 00       | 00 | 00  | 02  | 00   | 40  | 80  | 00   | 00       | 10  | 00  | 00   | 10  | 00 | 00 |                                       |
| 00       00       00       00       00       00       00       00       00       00       00       00       00       00       00       00       00       00       00       00       00       00       00       00       00       00       00       00       00       00       00       00       00       00       00       00       00       00       00       00       00       00       00       00       00       00       00       00       00       00       00       00       00       00       00       00       00       00       00       00       00       00       00       00       00       00       00       00       00       00       00       00       00       00       00       00       00       00       00       00       00       00       00       00       00       00       00       00       00       00       00       00       00       00       00       00       00       00       00       00       00       00       00       00       00       00       00       00       00       00       00       00 <td< td=""><td>00</td><td>00</td><td>10</td><td>00</td><td>00</td><td>10</td><td>00</td><td>00</td><td>00</td><td>00</td><td>00</td><td>00</td><td>10</td><td>00</td><td>00</td><td>00</td><td></td></td<>                                      | 00  | 00       | 10 | 00  | 00  | 10   | 00  | 00  | 00   | 00       | 00  | 00  | 10   | 00  | 00 | 00 |                                       |
| 00       00       00       00       00       00       00       00       00       00       00       00       00       00       00       00       00       00       00       00       00       00       00       00       00       00       00       00       00       00       00       00       00       00       00       00       00       00       00       00       00       00       00       00       00       00       00       00       00       00       00       00       00       00       00       00       00       00       00       00       00       00       00       00       00       00       00       00       00       00       00       00       00       00       00       00       00       00       00       00       00       00       00       00       00       00       00       00       00       00       00       00       00       00       00       00       00       00       00       00       00       00       00       00       00       00       00       00       00       00       00       00 <td< td=""><td>00</td><td>00</td><td>00</td><td>00</td><td>00</td><td>00</td><td>00</td><td>00</td><td>EO</td><td>EA</td><td>00</td><td>00</td><td>28</td><td>00</td><td>00</td><td>00</td><td>àê(</td></td<>                                   | 00  | 00       | 00 | 00  | 00  | 00   | 00  | 00  | EO   | EA       | 00  | 00  | 28   | 00  | 00 | 00 | àê(                                   |
| 00       00       00       00       00       00       00       00       00       00       00       00       00       00       00       00       00       00       00       00       00       00       00       00       00       00       00       00       00       00       00       00       00       00       00       00       00       00       00       00       00       00       00       00       00       00       00       00       00       00       00       00       00       00       00       00       00       00       00       00       00       00       00       00       00       00       00       00       00       00       00       00       00       00       00       00       00       00       00       00       00       00       00       00       00       00       00       00       00       00       00       00       00       00       00       00       00       00       00       00       00       00       00       00       00       00       00       00       00       00       00       00 <td< td=""><td>00</td><td>00</td><td>00</td><td>00</td><td>00</td><td>00</td><td>00</td><td>00</td><td>00</td><td>00</td><td>00</td><td>00</td><td>00</td><td>00</td><td>00</td><td>00</td><td>· · · · · · · · · · · · · · · · · · ·</td></td<> | 00  | 00       | 00 | 00  | 00  | 00   | 00  | 00  | 00   | 00       | 00  | 00  | 00   | 00  | 00 | 00 | · · · · · · · · · · · · · · · · · · · |
| 00       00       00       00       00       00       00       00       00       00       00       00       00       00       00       00       00       00       00       00       00       00       00       00       00       00       00       00       00       00       00       00       00       00       00       00       00       00       00       00       00       00       00       00       00       00       00       00       00       00       00       00       00       00       00       00       00       00       00       00       00       00       00       00       00       00       00       00       00       00       00       00       00       00       00       00       00       00       00       00       00       00       00       00       00       00       00       00       00       00       00       00       00       00       00       00       00       00       00       00       00       00       00       00       00       00       00       00       00       00       00       00 <td< td=""><td>00</td><td>00</td><td>00</td><td>00</td><td>00</td><td>00</td><td>00</td><td>00</td><td>00</td><td>BO</td><td>02</td><td>00</td><td>DC</td><td>05</td><td>00</td><td>00</td><td></td></td<>                                      | 00  | 00       | 00 | 00  | 00  | 00   | 00  | 00  | 00   | BO       | 02  | 00  | DC   | 05  | 00 | 00 |                                       |
| 00       00       00       00       00       00       00       00       00       00       00       00       00       00       00       00       00       00       00       00       00       00       00       00       00       00       00       00       00       00       00       00       00       00       00       00       00       00       00       00       00       00       00       00       00       00       00       00       00       00       00       00       00       00       00       00       00       00       00       00       00       00       00       00       00       00       00       00       00       00       00       00       00       00       00       00       00       00       00       00       00       00       00       00       00       00       00       00       00       00       00       00       00       00       00       00       00       00       00       00       00       00       00       00       00       00       00       00       00       00       00       00 <td< td=""><td>00</td><td>00</td><td>00</td><td>00</td><td>00</td><td>00</td><td>00</td><td>00</td><td>00</td><td>00</td><td>00</td><td>00</td><td>00</td><td>00</td><td>00</td><td>00</td><td></td></td<>                                      | 00  | 00       | 00 | 00  | 00  | 00   | 00  | 00  | 00   | 00       | 00  | 00  | 00   | 00  | 00 | 00 |                                       |
| 00       00       00       00       00       00       00       00       00       00       00       00       00       00       00       00       00       00       00       00       00       00       00       00       00       00       00       00       00       00       00       00       00       00       00       00       00       00       00       00       00       00       00       00       00       00       00       00       00       00       00       00       00       00       00       00       00       00       00       00       00       00       00       00       00       00       00       00       00       00       00       00       00       00       00       00       00       00       00       00       00       00       00       00       00       00       00       00       00       00       00       00       00       00       00       00       00       00       00       00       00       00       00       00       00       00       00       00       00       00       00       00 <td< td=""><td>00</td><td>00</td><td>00</td><td>00</td><td>00</td><td>00</td><td>00</td><td>00</td><td>00</td><td>00</td><td>00</td><td>00</td><td>00</td><td>00</td><td>00</td><td>00</td><td></td></td<>                                      | 00  | 00       | 00 | 00  | 00  | 00   | 00  | 00  | 00   | 00       | 00  | 00  | 00   | 00  | 00 | 00 |                                       |
| 00       00       00       00       00       00       00       00       00       00       00       00       00       00       00       00       00       00       00       00       00       00       00       00       00       00       00       00       00       00       00       00       00       00       00       00       00       00       00       00       00       00       00       00       00       00       00       00       00       00       00       00       00       00       00       00       00       00       00       00       00       00       00       00       00       00       00       00       00       00       00       00       00       00       00       00       00       00       00       00       00       00       00       00       00       00       00       00       00       00       00       00       00       00       00       00       00       00       00       00       00       00       00       00       00       00       00       00       00       00       00       00 <td< td=""><td>00</td><td>00</td><td>00</td><td>00</td><td>00</td><td>00</td><td>00</td><td>00</td><td>00</td><td>00</td><td>00</td><td>00</td><td>00</td><td>00</td><td>00</td><td>00</td><td></td></td<>                                      | 00  | 00       | 00 | 00  | 00  | 00   | 00  | 00  | 00   | 00       | 00  | 00  | 00   | 00  | 00 | 00 |                                       |
| 2E       74       65       78       74       00       00       00       00       00       00       00       00       00       00       00       00       00       00       00       00       00       00       00       00       00       00       00       00       00       00       00       00       00       00       00       00       00       00       00       00       00       00       00       00       00       00       00       00       00       00       00       00       00       00       00       00       00       00       00       00       00       00       00       00       00       00       00       00       00       00       00       00       00       00       00       00       00       00       00       00       00       00       00       00       00       00       00       00       00       00       00       00       00       00       00       00       00       00       00       00       00       00       00       00       00       00       00       00       00       00       00 <td< th=""><th>00</th><th>C0</th><th>00</th><th>00</th><th>08</th><th>00</th><th>00</th><th>00</th><th>00</th><th>00</th><th>00</th><th>00</th><th>00</th><th>00</th><th>00</th><th>00</th><th>. A</th></td<>                                   | 00  | C0       | 00 | 00  | 08  | 00   | 00  | 00  | 00   | 00       | 00  | 00  | 00   | 00  | 00 | 00 | . A                                   |
| 00       AE       00       00       00       00       00       00       00       00       00       00       00       00       00       00       00       00       00       00       00       00       00       00       00       00       00       00       00       00       00       00       00       00       00       00       00       00       00       00       00       00       00       00       00       00       00       00       00       00       00       00       00       00       00       00       00       00       00       00       00       00       00       00       00       00       00       00       00       00       00       00       00       00       00       00       00       00       00       00       00       00       00       00       00       00       00       00       00       00       00       00       00       00       00       00       00       00       00       00       00       00       00       00       00       00       00       00       00       00       00       00 <td< th=""><th>00</th><th>-00</th><th>00</th><th>-00</th><th>00</th><th>00</th><th>00</th><th>00</th><th>00</th><th>00</th><th>00</th><th>00</th><th>00</th><th>00</th><th>00</th><th>00</th><th>toxt t</th></td<>                              | 00  | -00      | 00 | -00 | 00  | 00   | 00  | 00  | 00   | 00       | 00  | 00  | 00   | 00  | 00 | 00 | toxt t                                |
| OO         OO         OO<                                                                                                    | 2E  | /4<br>AE | 65 | /8  | 00  | 00   | 00  | 00  | 24   | AC       | 00  | 00  | 00   | 10  | 00 | 00 | .text                                 |
| 2E 2B 00 notice the new section 2 00 00 .+À                                                                                                    | 00  | AE       | 00 | 00  | 00  | 04   | 00  | 00  | 00   | 00       | 00  | 00  | 00   | 00  | 00 | 00 | , ndata                               |
| 00 00 00 names of the unpacked file 00 40                                                                                                    | 25  | 20       | 00 |     | nc  | otic | ce  | the | ne   | w        | sec | tic | n    | -   | 00 | 00 |                                       |
|                                                                                                    | 00  | 00       | 00 | n   | ame | s d  | of  | the | 117  | nna      | cke | d f | 51 L | a . | 00 | 40 | a a                                   |
| 2E 64 61 74/61 00 00 00/A8 E9 00 00/00 F0 00,00/.data eo/                                                                                                    | 2E  | 64       | 61 | 74  | 61  | 00   | 00  | 00  | AB   | EU       | 00  | 00  | 00   | FO  | 00 | 00 | .data éð                              |
| 00 E8 00 00 00 DE 00 00 00 00 00 00 00 00 00 00 èp                                                                                                    | 00  | E8       | 00 | 00  | 00  | DE   | 00  | 00  | 00   | 00       | 00  | 00  | 00   | 00  | 00 | 00 | è. p.                                 |
| 00 00 00 00 40 00 00 CO 2E 72 61 69 6D 6F 00 00 AA.raimo                                                                                                    | 00  | 00       | 00 | 00  | 40  | 00   | 00  | CO  | 2E   | 72       | 61  | 69  | 6D   | 6F  | 00 | 00 | A.raimo                               |
| 00 C8 00 00 00 E0 01 00 00 C8 00 00 00 C6 01 00 .ÈÈÈ                                                                                                    | 00  | C8       | 00 | 00  | 00  | EO   | 01  | 00  | 00   | C8       | 00  | 00  | 00   | C6  | 01 | 00 | .ÈàÈA                                 |
| oo oo oo oo oo oo oo oo oo oo oo oo oo                                                                                                    | 00  | 00       | 00 | 00  | 00  | 00   | 00  | 00  | 00   | 00       | 00  | 00  | 40   | 00  | 00 | CO | @À                                    |
| ZE 72 65 6C 6F 63 00 00 DC 05 00 00 00 BO 02 00 .relocܰ                                                                                                    | 2E  | 72       | 65 | 6C  | 6F  | 63   | 00  | 00  | DC   | 05       | 00  | 00  | 00   | BO  | 02 | 00 | .relocܰ                               |
|                                                                                                    | 00  | 06       | 00 | 00  | 00  | 8E   | 02  | 00  | 00   | 00       | 00  | 00  | 00   | 00  | 00 | 00 |                                       |
|                                                                                                    | 00  | 00       | 00 | 00  | 40  | 00   | 00  | 42  | 00   | 00       | 00  | 00  | 00   | 00  | 00 | 00 |                                       |

We can dump this unpacked PE image and manually fix the IAT (Import Address Table) so that we can continue analyzing it statically. You can reconstruct and fix the IAT with Scylla (this is available in x64dbg) or ImportRec.

## **Reversing Encrypted Strings**

Now that we have manually unpacked the file, we can statically analyze it. However, another stumbling block is that it leverages string obfuscation to hide the nature of what it's doing. You can see in the screenshot below a bunch of cross-references – these are calls to the decode\_string function:

| mov  | [ebptyan 20] 0                 |     |           |         |                           |      |                           |
|------|--------------------------------|-----|-----------|---------|---------------------------|------|---------------------------|
| lea  | eax, [ebp+var_30]              | 4   | 🗳 xrefs t | to deco | de string                 |      |                           |
| push | eax ; pOut                     |     |           |         |                           |      |                           |
| push | edi ; dataLen                  | Di  | rection   | Туре    | Address                   | Text |                           |
| push | 10h ; keyLen                   | 5   | Down      | p       | f_parse_configuration+536 | call | decode_string             |
| push | offset encrypted data table :  | . 🕫 | Down      | р       | f_parse_configuration+555 | call | decode_string             |
| call | decode string                  | 5   | Down      | p       | get Exp value+6A          | call | decode string             |
| lea  | eax, [ebp+var_50]              |     | Down      | D D     | sub 1321C29+1C            | call | decode string             |
| mov  | [ebp+var_2D], 0                |     | Down      | r<br>n  | sub 1321C20+35            | call | decode string             |
| push | eax ; pOut                     |     | Down      | ۲       | sub_1321023+35            | Call | decode_string             |
| push | 5 ; dataLen                    | -   | Down      | р       | sub_1321D59+1F            | call | decode_string             |
| push | 0Ah ; keyLen                   | 15  | Down      | р       | sub_1321D59+38            | call | decode_string             |
| push | offect encounted data table in | . 🗠 | Down      | р       | sub_1321D59+C1            | call | decode_string             |
| call | decode string                  | 5   | Down      | р       | sub_1321F2D+56            | call | decode_string             |
| lea  | eax, [ebp+var 58]              | 4   | Down      | р       | sub_1321F2D+6E            | call | decode_string             |
| mov  | [ebp+var_4B], 0                | 5   | Down      | р       | sub_1321F2D+86            | call | decode_string             |
| push | eax ; pOut                     | 5   | Down      | р       | sub_1321F2D+A2            | call | decode_string             |
| push | 5 ; dataLen                    | 5   | Down      | p       | sub 1321F2D+C0            | call | decode string             |
| push | 7 ; KeyLen<br>578b : keyOffcet |     | Down      | n       | sub_1321E2D+DC            | call | decode string             |
| push | offset encrypted data table :  |     | Down      | Р<br>р  | sub_1321F2D+E5            | call | decode_string             |
| call | decode string                  |     | Dava      | ٢       | sub_12220E0+F5            | call | decode_string             |
| lea  | eax, [ebp+var_34]              |     | Down      | P       | SUD_15220D9+30            | Call | decode_string             |
| mov  | [ebp+var_53], 0                | -   | Down      | р       | SUD_13220B9+09            | call | decode_string             |
| push | eax ; pOut                     | 4   | Down      | р       | sub_13220B9+82            | call | decode_string             |
| push | edi ; dataLen                  | 4   | Down      | р       | sub_13221A3+19            | call | decode_string             |
| push | 778h ; keyOffset               | 4   | Down      | р       | sub_132222F+22            | call | decode_string             |
| push | offset encrypted data table ;  | - 5 | Down      | р       | sub_132222F+3B            | call | decode_string             |
| call | decode_string                  | 5   | Down      | р       | sub_132222F+54            | call | decode_string             |
| add  | esp, 50h                       | 5   | Down      | p       | sub_132222F+6D            | call | decode_string             |
| mov  | [ebp+var_31], 0                | 4   | Down      | D.      | sub 132222F+89            | call | decode string             |
| lea  | eax, [ebp+var_40]              |     | Down      | r<br>n  | text:01322771             | call | decode string             |
| push | eax ; pOut                     |     | Down      | ۲       | Accel 01322771            | Call | decode_string             |
| push | 4 ; datateri<br>4 : kevien     |     | Down      | Р       | .text(01522/AF            | call | decode_string             |
| push | 0A5Ch ; keyOffset              | 1   | Down      | р       | .text:01322805            | call | decode_string             |
| push | offset encrypted data table ;  | 1   | N D       |         | L                         |      | deserves and a section of |
| call | decode_string                  |     |           |         |                           | OK   | Cancel                    |
| 11   | and Fabrican bol               |     |           |         |                           |      |                           |

The encrypted strings are stored in parts of the binary. One part is a table of the encrypted strings that the malware uses and another part is the ransomware configuration. Each function call to decode\_string is preceded by its parameters, by passing them through the

stack, these are: pointer to the output address, the key offset, key length and encoded data length. We will follow this example:

| loc_132 | 1E02:             |                                          |
|---------|-------------------|------------------------------------------|
| lea     | eax, [ebp+format] |                                          |
| push    | eax ;             | p0ut                                     |
| push    | 13Ah ;            | dataLen                                  |
| push    | 0Dh ;             | keyLen                                   |
| push    | 7B4h ;            | keyOffset                                |
| push    | offset encrypted_ | data_table ; Virtual Address = 0x132F060 |
| call    | decode_string     |                                          |

At relative virtual address 0xF060 is the data table base address which we named as **encrypted\_data\_table** which is 3048 bytes long. This is found in the **.data** section of the PE image.

| De | Sections |              |            | "encr      | ypted_dat                 | a table" is       | at      | 2        | x    |
|----|----------|--------------|------------|------------|---------------------------|-------------------|---------|----------|------|
|    | Check p  | oacked statu | s          | F<br>W     | RVA offset<br>ithin .data | 0xf060<br>section |         | ✓ Read o | only |
|    | Name     | V.Address    | V.Size     | Offset     | R.Size                    | Flags             | Entropy | Packed   | •    |
|    | .text    | 00001000     | 0000Ь000   | 00000400   | 0000ae00                  | 60000020          | 6.59    | no       |      |
|    | .rdata   | 0000c000     | 00003000   | 0000b200   | 00002c00                  | c0000040          | 7.88    | yes      |      |
|    | .data    | 0000f000     | 0000f000   | 0000de00   | 0000e800                  | c0000040          | 7.99    | yes      |      |
|    | .raimo   | 0001e000     | 0000d000   | 0001c600   | 00006c00                  | c0000040          | 7.99    | yes      |      |
|    | .reloc   | 0002Ь000     | 00001000   | 00023200   | 00000600                  | 42000040          | 6.57    | no       |      |
|    | .SCY     | 0002c000     | 00003000   | 00023800   | 00002400                  | e0000060          | 4.76    | no       | -    |
|    | Add new  | section      | Delete la: | st section | )                         |                   |         | ОК       |      |

For this example, the encrypted data is at offset 0x91B from the base address of the data table, or 0xF060 + 0x7B4

And the following parameters are hardcoded:

- offset address (from the base address 0xf060) of the encrypted string: 0x7B4
- key length: 0x0D (13 bytes)
- string length: 0x13A (314 bytes)

Here is the encrypted\_data\_table (truncated) after we re-based it to Zero:

| аааааааа :                                                                                                    | FF                                                                                                    | F3                                                                                                    | F3                                                                                                    | 25 - 81                                                                                                    | BF                                                                                                    | 82                                                               | 71-03                                                                                                    | A2 32                                                                                                    | 98-65                                                                                                    | 29                                                                                                    | <b>R4</b>                                                                                                    | CØ.                                                                                                    | OTTIvita é a 162 ile ) - L                                                                                                    |
|----------------------------------------------------------------------------------------------------|----------------------------------------------------------------------------------------------------|----------------------------------------------------------------------------------------------------|----------------------------------------------------------------------------------------------------|----------------------------------------------------------------------------------------------------|----------------------------------------------------------------------------------------------------|------------------------------------------------------------------|----------------------------------------------------------------------------------------------------|----------------------------------------------------------------------------------------------------|----------------------------------------------------------------------------------------------------|----------------------------------------------------------------------------------------------------|----------------------------------------------------------------------------------------------------|----------------------------------------------------------------------------------------------------|----------------------------------------------------------------------------------------------------|
| 00000010-                                                                                                    | ño                                                                                                    | čõ                                                                                                    | 65                                                                                                    | 70_00                                                                                                    | 60                                                                                                    | 00                                                               | EB_00                                                                                                    | 66 DO                                                                                                    | AD_CP                                                                                                    | DC                                                                                                    | 65                                                                                                    | 64                                                                                                    | J LILIPUS TE - Palla                                                                                                    |
| 00000010.                                                                                                    | 22                                                                                                    | GE.                                                                                                    | Hr.                                                                                                    | DD 00                                                                                                    |                                                                                                    | 07                                                               | AT TO                                                                                                    | TO CC                                                                                                    | 25 (0)                                                                                                    | 20                                                                                                    | 10                                                                                                    | 10                                                                                                    |                                                                                                    |
| 00000020-                                                                                                    | 36                                                                                                    | UL.                                                                                                    | DU<br>DU                                                                                                    | DD-HH                                                                                                    | L DO                                                                                                    | 7E                                                               | HE-70                                                                                                    | E2 00                                                                                                    | 35-06                                                                                                    | 23                                                                                                    | 10                                                                                                    | 17                                                                                                    |                                                                                                    |
| 00000030:                                                                                                    | <b>N</b> E                                                                                                    | E8                                                                                                    | D2                                                                                                    | 54-FD                                                                                                    | 80                                                                                                    | 3D                                                               | E2-DC                                                                                                    | 36 B4                                                                                                    | HF-19                                                                                                    | E3                                                                                                    | DQ                                                                                                    | 64                                                                                                    | \$2π1 ± 1=σ∎61»+11**                                                                                                    |
| 00000040:                                                                                                    | -E4                                                                                                    | 86                                                                                                    | 63                                                                                                    | 7B-DD                                                                                                    | -70                                                                                                    | <b>4</b> C                                                       | 91-30                                                                                                    | C6 04                                                                                                    | 57-20                                                                                                    | - A 8                                                                                                    | DD                                                                                                    | 49                                                                                                    | Σăc{ LæØ⊧♦₩,ċ I                                                                                                    |
| 00000050:                                                                                                    | -96                                                                                                    | 7E                                                                                                    | FF                                                                                                    | 7D-34                                                                                                    | DA                                                                                                    | D3                                                               | BF-2A                                                                                                    | F1 4E                                                                                                    | D4-84                                                                                                    | -94                                                                                                    | 54                                                                                                    | -76                                                                                                    | û∼}¥rĽn⊭äöTv                                                                                                    |
| 00000060:                                                                                                    | 1 D                                                                                                    | DA                                                                                                    | 65                                                                                                    | A5-DD                                                                                                    | 8B                                                                                                    | FD                                                               | ED-71                                                                                                    | ЕЙ ВЙ                                                                                                    | Ø7-4F                                                                                                    | 93                                                                                                    | 38                                                                                                    | 49                                                                                                    | + reÑ 1°2øαα⊗●0ô:Ι                                                                                                    |
| 00000070:                                                                                                    | 2R                                                                                                    | FF                                                                                                    | CE                                                                                                    | 8F-6F                                                                                                    | 34                                                                                                    | FD                                                               | 78-9F                                                                                                    | FØ 10                                                                                                    | 80-60                                                                                                    | <b>ØR</b>                                                                                                    | 26                                                                                                    | FF                                                                                                    | < 18040x for 1480                                                                                                    |
| 000000000                                                                                                    | CF.                                                                                                    | âħ                                                                                                    | DD                                                                                                    | CP-06                                                                                                    | 41                                                                                                    | 62                                                               | 07_01                                                                                                    | 20 20                                                                                                    | CP_07                                                                                                    | ED                                                                                                    | DD.                                                                                                    | 62                                                                                                    | 1 P 190 - 1 - 7 - 98 - B                                                                                                    |
| 000000000                                                                                                    | - CE                                                                                                    | 60                                                                                                    | DF                                                                                                    | GF-HD                                                                                                    | 31                                                                                                    | 64                                                               | TO OD                                                                                                    | AL 30                                                                                                    |                                                                                                    | ED                                                                                                    | L D                                                                                                    | 84                                                                                                    |                                                                                                    |
| 00000070:                                                                                                    | 30                                                                                                    | 68                                                                                                    | 22                                                                                                    | 33-02                                                                                                    | DC                                                                                                    | 73                                                               | 50-8F                                                                                                    | C5 0Z                                                                                                    | 88-82                                                                                                    | P.C.                                                                                                    | 8H                                                                                                    | Fb                                                                                                    | =noutes retere                                                                                                    |
| ипппппнп:                                                                                                    | BC                                                                                                    | GE                                                                                                    | 46                                                                                                    | 68-73                                                                                                    | -87                                                                                                    | 2E                                                               | 74-F3                                                                                                    | 85 45                                                                                                    | 82-87                                                                                                    | <b>B</b> 6                                                                                                    | 8D                                                                                                    | 8C                                                                                                    | ⊐GFhsç.t≤āE≌-∥iĩ                                                                                                    |
| 000000B0:                                                                                                    | -94                                                                                                    | C5                                                                                                    | 61                                                                                                    | 93-4F                                                                                                    | - 4E                                                                                                    | 2C                                                               | 9F-0D                                                                                                    | 54 ØD                                                                                                    | E7-36                                                                                                    | ØB                                                                                                    | BF                                                                                                    | C5                                                                                                    | ötaôON, fFTF1681+                                                                                                    |
| 000000000                                                                                                    | 21                                                                                                    | 03                                                                                                    | D8                                                                                                    | AB-A6                                                                                                    | DC                                                                                                    | 19                                                               | 83-CC                                                                                                    | B2 EA                                                                                                    | 46-02                                                                                                    | <b>F3</b>                                                                                                    | 50                                                                                                    | 8C                                                                                                    | !♥╪%♀ <b></b> ↓⦉ΩF <b>e</b> ≤Pî                                                                                                    |
| аааааата :                                                                                                    | BB                                                                                                    | 32                                                                                                    | <b>C3</b>                                                                                                    | 6F-5F                                                                                                    | 56                                                                                                    | 2F                                                               | DC-69                                                                                                    | A8 81                                                                                                    | NO-AC                                                                                                    | 46                                                                                                    | 12                                                                                                    | 44                                                                                                    | a2 to UZ-ižii %F±D                                                                                                    |
| GOOGOGEG -                                                                                                    | 0.2                                                                                                    | 62                                                                                                    | R1                                                                                                    | 08-50                                                                                                    | OR                                                                                                    | 20                                                               | 10-00                                                                                                    | 10 58                                                                                                    | B9-FF                                                                                                    | 22                                                                                                    | ÔP.                                                                                                    | ĉŝ.                                                                                                    |                                                                                                    |
| 000000000                                                                                                    | BC                                                                                                    | BC.                                                                                                    | 8 <b>6</b>                                                                                                    | EC_C2                                                                                                    |                                                                                                    | DO                                                               | 10 00                                                                                                    | 70 60                                                                                                    | D0 PL                                                                                                    | DE                                                                                                    | OT OT                                                                                                    | ar.                                                                                                    |                                                                                                    |
| 000000100-                                                                                                    | DU<br>000                                                                                                    | <b>DD</b>                                                                                                    | - 66                                                                                                    | EG-02                                                                                                    | HE                                                                                                    | FO                                                               | (0 <sup>-</sup> 44                                                                                                    | 10 00                                                                                                    | D7-07                                                                                                    | <b>P</b> S                                                                                                    | DD<br>DD                                                                                                    | SE.                                                                                                    |                                                                                                    |
| 00000100:                                                                                                    | 63                                                                                                    | EA.                                                                                                    | вр                                                                                                    | BD-45                                                                                                    | DH                                                                                                    | <b>UE</b>                                                        | 3E-F8                                                                                                    | 3B 3E                                                                                                    | 30-04                                                                                                    | 58                                                                                                    | 37                                                                                                    | 63                                                                                                    |                                                                                                    |
| 00000110:                                                                                                    | 33                                                                                                    | BE                                                                                                    | 43                                                                                                    | 3F-F1                                                                                                    | DC                                                                                                    | 3F                                                               | RA-28                                                                                                    | 07 E8                                                                                                    | ND-2C                                                                                                    | BD                                                                                                    | D.5                                                                                                    | 53                                                                                                    | 3ªC?±;;?{[j•2,F, #[[S                                                                                                    |
| 00000120:                                                                                                    | 19                                                                                                    | 71                                                                                                    | 53                                                                                                    | 80-15                                                                                                    | 8D                                                                                                    | ØC                                                               | 3C-4A                                                                                                    | 4E BA                                                                                                    | F5-03                                                                                                    | 10                                                                                                    | 30                                                                                                    | C8                                                                                                    | ↓qSC§ì♀ <jn  j♥⊏<╚< td=""></jn  j♥⊏<╚<>                                                                                                    |
| 00000130:                                                                                                    | -71                                                                                                    | E5                                                                                                    | <b>2B</b>                                                                                                    | 1F-1E                                                                                                    | 3A                                                                                                    | 06                                                               | DD-E3                                                                                                    | B4 69                                                                                                    | F5-D5                                                                                                    | CA                                                                                                    | <b>5</b> E                                                                                                    | 92                                                                                                    | ασ+ <b>▼</b> ▲: 🛃 TH iJ 💾 Æ                                                                                                    |
| 00000140:                                                                                                    | 84                                                                                                    | 50                                                                                                    | <b>Ø9</b>                                                                                                    | 8A-D9                                                                                                    | FЙ                                                                                                    | 65                                                               | 26-96                                                                                                    | 26 D5                                                                                                    | 49-06                                                                                                    | 28                                                                                                    | <b>B1</b>                                                                                                    | 88                                                                                                    | a loè-reêûu ci c(%)                                                                                                    |
| 00000150-                                                                                                    | 82                                                                                                    | ΫŘ                                                                                                    | 64                                                                                                    | 98-B4                                                                                                    | ĒĔ                                                                                                    | 02                                                               | 70-81                                                                                                    | 87 05                                                                                                    | 04_0h                                                                                                    | 06                                                                                                    | 30                                                                                                    | 56                                                                                                    | \$7 AUJ 116-200 ABV 97 1                                                                                                    |
| 00000130+                                                                                                    | 60                                                                                                    | 48                                                                                                    | DE                                                                                                    | 70 02                                                                                                    | 55                                                                                                    | 16                                                               | D0_34                                                                                                    |                                                                                                    | (D_0)                                                                                                    | - PO                                                                                                    | 4 10                                                                                                    |                                                                                                    |                                                                                                    |
| 00000100-                                                                                                    | 20                                                                                                    | 10                                                                                                    | TE.                                                                                                    | CD-BZ                                                                                                    | 114                                                                                                    | 24                                                               | 10 54                                                                                                    | SH 74                                                                                                    | 00-73                                                                                                    | FO                                                                                                    | 11                                                                                                    | HH                                                                                                    | AF JZ G-46PK0-77                                                                                                    |
| 00000170:                                                                                                    | -20                                                                                                    | <b>B</b> 8                                                                                                    | 65                                                                                                    | 8B-CP                                                                                                    | 62                                                                                                    | <u>5</u> E                                                       | 1C-E6                                                                                                    | 45 EH                                                                                                    | ZD-BH                                                                                                    | FD                                                                                                    | D2                                                                                                    | <u>1</u> F                                                                                                    | Pd f 1 Ep., chen.ell. EA                                                                                                    |
| 00000180:                                                                                                    | DD                                                                                                    | CØ                                                                                                    | -90                                                                                                    | F4-57                                                                                                    | 16                                                                                                    | ЕØ                                                               | 2C-13                                                                                                    | 13 35                                                                                                    | 10-B5                                                                                                    | -37                                                                                                    | AC                                                                                                    | BØ                                                                                                    | 4É ſ₩ <b>_α, !!!!5</b> ▶‡7‰                                                                                                    |
| 00000190:                                                                                                    | -7E                                                                                                    | 24                                                                                                    | A4                                                                                                    | F7-84                                                                                                    | 80                                                                                                    | 54                                                               | FØ-12                                                                                                    | AE 3A                                                                                                    | F4-3B                                                                                                    | 07                                                                                                    | 5B                                                                                                    | EE                                                                                                    | ^^\$ñ≈äCT≡‡«: r;•[€                                                                                                    |
| 00000100:                                                                                                    | Ø9                                                                                                    | 5D                                                                                                    | 78                                                                                                    | 19-EC                                                                                                    | 96                                                                                                    | DИ                                                               | 20-1B                                                                                                    | 80 9F                                                                                                    | B1-6F                                                                                                    | E6                                                                                                    | 70                                                                                                    | 8E                                                                                                    | olz↓∞û <sup>⊥</sup> +C.f oună                                                                                                    |
| 000001 RO :                                                                                                    | FC                                                                                                    | 80                                                                                                    | CO.                                                                                                    | 98-8F                                                                                                    | 59                                                                                                    | 20                                                               | 61-52                                                                                                    | FR 44                                                                                                    | 46-22                                                                                                    | 99                                                                                                    | 94                                                                                                    | 28                                                                                                    | willing yamu TIP 1687                                                                                                    |
| 00000100-                                                                                                    | no                                                                                                    | 62                                                                                                    | 25                                                                                                    | 45-10                                                                                                    | 20                                                                                                    | - cõ                                                             | D2-EC                                                                                                    | 1E DO                                                                                                    | 20-00                                                                                                    | 54                                                                                                    | ĉĉ                                                                                                    | EQ                                                                                                    | -LNN-t-lot-1040                                                                                                    |
| 00000100+                                                                                                    | 60                                                                                                    | 66                                                                                                    | E A                                                                                                    | -TC -C -                                                                                                    | 20                                                                                                    | EE.                                                              | 47-04                                                                                                    | ID OP                                                                                                    | E0_C4                                                                                                    | 20                                                                                                    | 36                                                                                                    | 20                                                                                                    | $T_{1}$ $T_{1}$ $T_{1$                                                                                                    |
| 000001100:                                                                                                    | <b>NH</b>                                                                                                    | 80                                                                                                    | : 2번                                                                                                    | (0-54                                                                                                    | JE                                                                                                    | E5                                                               | 17-61                                                                                                    | TD YF                                                                                                    | E0-61                                                                                                    | 60                                                                                                    | 30                                                                                                    | 20                                                                                                    |                                                                                                    |
| NONNOTEN:                                                                                                    | -72                                                                                                    | UU -                                                                                                    | Н5                                                                                                    | 60-01                                                                                                    | - FD                                                                                                    | -55                                                              | BA-55                                                                                                    | -7D -7H                                                                                                    | FD-D8                                                                                                    | - U1                                                                                                    | <b>U</b> 5                                                                                                    | 65                                                                                                    | PHIN ©≜UHW≯Z≜≑÷9e                                                                                                    |
|                                                                                                    | _                                                                                                    |                                                                                                    |                                                                                                    |                                                                                                    |                                                                                                    |                                                                  |                                                                                                    |                                                                                                    |                                                                                                    |                                                                                                    |                                                                                                    |                                                                                                    |                                                                                                    |
| 000001F0:                                                                                                    | 6A                                                                                                    | 7B                                                                                                    | 6C                                                                                                    | DA-FE                                                                                                    | 9B                                                                                                    | E7                                                               | DD-02                                                                                                    | 30 C4                                                                                                    | 6C-FE                                                                                                    | <b>E4</b>                                                                                                    | 71                                                                                                    | 44                                                                                                    | jζ1 <sub>Γ</sub> ι¢τ <b>80-1</b> ίΣqD                                                                                                    |
| 000001F0:<br>00000200:                                                                                                    | 6A<br>91                                                                                                    | 7B<br>3D                                                                                                    | 6C<br>F3                                                                                                    | DA-FE<br>FC-65                                                                                                    | 9B<br>AF                                                                                                    | E7<br>4E                                                         | DD-02<br>E9-30                                                                                                    | 30 C4<br>37 3C                                                                                                    | 6C-FE<br>FF-B3                                                                                                    | E4<br>BE                                                                                                    | 71<br>D9                                                                                                    | 44<br>5C                                                                                                    | jζl <sub>Γ</sub> ∎¢τ 80-1∎ΣqD<br>æ=≤ <sup>n</sup> e≫N007<  ± <sup>1</sup> ∖                                                                                                    |
| 000001F0:<br>00000200:<br>00000210:                                                                                                    | 6A<br>91<br>4C                                                                                                    | 7B<br>3D<br>1A                                                                                                    | 6C<br>F3<br>83                                                                                                    | DA-FE<br>FC-65<br>60-1F                                                                                                    | 9B<br>AF<br>ØB                                                                                                    | E7<br>4E<br>A3                                                   | DD-02<br>E9-30<br>6B-6F                                                                                                    | 30 C4<br>37 3C<br>96 4A                                                                                                    | 6C-FE<br>FF-B3<br>48-F2                                                                                                    | E4<br>BE<br>7D                                                                                                    | 71<br>D9<br>71                                                                                                    | 44<br>5C<br>ØA                                                                                                    | jζ1_∎¢τ @0−1∎ΣqD<br>æ=≤ <sup>n</sup> e≫N007<  4 <sup>J</sup> \<br>L→â`▼ðúkoûJH2>α⊡                                                                                                    |
| 000001F0:<br>00000200:<br>00000210:<br>00000210:                                                                                                    | 6A<br>91<br>4C                                                                                                    | 7B<br>3D<br>1A<br>18                                                                                                    | 6C<br>F3<br>83<br>D9                                                                                                    | DA-FE<br>FC-65<br>60-1F<br>43-8F                                                                                                    | 9B<br>AF<br>ØB<br>24                                                                                                    | Е7<br>4Е<br>АЗ<br>ØD                                             | DD-02<br>E9-30<br>6B-6F<br>FB-56                                                                                                    | 30 C4<br>37 3C<br>96 4A<br>96 FC                                                                                                    | 6C-FE<br>FF-B3<br>48-F2<br>16-20                                                                                                    | E4<br>BE<br>7D<br>79                                                                                                    | 71<br>D9<br>71<br>87                                                                                                    | 44<br>5C<br>ØA<br>A4                                                                                                    | j{1 μ¢τ( 00−1 μΣαD<br>æ=≤ <sup>n</sup> e≫N007<  J <sup>1</sup><br>L→â`▼ðúkoûJH≥>α<br>▲+ <sup>1</sup> Cö\$₽δUii <sup>n</sup> - μeñ                                                                                                    |
| 000001F0:<br>00000200:<br>00000210:<br>00000220:                                                                                                    | 6A<br>91<br>4C<br>1E                                                                                                    | 7B<br>3D<br>1A<br>18<br>09                                                                                                    | 6C<br>F3<br>83<br>D9                                                                                                    | DA-FE<br>FC-65<br>60-1F<br>43-8E<br>FR-C8                                                                                                    | 9B<br>AF<br>ØB<br>24                                                                                                    | E7<br>4E<br>A3<br>ØD<br>2B                                       | DD-02<br>E9-30<br>6B-6F<br>EB-56<br>48-4B                                                                                                    | 30 C4<br>37 3C<br>96 4A<br>9A FC                                                                                                    | 6C-FE<br>FF-B3<br>48-F2<br>16-20                                                                                                    | E4<br>BE<br>7D<br>72                                                                                                    | 71<br>D9<br>71<br>87                                                                                                    | 44<br>5C<br>ØA<br>A4<br>E9                                                                                                    | j{1 μ¢τ 00−1 ΣαD<br>æ=≤°e>>N007<  J <sup>1</sup><br>L→â`♥δάkoûJH≥>q0<br>▲↑ <sup>1</sup> Câ\$Ĵ6Uin_ yçñ                                                                                                    |
| 000001F0:<br>00000200:<br>00000210:<br>00000220:<br>00000220:                                                                                                    | 6A<br>91<br>4C<br>1E                                                                                                    | 7B<br>3D<br>1A<br>18<br>C8<br>E                                                                                                    | 6C<br>F3<br>83<br>D9<br>A5                                                                                                    | DA-FE<br>FC-65<br>60-1F<br>43-8E<br>FB-C8                                                                                                    | 9B<br>AF<br>ØB<br>24                                                                                                    | E7<br>4E<br>A3<br>ØD<br>2B                                       | DD-02<br>E9-30<br>6B-6F<br>EB-56<br>48-4B                                                                                                    | 30 C4<br>37 3C<br>96 4A<br>9A FC<br>9E DE                                                                                                    | 6C-FE<br>FF-B3<br>48-F2<br>16-20<br>14-PP                                                                                                    | E4<br>BE<br>70<br>79                                                                                                    | 71<br>D9<br>71<br>87<br>1                                                                                                    | 44<br>5C<br>ØA<br>A4<br>F9                                                                                                    | j{1 μ¢τ 00−1 ΣαD<br>æ=≤ <sup>n</sup> e>N807<  ±<br>L→â <sup>*</sup> ▼δάkoûJH≥>α0<br>▲t <sup>3</sup> Câ\$ ⊁δUÜ <sup>*</sup> yc <sup>3</sup><br>α <sup>⊥</sup> δά <sup>±</sup> ) +HKR, Π½9→                                                                                                    |
| 000001F0:<br>00000200:<br>00000210:<br>00000220:<br>00000220:<br>00000220:                                                                                                    | 6A<br>91<br>4C<br>1E                                                                                                    | 7B<br>3D<br>1A<br>18<br>C8<br>F                                                                                                    | 6C<br>F3<br>83<br>D9<br>A5<br>3F                                                                                                    | DA-FE<br>FC-65<br>60-1F<br>43-8E<br>FB-C8<br>-3                                                                                                    | 9B<br>AF<br>ØB<br>24<br>29                                                                                                    | E7<br>4E<br>A3<br>0D<br>2B                                       | DD-02<br>E9-30<br>6B-6F<br>EB-56<br>48-4B                                                                                                    | 30 C4<br>37 3C<br>96 4A<br>9A FC<br>9E DE<br>D2 D2                                                                                                    | 6C-FE<br>FF-B3<br>48-F2<br>16-20<br>14-0P<br>52                                                                                                    | E4<br>BE<br>70<br>79                                                                                                    | 71 D9 71 87 1                                                                                                    | 44<br>5C<br>ØA<br>A4<br>F9<br>2                                                                                                    | j{1 μ¢τ 00−1 ΣαD<br>æ=≤"e>N807<  4-1<br>L→â`▼ðúkoûJH≥ንα<br>▲↑ <sup>3</sup> Cä\$JδUÜ"_ ycñ<br>αμῆδΔ>+HKR, Π29→<br>ό1 ₩ <u>8</u> 0€×/                                                                                                    |
| 000001F0:<br>00000200:<br>00000210:<br>00000220:<br>00000220:<br>00000220:                                                                                                    | 6A<br>91<br>4C<br>1E                                                                                                    | 7B<br>3D<br>1A<br>18<br>C8<br>F                                                                                                    | 6C<br>F3<br>83<br>D9<br>A5<br>3F                                                                                                    | DA-FE<br>FC-65<br>60-1F<br>43-8E<br>FB-C8                                                                                                    | 9B<br>AF<br>0B<br>24<br>29<br>4                                                                                                    | E7<br>4E<br>A3<br>0D<br>2B                                       | DD-02<br>E9-30<br>6B-6F<br>EB-56<br>48-4B<br>6-9                                                                                                    | 30 C4<br>37 3C<br>96 4A<br>9A FC<br>9E DE<br>D2 D2<br>8                                                                                                    | 6C-FE<br>FF-B3<br>48-F2<br>16-20<br>14-9P                                                                                                    | E4<br>BE<br>70<br>79                                                                                                    | 71971870<br>810                                                                                                    | 44<br>5C<br>ØA<br>A4<br>F9<br>2                                                                                                    | j{1 [ [¢τ] @0-1 [ΣqD<br>æ=≤"e>N807< [4]<br>L→â`▼ðúkoûJH≥}q0<br>▲↑¹Cä\$JδUÜ" ycñ<br>qĽĩδĽ>+HKR Π½9→<br>ó1 ?Æ R©€×/                                                                                                    |
| 000001F0:<br>00000200:<br>00000210:<br>00000220:<br>00000220:<br>00000220:                                                                                                    | 6A<br>91<br>4C<br>1E                                                                                                    | 7B<br>3D<br>1A<br>18<br>C8<br>F                                                                                                    | 6C<br>F3<br>83<br>D9<br>A5<br>3F                                                                                                    | DA-FE<br>FC-65<br>60-1F<br>43-8E<br>FB-C8                                                                                                    | 9B<br>AF<br>0B<br>24<br>99<br>4                                                                                                    | E7<br>4E<br>A3<br>0D<br>2B                                       | DD-02<br>E9-30<br>6B-6F<br>EB-56<br>48-4B<br>5-9                                                                                                    | 30 C4<br>37 3C<br>96 4A<br>9A FC<br>9E DE<br>D2 D2<br>8                                                                                                    | 6C-FE<br>FF-B3<br>48-F2<br>16-20<br>14-0-9<br>52                                                                                                    | E4 BE 779                                                                                                    | 71<br>D9<br>71<br>87<br>10                                                                                                    | 44<br>50<br>0A<br>A4<br>F9<br>2                                                                                                    | j{1 μ¢τ 00−1 ΣαD<br>æ=≤ <sup>n</sup> e≫N807<  4 <sup>-1</sup><br>L→â '▼ðúkoûJH2>α<br>▲↑ <sup>1</sup> Cä\$₽δUÜ <sup>n</sup> ycñ<br>αμἕδΔ>+HKR, Π½9→<br>ό1 200 800×20<br>Ω                                                                                                    |
| 000001F0:<br>00000200:<br>00000210:<br>00000220:<br>00000220:<br>00000230:<br>00000230:                                                                                                    | 6A<br>91<br>4C<br>1E<br>4<br>88                                                                                                    | 7B<br>3D<br>1A<br>18<br>C8<br>F                                                                                                    | 6C<br>F3<br>83<br>D9<br>A5<br>3F                                                                                                    | DA-FE<br>FC-65<br>60-1F<br>43-8E<br>FB-C8<br>-3                                                                                                    | 9B<br>AF<br>0B<br>24<br>29<br>4                                                                                                    | E7<br>4E<br>A3<br>0D<br>2B                                       | DD-02<br>E9-30<br>6B-6F<br>EB-56<br>48-4B<br>6-9<br>4E-0                                                                                                    | 30 C4<br>37 3C<br>96 4A<br>9A FC<br>9E DE<br>D2 D2<br>8<br>31 C                                                                                                    | 6C-FE<br>FF-B3<br>48-F2<br>16-20<br>14-9P<br>52                                                                                                    | E4<br>BE<br>7D<br>79                                                                                                    | 71 D9718710                                                                                                    | 44<br>5C<br>0A<br>A4<br>F9<br>2                                                                                                    | jči ruć t 00-1 1ΣqD<br>æ=≤"e>>N807<  ±'\<br>L→â` ₩ởúkoûJH≥>q0<br>▲↑²Cä\$₽ŏUÜ"= ycñ<br>q╚ãõĽ>+HKR 11%9→<br>ó1 ?ff 80€××<br>9¥<br>100 ytN0;H 2=                                                                                                    |
| 000001F0:<br>00000200:<br>00000210:<br>00000220:<br>00000220:<br>00000220:<br>00000220:<br>00000220:<br>00000220:<br>00000020:<br>0000002:<br>0000000:                                                                                                    | 6A<br>91<br>4C<br>1E<br>48<br>FD                                                                                                    | 7B<br>3D<br>1A<br>18<br>C8<br>F<br>93<br>91                                                                                                    | 6C<br>F3<br>83<br>D9<br>A5<br>3F                                                                                                    | DA-FE<br>FC-65<br>60-1F<br>43-8E<br>FB-C8<br>-3-<br>16 62<br>96-C2                                                                                                    | 9BF<br>0B<br>24<br>94<br>79<br>9F                                                                                                    | E7<br>4E<br>A3<br>0D<br>2B                                       | DD-02<br>E9-30<br>6B-6F<br>EB-56<br>48-4B<br>5-9<br>4E-0<br>4C-5B                                                                                                    | 30 C4<br>37 3C<br>96 4A<br>9A FC<br>9E DE<br>D2 D2<br>8<br>3L C<br>FA FC                                                                                                    | 6C-FE<br>FF-B3<br>48-F2<br>16-20<br>14-9P<br>52<br>84-FE<br>D0-05                                                                                                    | E4<br>BE<br>7D<br>79<br>2<br>AC<br>AC                                                                                                    | 71<br>D9<br>71<br>87<br>10<br>CF<br>36                                                                                                    | 44<br>5C<br>0A<br>A4<br>F9<br>2                                                                                                    | jč1 r∎¢ τ @ 0-1 1ΣqD<br>æ=≤"e>N807<  ±'\<br>L→â`∀ðúkoûJH≥>q0<br>▲↑ <sup>2</sup> Câ\$FðUÜ"= ycñ<br>qĽãôĽ)+HKR ¶%9→<br>ó1 ?ff R@€×<br>ý1 ?ff<br>R@€×<br>y1<br>160. ytN0;H 1%==<br>2moût fiL: "4606¶                                                                                                    |
| 000001F0:<br>00000200:<br>00000210:<br>00000220:<br>00000220:<br>00000220:<br>00000220:<br>00000220:<br>00000220:<br>00000220:<br>00000220:<br>00000220:<br>00000220:<br>00000220:<br>00000220:<br>00000220:<br>00000020:<br>00000020:<br>00000020:<br>00000020:<br>00000020:<br>00000020:<br>00000020:<br>00000020:<br>00000020:<br>00000020:<br>00000020:<br>00000020:<br>00000020:<br>00000020:<br>00000020:<br>0000002:<br>0000002:<br>0000000:<br>0000000:<br>0000000:<br>0000000:<br>000000 | 6A 91 4C 1E 488 FD 5                                                                                                    | 7B<br>3D<br>1A<br>18<br>C8<br>F<br>93<br>91                                                                                                    | 6C<br>F3<br>83<br>D9<br>A5<br>3F<br>7F<br>24                                                                                                    | DA-FE<br>FC-65<br>60-1F<br>43-8E<br>FB-C8<br>-3-<br>-3-<br>-3-<br>-3-<br>-3-<br>-3-<br>-3-<br>-3-<br>-3-<br>-3                                                                                                    | 9BF08494<br>79F7                                                                                                    | E7<br>4E<br>A3<br>0D<br>2B<br>6A<br>74                           | DD-02<br>E9-30<br>6B-6F<br>EB-56<br>48-4B<br>5-9<br>4E-0<br>4C-5B<br>82-04                                                                                                    | 30 C4<br>37 3C<br>96 4A<br>9A FC<br>9E DE<br>D2 D2<br>8<br>3L C<br>FA FC<br>9B 34                                                                                                    | 6C-FE<br>FF-B3<br>48-F2<br>16-20<br>14-07<br>52<br>48<br>40-FE<br>52-56                                                                                                    | E4<br>BE 7D 79<br>AC ØE                                                                                                    | 71971871<br>CF 36 40                                                                                                    | 44<br>5C<br>0A<br>44<br>F9<br>2<br>14<br>F9                                                                                                    | jζ1 μ¢τ 00-1 ΣαD<br>æ=≤ <sup>n</sup> e»N807<  ± <sup>1</sup><br>L→â <sup>*</sup> VởúkoûJH2>q0<br>▲↑ <sup>1</sup> Cä\$ FõUÜ <sup>n</sup> ycñ<br>qĽöδ <sup>L</sup> )+HKR 11/29→·<br>61 ?ff R©€×<br><sup>61</sup> ?ff R©€×<br><sup>10</sup>                                                                                                    |
| 000001F0:<br>00000200:<br>00000210:<br>00000220:<br>00000220:<br>00000220:<br>00000220:<br>00000220:<br>00000220:<br>000008D0:<br>000008D0:<br>000008E0:                                                                                                    | 6A 91 4C 1E 48 FD 75                                                                                                    | 7B<br>3D<br>1A<br>18<br>C8<br>F<br>93<br>91<br>19                                                                                                    | 6C<br>F3<br>83<br>D9<br>A5<br>3F<br>24<br>7F<br>24                                                                                                    | DA-FE<br>FC-65<br>60-1F<br>43-8E<br>FB-C8<br>-3<br>96-C2<br>DC-C2                                                                                                    | 9BF<br>0B2294<br>79F27                                                                                                    | E7<br>4E<br>A3<br>0D<br>2B<br>6A<br>74                           | DD-02<br>E9-30<br>6B-6F<br>EB-56<br>48-4B<br>15-9<br>4E-30<br>4E-30<br>4C-5B<br>87-6F                                                                                                    | 30 C4<br>37 3C<br>96 4A<br>9A FC<br>9E DE<br>D2 D2<br>8<br>3L C<br>9B 34<br>FA FC<br>9B 34                                                                                                    | 6C-FE<br>FF-B3<br>48-F2<br>16-20<br>14-97<br>52<br>64-FE<br>D0-05<br>62-56                                                                                                    | E4 BE 7D 79<br>AC 05 9D 15                                                                                                    | 71971871<br>CF 36 407                                                                                                    | 44<br>5C<br>ØA<br>A4<br>F9<br>2<br>14<br>E9                                                                                                    | j{1, r€¢t @0-1 EqD<br>æ=≤"e>N807<  4-1<br>L→â`♥ðúkoûJH≥>q0<br>▲↑ <sup>3</sup> Cä\$₽δUÜ" ycñ<br>qĽšŏĽ>+HKR M29→<br>\$1 ?# R0€×<br>\$1 ?# R0€×<br>\$2<br>160 ytN0;H 84=<br>2æoûŢĴLC:"45<br>\$2<br>#568<br>160 ytN0;H 84=<br>2æoûŢĴLC:"45<br>\$688<br>1699<br>1609<br>1609<br>1709<br>1609<br>1609<br>1                                                                                                    |
| 000001F0:<br>00000210:<br>00000220:<br>00000220:<br>00000230:<br>00000230:<br>00000230:<br>00000850:<br>000008E0:<br>000008E0:                                                                                                    | 6A 91 4C 1E 48 FD 752                                                                                                    | 7B<br>3D<br>1A<br>18<br>C8<br>F<br>393<br>91<br>19<br>12                                                                                                    | 6C<br>F3<br>83<br>D9<br>A5<br>F<br>24<br>C5<br>C                                                                                                    | DA-FE<br>FC-65<br>60-1F<br>43-8E<br>FB-C8<br>-3<br>96-C2<br>DC-5C<br>61-68                                                                                                    | 9BF<br>ØB2294<br>79F767                                                                                                    | E7<br>4E<br>A3<br>0D<br>2B<br>6A<br>74<br>E1                     | DD-02<br>E9-30<br>6B-6F<br>EB-56<br>48-4B<br>5-9<br>4E-3<br>4C-5B<br>87-A4<br>C8-5D                                                                                                    | 30 C4<br>37 3C<br>96 4A<br>9A FC<br>9E D2<br>D2<br>D2<br>D2<br>D2<br>D2<br>D2<br>S4<br>5A FC<br>9B 34<br>6E 6E                                                                                                    | 6C-FE<br>FF-B3<br>48-F2<br>16-20<br>14-9<br>52<br>84-FE<br>D0-05<br>62-56<br>AC-CE                                                                                                    | E4 BED 79 27 AC 09 D 71                                                                                                    | 71971871<br>CF364071                                                                                                    | 44<br>5C<br>0A<br>44<br>F9<br>2<br>14<br>E9<br>3C                                                                                                    | j{1, ru¢ t @0-1 1ΣqD<br>æ=≤"e>N807<  ±'\<br>L→â '∀ởúkoûJH≥>q0<br>▲↑ <sup>3</sup> Cä\$ <sub>7</sub> 5UÜ" ycñ<br>qĽšốĽ>+HKR 17/3→<br>ó1 ?ff R@E×/<br>eyy1<br>160 ytN0;¦  84==<br><sup>2</sup> æoûŢĴLI:" <sup>4</sup> 4569<br>u↓\$ \~tcñ¢4bU¥M0<br>T <sup>‡</sup> tačg8Ľ]nn×!!±°.                                                                                                    |
| 000001F0<br>00000200<br>00000220<br>00000220<br>00000230<br>00000230<br>00000230<br>00000230<br>00000230<br>00000230<br>00000230<br>0000020<br>000008D0<br>000008E0<br>000008F0<br>00000800                                                                                                    | 6A<br>91<br>4C<br>1E<br>4B<br>8FD<br>752<br>60                                                                                                    | 7B<br>3D<br>1A<br>18<br>C8<br>F<br>93<br>91<br>19<br>12<br>AA                                                                                                    | 6C<br>F3<br>83<br>D9<br>A5<br>F<br>24<br>C5<br>D0                                                                                                    | DA-FE<br>FC-65<br>60-1F<br>43-8E<br>FB-C8<br>-3<br>-3<br>-3<br>-3<br>-3<br>-3<br>-3<br>-3<br>-3<br>-3<br>-3<br>-3<br>-3                                                                                                    | 9BF0B494<br>79F77574                                                                                                    | E7<br>4E<br>A3<br>0D<br>2B<br>6A<br>74<br>E1<br>4                | DD-02<br>E9-30<br>6B-6F<br>EB-56<br>48-4B<br>48-4B<br>4E-0<br>4E-0<br>4C-5B<br>87-A4<br>C8-5D<br>57-45                                                                                                    | 30 C4<br>37 3C<br>96 4A<br>9A FC<br>9E DE<br>D2<br>D2<br>3L C<br>5A FC<br>9B 34<br>6E 6E<br>07 F0                                                                                                    | 6C-FE<br>FF-B3<br>48-F2<br>16-20<br>14-0<br>5<br>5<br>84-FE<br>5<br>00-05<br>62-56<br>AC-CE<br>A5-C8                                                                                                    | E4 BED 79 27 AC 09 D 7 7 7 1 5 7 1                                                                                                    | 71971871<br>CF 36 407 44                                                                                                    | 44<br>50<br>A4<br>F9<br>2<br>14<br>E9<br>30<br>7                                                                                                    | j{1 r ∎¢ τ @ 0-1 № 20<br>æ=≤"e>N807<  ±'\<br>L→â '∀ởúkoûJH≥>g0<br>▲↑ <sup>J</sup> Câ\$, FôUÜ" ycñ<br>gĽãôĽ) +HKR ¶%9→<br>ó1 ?ff R@€×<br>o1 ?ff R@€×<br>94<br>160 øytN0;    1%==<br>2æoûTfjL ["L\$F6¶<br>u↓\$ \`tcñ¢4bU¥M0<br>T+ačg8Ľ]nn%  ±²<<br>¬Ľèkä ₩E•≣ŇĽWäg                                                                                                    |
| 000001F0:<br>00000210:<br>00000220:<br>00000220:<br>00000220:<br>00000220:<br>00000220:<br>00000220:<br>00000220:<br>00000220:<br>00000220:<br>000008E0:<br>000008E0:<br>000008F0:<br>00000900:                                                                                                    | 6A<br>91<br>4C<br>1E<br>4B<br>FD<br>752<br>60<br>C0                                                                                                    | 7B<br>3D<br>1A<br>18<br>C8<br>F<br>33<br>93<br>91<br>12<br>AA<br>73                                                                                                    | 6C<br>F3<br>83<br>D9<br>A5<br>F<br>7F<br>2C<br>D0<br>90                                                                                                    | DA-FE<br>FC-65<br>60-1F<br>43-8E<br>FB-C8<br>-3<br>96-C2<br>96-C2<br>DC-5C<br>61-A8<br>8A-6B<br>2D-33                                                                                                    | 9B<br>AF<br>24<br>294<br>79<br>79<br>79<br>77<br>77<br>76<br>74<br>89                                                                            | E7 4E<br>A3 0D<br>2B<br>6A<br>74<br>E1<br>34                     | DD-02<br>E9-30<br>6B-6F<br>EB-56<br>48-4B<br>6-9<br>4E-3<br>4C-5B<br>87-A4<br>C8-5D<br>57-45<br>28-2B                                                                                                    | 30 C4<br>37 3C<br>96 4A<br>9A FC<br>9E DE<br>D2<br>D2<br>B<br>31 C<br>5A FC<br>9B 34<br>6E 6E<br>9B 34<br>6E 6E<br>07 F0<br>D2 CE                                                                                                    | 6C-FE<br>FF-B3<br>48-F2<br>16-20<br>14-P<br>52<br>84-FE<br>D0-05<br>62-56<br>AC-CE<br>A5-C8<br>5F-01                                                                                                    | E4 BED 79<br>ACE 9D 77<br>32                                                                                                    | 719717<br>071871<br>CF66407840<br>E0                                                                                                    | 44<br>50<br>A4<br>F9<br>2<br>14<br>E9<br>30<br>7<br>14                                                                                                    | $\begin{array}{c} j \langle 1   r \  \xi^{*} t \\ z = \leq^{n} e_{2} N \theta 0 7 \langle   4^{-1} \rangle z \\ L \rightarrow \hat{a} & \forall \delta \dot{u} ko \hat{u} J H^{2} \rangle q \\ A \uparrow^{-1} C \ddot{a} \xi^{*} F \delta U \ddot{u}^{n} \\ y c \ddot{n} \\ q L \dot{z} \dot{a} \delta L \rangle + H R R H / H / 9 \\ \dot{a} \dot{f} \\ c \dot{a} \xi^{*} F \delta U \ddot{u}^{n} \\ \dot{a} f \\ c \dot{a} \xi^{*} F \delta U \ddot{u}^{n} \\ \dot{a} f \\ \dot{a} f \\$                                                                                                    |
| 000001F0<br>00000200<br>0000020<br>0000020<br>0000020<br>0000020<br>0000020<br>000008<br>000008<br>000008<br>000008<br>000008<br>000008<br>000008<br>000009<br>00<br>00009<br>00<br>00009<br>00                                                                                                    | 691CE<br>488D75260BB                                                                                                    | 7B<br>3D<br>18<br>C8<br>F<br>33<br>93<br>91<br>12<br>A7<br>3<br>E                                                                                                    | 6C<br>F3<br>B7<br>A5<br>F7<br>A7<br>F4<br>C5<br>D9<br>8A                                                                                                    | DA-FE<br>FC-65<br>60-1F<br>43-8E<br>FB-C8<br>-3<br>96-C2<br>DC-5C<br>61-A8<br>8A-6B<br>2D-33<br>99-D9                                                                                                    | 9BF02494<br>79F767495<br>3F                                                                                                    | E7 4E3 00 2B 6A 741 04 35                                        | DD-02<br>E9-30<br>6B-6F<br>EB-56<br>48-4B<br>5-9<br>4E-0<br>4C-5B<br>87-A4<br>C8-5D<br>57-45<br>28-2B<br>12-E0                                                                                                    | 30 C4<br>37 3C<br>96 4A<br>9E DE<br>D2 D2<br>8<br>3L C<br>FA FC<br>9B 34<br>6E 6E<br>07 F0<br>AB F7                                                                                                    | 6C-FE<br>FF-B3<br>48-F2<br>16-20<br>14-07<br>52<br>44-FE<br>D0-05<br>62-56<br>AC-CE<br>A5-C8<br>5F-01<br>FB-22                                                                                                    | E4 BED 79<br>ACE D 77<br>ACE D 77<br>378                                                                                                    | 719717<br>071871<br>CF66D746<br>88                                                                                                    | 44<br>50A<br>479<br>2<br>14<br>8<br>3<br>6<br>7<br>4<br>14<br>8<br>3<br>6<br>7<br>4<br>14<br>10<br>10<br>10<br>10<br>10<br>10<br>10<br>10<br>10<br>10<br>10<br>10<br>10                                                                                                    | jζ1 ru¢τ @0-1 uΣqD<br>æ=≤"e>N807<  ±'<br>L→â`∀ðúkoûJH2>qO<br>▲↑'Cä\$FδUÜ" ycñ<br>qĽöδĽ>+HKR, H29→<br>ó1 ?ff R©€×<br>• 01 ?ff R©€×<br>• 01 ?ff R©€×<br>• 01 ?ff R©€×<br>• 01 ?ff R©€×<br>• 01 ?ff R©€×<br>• 01 ?ff R©€×<br>• 01 ?ff R©€×<br>• 01 ?ff R©€×<br>• 02 ?<br>• 01 ?ff R©€×<br>• 02 ?<br>• 01 ?ff R©€×<br>• 02 ?<br>• 01 ?ff R©€×<br>• 02 ?<br>• 01 ?ff R©€×<br>• 02 ?<br>• 01 ?ff R©€×<br>• 02 ?<br>• 01 ?ff R©€×<br>• 02 ?<br>• 01 ?ff R©€×<br>• 02 ?<br>• 01 ?ff R©€×<br>• 02 ?<br>• 01 ?ff R©€×<br>• 02 ?<br>• 01 ?ff R©€×<br>• 02 ?<br>• 01 ?ff R©€×<br>• 02 ?<br>• 01 ?ff R©€×<br>• 02 ?<br>• 02 ?<br>•                                                                                                    |
| 000001F0<br>00000210<br>00000220<br>00000220<br>00000230<br>00000230<br>00000230<br>000008<br>000008<br>000008<br>000008<br>000008<br>000008<br>000008<br>000008<br>000008<br>000009<br>00<br>000009<br>00<br>000009<br>00<br>000009<br>00<br>00                                                                                                    | 6A 91 C 12 48 FD 75 2 6 C 0 B F9                                                                                                    | 7B<br>3D<br>18<br>8<br>93<br>91<br>12<br>8<br>73<br>91<br>12<br>8<br>73<br>15<br>9                                                                                                    | 6C<br>F3<br>D9<br>A5<br>F<br>7F<br>2C<br>D0<br>8F<br>B                                                                                                    | DA-FE<br>FC-65<br>60-1F<br>43-8E<br>FB-C8<br>-3<br>-3<br>-3<br>-3<br>-3<br>-3<br>-3<br>-3<br>-3<br>-3<br>-3<br>-3<br>-3                                                                                                    | 9BF02494<br>79F7674957<br>849341                                                                                                    | E7 4E 43 02B 46A 25 11                                           | DD-02<br>E9-30<br>6B-6F<br>EB-56<br>48-4B<br>4E-3<br>4C-5B<br>87-44<br>C8-5D<br>57-45<br>28-2B<br>12-E0<br>28-29                                                                                                    | 30 C4<br>37 3C<br>96 FC<br>92 D2<br>92 D2<br>92 D2<br>92 C1<br>74 FC<br>98 3L<br>76 FC<br>98 34<br>6E 6E<br>98 34<br>6E 7F0<br>07 CE<br>76 B8<br>86 FC<br>98 34<br>66 FC<br>98 34<br>87 FC<br>98 34<br>87 FC<br>98 34<br>98 54<br>98 54<br>98<br>98 54<br>98 54<br>98<br>98 54<br>98<br>98<br>98 54<br>98<br>98<br>98 54<br>98<br>98<br>98<br>98<br>98<br>98<br>98<br>98<br>98<br>98<br>98<br>98 | 6C-FE<br>FF-B3<br>48-F2<br>16-20<br>14-9<br>52<br>84-FE<br>D0-05<br>62-56<br>AC-CE<br>A5-C8<br>5F-01<br>FB-22<br>EF-AF                                                                                                    | E4 BE779<br>ACE90772<br>ACE90773280                                                                                                    | 7197870<br>CF36D7408851                                                                                                    | 44<br>50A<br>45<br>7<br>4<br>7<br>7<br>4<br>4<br>50<br>4<br>7<br>14<br>12<br>50<br>7<br>12<br>12                                                                                                    | j{1 μ€ τ( 00-1 ΣqD<br>æ=≤"e>N807<  ±'<br>L→â '∀ởúkoûJH≥) q0<br>▲↑ <sup>2</sup> Cä\$ <i>F</i> δUÜ" ycñ<br>qĽöðĽ) +HKR 17%9→<br>ó1 76 80€×/<br>9¥1<br>160 ytN0;¦  84==<br><sup>2</sup> æoûTfjL[·"4569<br>u↓\$ \~tcñ¢4bU¥M0<br>T‡tačgβĽInn%¦!±?<br>'ačdTfjL[·"4569<br>u↓\$ \~tcñ¢4bU¥M0<br>T‡tačgβĽInn%¦!±?<br>'ačdTfjL[·"4569<br>u↓\$ \~tcñ¢4bU¥M0<br>T‡tačgβĽInn%¦!±?<br>'ačdTfjL[·"4569<br>U↓\$ \~tcñ¢4bU¥M0<br>T‡tačgβĽInn%¦!±?<br>'ačdTfjL[·"4569<br>U↓\$ \~tcñ¢4bU¥M0<br>T‡tačgβĽInn%¦!±?<br>'ačdTfjL[·"450<br>100<br>100<br>100<br>100<br>100<br>100<br>100<br>1                                                                                                    |
| 000001F0:<br>00000210:<br>00000220:<br>00000230:<br>00000230:<br>00000230:<br>000008E0:<br>000008E0:<br>000008E0:<br>000008F0:<br>000008F0:<br>00000910:<br>00000920:<br>00000930:                                                                                                    | 691CE<br>485D5200BE94                                                                                                    | 7B<br>3D<br>18<br>8<br>93<br>93<br>91<br>12<br>8<br>7<br>15<br>8<br>8                                                                                                    | 6C<br>F3<br>D9<br>A5F<br>7F4<br>CD0<br>8A<br>F8C                                                                                                    | DA-FE<br>FC-65<br>60-1F<br>43-8E<br>FB-C8<br>-3<br>96-C2<br>DC-5C<br>61-A8<br>8A-6E<br>2D-33<br>99-D9<br>AE-42                                                                                                    | 9BF02494<br>79F7674<br>89F110<br>79F7674<br>89F110                                                                                               | E7 4E 30 2B 6A 4E 14 325 198                                     | DD-02<br>E9-30<br>6B-6F<br>EB-56<br>48-4B<br>48-4B<br>4C-5B<br>87-A4<br>C8-5D<br>57-45<br>28-28<br>12-E0<br>28-29<br>28-29                                                                                                    | 30 C4<br>37 3C<br>96 4A<br>9A FC<br>9E DE<br>D2<br>D2<br>9B 34<br>6E 6E<br>07 F0<br>D2 CE<br>AB F7<br>6D B8                                                                                                    | 6C-FE<br>FF-B3<br>48-F2<br>16-20<br>14-9<br>52<br>84-FE<br>D0-05<br>62-56<br>AC-CE<br>A5-C8<br>5F-01<br>FB-22<br>EF-AF<br>BD-3F                                                                                                    | E4 B779 27 CE D77 2809                                                                                                    | 7197870<br>CF66D7408513<br>CF66D7408513                                                                                                    | 44<br>50A<br>459<br>149<br>367<br>412<br>120<br>120                                                                                                    | j(1 r l¢ t 20 - 1 l∑qD<br>æ=≤"e>N807<   ± 1<br>L→â' ∀ởúkoûJH≥>qO<br>▲ t ² Câ\$ FôUÜ" ycñ<br>q ĽĩôĽ) +HKR ¶%9→<br>ó1 ?ff R@€×<br>quĩ<br>160 gytN0;     1%±=<br>2æoûT f jL L "L\$F6 ¶<br>u↓\$ \~tcñ¢4bU¥M0<br>T +ačg8Ľ]nn%  ± ²<br>¬ Lèkä tWE•ΞÑĽWäg<br><sup>1</sup> sé-304(+n]; @2α¶<br>ŋ▲èÖ³?? ‡α%%' xĩ⊥<br>                                                                                                    |
| 000001F0:<br>00000200:<br>00000220:<br>00000230:<br>00000230:<br>00000230:<br>000008D0:<br>000008D0:<br>000008E0:<br>000008F0:<br>00000900:<br>00000920:<br>00000920:<br>00000920:<br>00000920:                                                                                                    | 691CE<br>485D5200CB8944                                                                                                    | 7B 3D 18<br>3D 18<br>93 19<br>12<br>87<br>15<br>80<br>19<br>12<br>12<br>15<br>80<br>15<br>80<br>10<br>10<br>10<br>10<br>10<br>10<br>10<br>10<br>10<br>10<br>10<br>10<br>10                                                                                                    | 6C<br>F3<br>8D<br>F3<br>F5<br>F5<br>F5<br>F5<br>F5<br>F5<br>F5<br>F5<br>F5<br>F5<br>F5<br>F5<br>F5                                                                                                    | DA-FE<br>FC-65<br>60-1F<br>43-8E<br>FB-C8<br>-3<br>96-C2<br>96-C2<br>90C-5C<br>61-A8<br>8A-6B<br>2D-33<br>99-D9<br>AE-4B<br>E0-1C                                                                                                    | 9BF02494<br>79F77684954100                                                                                                    | E7 4E 43 00 2B 6A 741 04 345 148 251 89                          | DD-02<br>E9-30<br>6B-6F<br>EB-56<br>48-4B<br>48-4B<br>4E-30<br>4E-30<br>4E-30<br>87-A4<br>C8-5D<br>57-45<br>28-2B<br>12-E0<br>28-29<br>AA-2A<br>70-59                                                                                                    | 30 C4<br>37 3C<br>96 4A<br>9A FC<br>9E DE<br>D2<br>D2<br>B<br>3L CC<br>FA FC<br>9B 34<br>6E 6E<br>07 F0<br>D2 CE<br>AB F7<br>6A B8<br>D0 B4                                                                                                    | 6C-FE<br>FF-B3<br>48-F2<br>16-20<br>14-0<br>52<br>84-FE<br>D0-05<br>62-56<br>AC-CE<br>A5-C8<br>5F-01<br>FB-22<br>EF-AF<br>BD-3F                                                                                                    | E4 BE 779 27 CE 917 728 0911                                                                                                    | 71971707810<br>CF66D7408851318<br>S100000000000000000000000000000000000                                                                                                    | 44<br>50A<br>450<br>44<br>50A<br>459<br>14<br>12<br>12<br>12<br>12<br>12<br>12<br>12<br>12<br>12<br>12<br>12<br>12<br>12                                                                                                    | jζ1 μ¢τ 00-1 ΣqD<br>æ=≤ <sup>n</sup> e»N807< j±1<br>L→â '∀ởúkoûJH2>qO<br>Δ↑ <sup>J</sup> Câ\$FδUÜ <sup>n</sup> ycñ<br>qĽĩδ <sup>L</sup> ) +HKR 17%9→<br>ó1 ?ff 80€×<br>i01 ?ff 80€×<br>i01 ?ff 80€×                                                                                                    |
| 000001F0<br>00000200<br>0000020<br>0000020<br>0000020<br>0000020<br>000008<br>000008<br>000008<br>000008<br>000008<br>000008<br>000008<br>000009<br>000009<br>000009<br>000009<br>000009<br>000009<br>000009<br>000009<br>000009<br>000009<br>000009<br>000009<br>000009<br>000009<br>000009<br>000009<br>000009<br>000009<br>000009<br>000009<br>000009<br>000000                                                                                                    | 691CE1 485D5200889440                                                                                                    | 7B 3D 1A 18 8 93 1A 18 8 93 91 12 AA 73 E 59 BB 97                                                                                                    | 6C F3<br>83 D9<br>45<br>77<br>4<br>77<br>4<br>77<br>4<br>5<br>77<br>4<br>5<br>8<br>8<br>8<br>8<br>8<br>8<br>8<br>8<br>8<br>8<br>8<br>8<br>8<br>8<br>8<br>8<br>8<br>8                                                                                                    | DA-FE<br>FC-65<br>60-1F<br>43-8E<br>FB-C8<br>-3<br>96-C2<br>DC-5C<br>61-A8<br>8A-6B<br>2D-33<br>99-D9<br>AE-4B<br>E0-1C<br>B5-39                                                                                                    | 9BF08494<br>79F2748294<br>79F767492341000                                                                                                    | E7 4E 30 2B 6A 4E 1A 32 1A 88 2                                  | DD-02<br>E9-30<br>6B-6F<br>EB-56<br>48-4B<br>5-<br>4E-0<br>4C-5B<br>87-A4<br>C8-5D<br>57-45<br>28-28<br>28-29<br>AA-2A<br>70-58                                                                                                    | 30 C4<br>37 3C<br>96 4A<br>92 D2<br>8 D2<br>92 D2<br>8 3L<br>6 FC<br>9B 34<br>6E 6E<br>07 F0<br>D2 CE<br>9B 34<br>6E 7F<br>0D<br>D2 CE<br>6A B8<br>0D B4<br>AA<br>AA                                                                                                    | 6C-FE<br>FF-B3<br>48-F2<br>16-20<br>14-9<br>5<br>44-FE<br>D0-05<br>62-56<br>AC-CE<br>A5-C8<br>5F-01<br>FB-22<br>EF-AF<br>BD-3F<br>72E-40                                                                                                    | E4E779<br>200907722809117                                                                                                    | 71<br>07<br>07<br>07<br>07<br>07<br>07<br>07<br>07<br>07<br>07                                                                                                    | 44<br>50A<br>459<br>450A<br>459<br>14<br>50A<br>459<br>14<br>50C<br>74<br>10<br>12<br>A<br>50<br>10<br>10<br>10<br>10<br>10<br>10<br>10<br>10<br>10<br>10<br>10<br>10<br>10                                                                                                    | jζ1 μ¢τ 00-1 ΣqD<br>æ=≤"e>N807< j±1<br>L→â' ♥δúkoûJH2>qO<br>Δ↑ <sup>J</sup> Cä\$FδUÜ" ycñ<br>qĽöδĽ)+HKR, M%9→·<br>61 ?ff R@€x<br>40<br>100 gtN0; HI%<br>R@€x<br>40<br>400 gtN0; HI%<br>20<br>400 gtN0; HI%<br>400 gy<br>400 gtN0; HI%<br>400 gy<br>400 gy<br>400 g                                                                                                    |
| 000001F0<br>00000200<br>0000020<br>0000020<br>0000020<br>0000020<br>0000020<br>000008F0<br>000008F0<br>000008F0<br>000008F0<br>00000900<br>00000920<br>00000920<br>00000920<br>00000950<br>00000950                                                                                                    | 691CE<br>485D52000BE944330<br>600BE944330                                                                                                    | 7B 3D 48<br>3D 48<br>7B 48<br>7B 48                                                                                                    | 6C F3 83 D9 A5 F<br>7F 42 C5 D9 8A FB C A 18<br>78 A 18<br>78 A | DA-FE<br>FC-65<br>60-1F<br>43-8E<br>FB-C8<br>73<br>96-C2<br>DC-5C<br>61-A8<br>8A-6B<br>2D-33<br>99-D9<br>AE-4B<br>E0-1C<br>B5-39<br>EB-84                                                                                                    | 9BF082494<br>99F777674975410000                                                                                                    | E7 4E3 00 28 6A 74 E14 34 25 11 88 32 32                         | DD-02<br>E9-30<br>6B-6F<br>EB-56<br>48-4B<br>48-4B<br>4C-5B<br>87-44<br>C8-5D<br>57-45<br>28-2B<br>12-E0<br>28-29<br>AA-2A<br>70-58<br>6F-3B                                                                                                    | 30 C4<br>37 3C4<br>96 FCE<br>92 97 D2<br>92 97 C1<br>50 54<br>50 54<br>50 50<br>50 50<br>50 50<br>50 50<br>50 50<br>50 50<br>50 50<br>50 50<br>50 50<br>50 50<br>50 50<br>50 50<br>50 50<br>50<br>50<br>50 50<br>50<br>50<br>50<br>50<br>50<br>50<br>50<br>50<br>50<br>50<br>50<br>50<br>5                                                                                                    | 6C-FE<br>FF-B3<br>48-F2<br>16-20<br>14-9<br>52<br>44-FE<br>D0-05<br>62-56<br>AC-CE<br>A5-C8<br>5F-01<br>FB-22<br>EF-AF<br>BD-3F<br>7E-4D<br>03-19                                                                                                    | E4 BE779 27 C E 9 D 77 7 28 0 9 1 1 7 6 1 7 6 1 7 7 6 1 7 7 6 1 7 7 6 1 7 7 6 1 7 7 6 1 7 7 7 7                                                                                                    | 71 071 071 071 071 071 071 071 071 071 0                                                                                                    | 44C0A4F9<br>149C7412AF1<br>149C7412AF1                                                                                                    | j{1 μ¢τ(00-1 ΣqD<br>æ=≤ <sup>n</sup> e»Nθ07<  ± <sup>1</sup><br>L→â <sup>*</sup> ₩δάkoûJH≥) q0<br>A <sup>+</sup> JCä\$J50U <sup>n</sup> yc <sup>n</sup><br>q <sup>L</sup> Siδ <sup>L</sup> ) +HKR ₩29→<br>j1 76 80€×/<br>eyy1<br>-<br><sup>1</sup> 60 ytN0; + 184=<br><sup>2</sup> æoûTJJLI * <sup>H</sup> 2669<br>uJ\$ * <sup>t</sup> cñ¢4bU¥M0<br>T <sup>+</sup> a¿gβ <sup>L</sup> Inn%+2°<br>sé-304<br>H<br>H<br>aè0 <sup>-</sup> ?×±α <sup>2</sup> SJ <sup>*</sup> ×ï <sup>⊥</sup><br>BYJ«KA4L<br>T <sub>1</sub> îα-τ; * <sup>H</sup> 4 <sup>L</sup> ?rân<br>d <sup>J</sup> ñ=9=8pXn*M4€1<br>s÷1614                                                                                                    |
| 000001F0<br>00000210<br>00000220<br>00000220<br>00000230<br>00000230<br>00000230<br>000008E0<br>000008E0<br>000008E0<br>000008E0<br>00000910<br>00000910<br>00000920<br>00000920<br>00000920<br>00000920<br>00000920<br>00000920<br>00000920                                                                                                    | 6A 91 CE 488 FD 50 CB 89 44 73 50                                                                                                    | 7B 3D 1A<br>18<br>73 1A<br>18<br>73 93<br>19<br>19<br>12<br>AA<br>71E<br>5<br>8B<br>976<br>FF                                                                                                    | 6CF38209<br>AFF<br>AFF<br>2CD0<br>8FBC<br>AF8<br>AF8<br>AF8<br>AF8<br>AF8<br>AF8<br>AF8<br>AF8                                                                                                    | DA-FE<br>FC-65<br>60-1F<br>43-8E<br>FB-C8<br>73<br>96-C2<br>DC-5C<br>61-A8<br>8A-6B<br>2D-33<br>97-D4<br>E0-1C<br>E5-39<br>EB-B4<br>47-26                                                                                                    | 9B<br>AF<br>0B<br>24<br>99<br>9F<br>7E<br>7<br>84<br>9<br>54<br>10<br>DD<br>3F                                                                   | E74E30028<br>6A42114832511A833C4                                 | DD-02<br>E9-30<br>6B-6F<br>EB-56<br>48-4B<br>4E-30<br>4E-300 | 30 C4<br>37 3C 4AC<br>96 FCE<br>92 D<br>92 D<br>92 C<br>92 C<br>92 C<br>92 C<br>92 C<br>92 C<br>92 C<br>92 C                                                                                                    | 6C-FE<br>FF-B3<br>48-F2<br>16-20<br>14-9<br>5<br>84-FE<br>D0-05<br>62-56<br>AC-CE<br>A5-C8<br>5F-01<br>FB-22<br>EF-AF<br>FB-24<br>FBD-3F<br>7E-4D<br>03-19<br>17-4F                                                                                                    | E4BE779<br>ACED777<br>ACED7772<br>ACED7772<br>ACED7772<br>ACE7772<br>ACE77772<br>ACE77772<br>ACE777777777777777777777777777777777777                                                                                                    | 7197187<br>CF 36 D7488<br>58 18 28 18 28 18 18 28 18 18 18 18 18 18 18 18 18 18 18 18 18                                                                                                    | 44C0A492<br>149C741C12AF12B                                                                                                    | $\begin{array}{c} j \langle 1   r \  \langle \tau \  & 0 \\ e^{\leq v} e^{>} N \\ 0 \\ e^{\leq v} e^{>} N \\ 0 \\ 1 \\ 1 \\ 2 \\ 1 \\ 1 \\ 2 \\ 1 \\ 2 \\ 2 \\ 2$                                                                                                    |
| 000001F0<br>00000210<br>00000220<br>00000230<br>00000230<br>00000230<br>00000230<br>000008D0<br>000008E0<br>000008E0<br>000008F0<br>00000900<br>00000910<br>00000920<br>00000920<br>00000920<br>00000920<br>00000950<br>00000950<br>00000950                                                                                                    | 6A 91 CE 488 FD 52 260 288 94 47 30 51                                                                                                    | 7B 1A<br>18<br>73D 1A<br>18<br>73<br>73D 1A<br>73E<br>73<br>15<br>73D 73<br>73E<br>73E<br>73E<br>73E<br>73E<br>73E<br>73E<br>73E<br>73E<br>7                                                                                                    | 6C F3 83 D9 55 77 24 50 00 98 F8 C 48 19 0 1 10 10 10 10 10 10 10 10 10 10 10 10                                                                                                    | DA-FE<br>FC-65<br>60-1F<br>43-8E<br>FB-C8<br>-3<br>96-C2<br>DC-5C<br>61-A8<br>8A-6B<br>2D-33<br>99-D9<br>AE-4B<br>B5-39<br>E0-1C<br>B5-39<br>EB-4B<br>E0-1C<br>B5-39<br>EB-4B<br>EB-48<br>EB-77                                                                                                    | 9BFB2494<br>79F76784954100D5F38                                                                                                    | E7 4E 30D 28 6A 7E1 4A 325 1A 88 33 C4 78                        | DD-02<br>E9-30<br>6B-6F<br>EB-56<br>48-4B<br>4E-30<br>4E-30<br>4E-30<br>4E-30<br>87-A4<br>C8-5D<br>57-45<br>28-28<br>28-29<br>AA-2A<br>70-58<br>7F-A3<br>20-9F                                                                                                    | 30 C4<br>37 3C<br>96 4A<br>92 D2<br>92 D2<br>92 D2<br>92 D2<br>93 4<br>95 6E<br>98 34<br>6E 6E<br>98 34<br>6E 6E<br>98 34<br>6E 6E<br>98 54<br>6A B8<br>4A A<br>6A B8<br>4A A<br>6A B8<br>85 B8<br>7 85 B8<br>7 8 85 B8<br>7 8 85 B8<br>7 8 85 B8<br>7 8 85 B8<br>7 8 85 B8<br>7 8 85 B8<br>7 8 85 B8<br>7 8 85 B8<br>7 8 85 B8<br>7 8 85 B8<br>7 8 85 B8<br>7 8 85 B8<br>7 8 85 B8<br>7 8 85 B8<br>8 85 B8<br>8                                                                                                    | 6C-FE<br>FF-B3<br>48-F2<br>16-20<br>14-07<br>52<br>62-56<br>62-56<br>AC-CE<br>A5-C8<br>5F-01<br>FB-22<br>EF-AF<br>BD-3F<br>7E-4D<br>03-19<br>17-4F<br>94-F3                                                                                                    | E4BE777<br>ACE90772<br>ACE907772<br>ACE9077772<br>ACE9077772<br>ACE9077772<br>ACE9077772<br>ACE9077772<br>ACE9077772<br>ACE907777772<br>ACE90777772<br>ACE90777777777777777777777777777777777777                                                                                                    | 71971870<br>CF66D7480<br>8512<br>812<br>CF66D748<br>88512812<br>812<br>812<br>812<br>812<br>812<br>812<br>812<br>812<br>81                                                                                                    | 44<br>50<br>44<br>50<br>44<br>50<br>44<br>50<br>44<br>50<br>44<br>50<br>44<br>50<br>44<br>50<br>44<br>50<br>44<br>50<br>44<br>50<br>44<br>50<br>44<br>50<br>44<br>50<br>44<br>50<br>50<br>44<br>50<br>50<br>44<br>50<br>50<br>44<br>50<br>50<br>44<br>50<br>50<br>50<br>50<br>14<br>50<br>50<br>50<br>50<br>50<br>50<br>50<br>50<br>50<br>50<br>50<br>50<br>50 | j{1 Γ □¢ τ( 00-1 □ΣqD<br>æ=≤ <sup>n</sup> e»N007<  ± <sup>1</sup><br>L→â' ♥δúkoûJH2>qO<br>▲↑ <sup>1</sup> Cä\$FδUÜ <sup>n</sup> ycñ<br>qĽöδĽ)+HKR ¶%9→·<br>o1 ?Ħ R©€×·<br>o1 ?Ħ R©€×·<br>qĽöδĽ)+HKR ¶%9→·<br>160 %ytN0;H 1%±=<br>2 æoûτ†jL : "L&F6¶<br>u↓\$ \~'tcñ¢4bU¥M0<br>π+a¿gβĽInn%H±2<br>                                                                                                    |
| 000001F0<br>00000200<br>0000020<br>0000020<br>0000020<br>0000020<br>000008<br>000008<br>000008<br>000008<br>000008<br>000008<br>000009<br>000009<br>000000                                                                                                    | 6A 91CE 488D 752 60 0889 44 730 591 592                                                                                                    | 7B 1A 8<br>931A 18<br>931 12<br>73D 14<br>73E 9<br>73D 7<br>75<br>75<br>75<br>75<br>75<br>75<br>75<br>75<br>75<br>75<br>75<br>75<br>75                                                                                                    | 6C F3 B D9 A 5F A F7 4 C 50 90 8 F8 C 4 8 9 0 1 5 5 6 5 6 5 6 5 6 6 5 6 6 6 6 6 6 6 6                                                                                                    | DA-FE<br>FC-65<br>60-1F<br>43-8E<br>FB-C8<br>73-82<br>96-C2<br>DC-5C<br>61-A8<br>8A-6B<br>2D-33<br>99-D9<br>AE-4B<br>E0-1C<br>B5-39<br>EB-B4<br>47-26<br>28-77<br>01-D0                                                                                                    | 9BF082494<br>79F76784974100D578820                                                                                                    | E74E30D28<br>674E14425118833C4838C785                            | DD-02<br>E9-30<br>6B-6F<br>EB-56<br>48-4B<br>5-<br>4E-3<br>4C-5B<br>87-A4<br>C8-5D<br>57-45<br>28-29<br>AA-2A<br>70-58<br>6F-3B<br>7F-AA<br>20-9F                                                                                                    | 30 C4<br>37 3C<br>96 FCE<br>92 D<br>92 D<br>92 D<br>92 D<br>92 D<br>92 D<br>92 D<br>92 D                                                                                                    | 6C-FE<br>FF-B3<br>48-F2<br>16-20<br>14-9<br>5<br>44-FE<br>D0-05<br>62-56<br>AC-CE<br>A5-C8<br>5F-01<br>FB-22<br>EF-AF<br>BD-3F<br>7E-4D<br>03-19<br>17-4F<br>94-F3<br>EF-7F                                                                                                    | E4EE777 74 ACE907772 ACE907772 ACE907772 ACE907772 ACE907772 ACE9077728 ACE9071765660                                                                                                    | 719717<br>CF66D748E8<br>530<br>125776<br>25776<br>25776<br>25776                                                                                                    | 44<br>50A<br>45<br>2<br>44<br>50A<br>45<br>2<br>45<br>45<br>45<br>10<br>45<br>10<br>10<br>10<br>10<br>10<br>10<br>10<br>10<br>10<br>10<br>10<br>10<br>10                                                                                                    | jζ1 r=¢τ (20-1 ± ΣqD<br>æ=≤ <sup>n</sup> e»N807<  ± <sup>1</sup><br>L→â '∀ởúkoûJH2>qO<br>Δ↑ <sup>1</sup> Cä\$FõUÜ <sup>n</sup> ycñ<br>qĽšõ <sup>L</sup> )+HKR H%9→·<br>ó1 ?ff R©€×·<br>iý1 ?ff R©€×·<br>iý1 ?ff R©E×·<br>iý1 ?ff R©E×·<br>iý1 ?ff R©E×·<br>ij1 ?ff R©E×·<br>ij1 ?ff                                                                                                    |
| 000001F0<br>00000200<br>0000020<br>0000020<br>0000020<br>0000020<br>0000020<br>000008F0<br>000008F0<br>000008F0<br>000008F0<br>00000910<br>00000920<br>00000920<br>00000950<br>00000950<br>00000960<br>00000960<br>00000980<br>00000980                                                                                                    | 6A 91 CE 488 FD 752 600 BE 94 473 51 CE 488 FD 752 600 BE 94 473 51 CE 485 51 CE 485 51 CE 485 51 CE 485 51 CE 485 51 CE 485 51 CE 485 51 CE 485 51 CE 485 51 CE 485 51 CE 485 51 CE 485 51 CE 485 51 CE 485 51 CE 485 51 CE 485 51 CE 485 51 CE 485 51 CE 485 51 CE 485 51 CE 485 51 CE 485 51 CE 51 CE 51  | 7B 1A 88 9314 88 9314 188 9314 188 9319 124 7315 989 956 FF0 233                                                                                                    | 6C F3 B9 A5F AF74C5 D0 98 A8 A18 D6 E52                                                                                                    | DA-FE<br>FC-65<br>60-1F<br>43-8E<br>FB-C8<br>73<br>96-C2<br>DC-5C<br>61-A8<br>80-33<br>99-D9<br>AE-4B<br>2D-33<br>99-D9<br>AE-4B<br>EB-84<br>20-33<br>99-D9<br>AE-4B<br>EB-84<br>47-26<br>28-77<br>01-D0<br>A8-4D                                                                                                    | 9BF082494<br>79F767484954100D5F838298                                                                                                    | E74E3002<br>6A7E14432511833C4895EE                               | DD-02<br>E9-30<br>6B-6F<br>EB-56<br>48-48<br>48-48<br>42-58<br>87-44<br>C8-5D<br>57-45<br>28-28<br>28-29<br>AA-2A<br>70-58<br>6F-3B<br>7F-A3<br>20-9F<br>CE-B4                                                                                                    | 30 C4<br>37 3CA<br>96 FCE<br>92 2<br>97 5<br>98 3L<br>50 FC<br>98 3L<br>50 FC<br>98 3L<br>50 FC<br>98 3L<br>50 FC<br>98 3L<br>50 FC<br>98 3L<br>50 FC<br>98 5L<br>50 FC<br>90 D<br>20 S<br>50 S<br>50 S<br>50 S<br>50 S<br>50 S<br>50 S<br>50 S<br>5                                                                                                    | 6C-FE<br>FF-B3<br>48-F2<br>16-20<br>14-0<br>5<br>44-FE<br>D0-05<br>62-56<br>AC-CE<br>ASF-01<br>FB-22<br>EF-AF<br>BD-3F<br>7E-4D<br>03-19<br>17-4F3<br>EF-7F<br>5E-CC                                                                                                    | E4ED777 ACED7772 ACED7772 ACED7772 ACED7772 ACED7772 ACED7772 ACED777280911765806                                                                                                    | 719717<br>CF66D748085131884<br>CF66D748085181884<br>CF66D748085181884<br>CF66076909                                                                                                    | 445CA457<br>149CC74C12ABF1CBF091B                                                                                                    | jζ1 μ¢τ 00-1 ΣqD<br>æ=≤ <sup>n</sup> e»Nθ07<  ±'<br>L→â '∀ởúkoûJH≥) qO<br>A t→Cä\$ FöUÜ <sup>n</sup> ycñ<br>qĽšöĽ) +HKR 1789+<br>· ó1 ?Æ ROE×/<br>· 9971<br>- 100. ytN0; +1184=<br><sup>2</sup> æoûτ fjL · <sup>n</sup> 4669<br>u↓\$ \~tcñ¢4bU¥M0<br>π‡tačgβĽInn% ±²<br>· <sup>n</sup> 463 ±WE•EňĽWäg<br>L\$ć-304<+π¦ ©2α9<br>πÅèÖ <sup>1</sup> ?×±αξSJ <sup>n</sup> ×ï⊥<br>BYJ«KA4<) j=N»40‡<br>TŋîαL∓ċ¬*I 14?-ân<br>d <sup>1</sup> ñ‡9=8pX¬¬ <sup>m</sup> 4€η<br>\$† 561 <0;   E¥Ju+4<br>P ¥G8?-△úOà±0STπ<br>Q a <w8x f;="" jö≤h  o<br="">£IIG©<sup>H</sup>*\$\$a+Una±ûÉ<br/>Eô<sup>n</sup>čMü€; H¥ 11x0€</w8x>                                                                                                    |
| 000001F0<br>00000210<br>00000220<br>00000220<br>00000230<br>00000230<br>000008<br>000008D0<br>000008E0<br>000008E0<br>000008F0<br>00000910<br>00000910<br>00000930<br>00000930<br>00000950<br>00000950<br>00000980<br>00000980<br>00000980                                                                                                    | 6A 91 CE 488 FD 52 00 088 94 473 51 CE 488 FD 52 00 088 94 473 51 CE 488 FD 52 00 088 94 473 51 CE 488 FD 52 51 CE 488 FD 52 51 FD 52 51 FD 52 51 F | 7B 1A 8 93 19 12 A 73 E 98 97 19 28 97 19 28 97 19 10 10 10 10 10 10 10 10 10 10 10 10 10                                                                                                    | 6C3309545F<br>772450098658448015226<br>77245009865848019615226                                                                                                    | DA-FE<br>60-1FE<br>60-1FE<br>43-8E<br>FB-C8<br>73<br>96-C2<br>DC-5C<br>61-A8<br>8A-6B<br>2D-33<br>99-D4<br>E0-1C<br>E5-39<br>EB-B4<br>47-26<br>28-77<br>01-D0<br>A3-F4                                                                                                    | 9BF82494<br>79F726744297<br>79F7674410CDD3F8268980                                                                                               | E74E3008<br>6A74E0445211833C485E59<br>6A74E0445211833C485E59     | DD-02<br>E9-30<br>6B-6F<br>EB-56<br>48-4B<br>4E-30<br>4E-30  | 30 C4<br>37 3C 4AC<br>96 FCE<br>92 97 00<br>92 97 00<br>92 97 00<br>90 00<br>90<br>90 00<br>90 00<br>90 00<br>90<br>90 00<br>90<br>90 00<br>90<br>90<br>90<br>90<br>90<br>90<br>90<br>90<br>90<br>90<br>90<br>90<br>9                                                                                                    | 6C-FE<br>FF-B3<br>48-F2<br>16-20<br>14-9<br>52<br>84-FE<br>D0-05<br>62-56<br>AC-CE<br>A5-C8<br>5F-01<br>FB-22<br>EF-68<br>5F-01<br>FB-23<br>F7E-4D<br>03-19<br>17-4F<br>94-F3<br>EF-7FC<br>B3-E2                                                                                                    | E4ED777 A0ED772280911658005                                                                                                    | 719717<br>C34D74085125C9698<br>C34D74085125C9698                                                                                                    | 4450A4F9<br>141E93674112ABF11CBF0B12<br>16F91B3                                                                                                    | $\begin{array}{c} j \langle 1 & \Gamma & 0 \langle -1 & 0 \rangle \\ z = \leq^{n} e_{N} N \theta 0 7 \langle -  4^{-1} \rangle \\ L \rightarrow \hat{a} & \forall \sigma \dot{\alpha} ko \hat{\alpha} J H \geq \rangle q 0 \\ A \uparrow^{-1} C \ddot{a} \leq^{n} F \delta U \ddot{b} & y c \ddot{n} \\ q \sqcup \ddot{a} \dot{b} \leq^{n} F \delta U \ddot{b} & y c \ddot{n} \\ q \sqcup \ddot{a} \dot{b} \leq^{n} F \delta U \dot{b} + H K R & \Pi \times 9 \rightarrow \cdot \\ \delta 1 & \gamma K R & \Pi \times 9 \rightarrow \cdot \\ \delta 1 & \gamma K R & \Pi \times 9 \rightarrow \cdot \\ \delta 1 & \gamma K R & \eta \times 9 \rightarrow \cdot \\ \delta 1 & \gamma K R & \eta \times 9 \rightarrow \cdot \\ \delta 1 & \gamma K R & \eta \times 9 \rightarrow \cdot \\ \delta 1 & \gamma K R & \eta \times 9 \rightarrow \cdot \\ \delta 1 & \gamma K R & \eta \times 9 \rightarrow \cdot \\ \delta 1 & \gamma K R & \eta \times 1 \end{pmatrix} \\ = \frac{1}{2} \frac{1}{2} 1$ |
| 000001F0<br>00000200<br>00000210<br>00000220<br>00000230<br>00000230<br>00000230<br>000008E0<br>000008E0<br>000008E0<br>000008E0<br>00000910<br>00000910<br>00000920<br>00000920<br>00000920<br>00000920<br>00000920<br>00000920<br>00000920<br>00000920<br>00000920<br>00000920<br>00000920                                                                                                    | 691CE<br>488FD752608894433051C4464<br>88FD752608894443051C4464                                                                                                    | 7B 1A 88 931912 A 73 E 98 B 97 19 2 A 73 E 98 B 97 19 2 A 73 E 98 B 97 6 F F 00 E 33 8 F 5 8 8 F 5 8 8 F 5 8 8 5 8 5 8 5 8 5                                                                                                    | 6C330957724500988F8C480196152200988F8C489019652200988F8C489019652200988F8C48901965220098655220098655220000000000000000000000000000000000                                                                                                    | DA-FE<br>60-1FE<br>60-1FE<br>60-1FE<br>60-1FE<br>60-1FE<br>73-8E<br>73-8E<br>73-72<br>74-62<br>74-62<br>74-7<br>74-7<br>74                                                                                                    | 9BFB2494<br>79F767842974<br>179F7678429741000037820830798307                                                                                     | E74E3002<br>674E1444511833C4785E558<br>674E144455118833C4785E558 | DD-02<br>E9-30<br>6B-6F<br>EB-56<br>48-4B<br>4E-48<br>4C-5B<br>87-A4<br>C8-5D<br>57-45<br>28-29<br>AA-2A<br>70-58<br>7F-A3<br>20-9F<br>7F-AA<br>CE-B4<br>BB-7C                                                                                                    | 30 C4<br>37 3C 4AC<br>96 FCE<br>D<br>92 D<br>92 D<br>92 D<br>94 FCE<br>92 D<br>95 FCE<br>95 6E<br>95 6E<br>9                         | 6C-FE<br>FF-B3<br>48-F2<br>16-20<br>14-9<br>52<br>84-FE<br>D0-05<br>62-56<br>AC-CE<br>A5-C8<br>5F-01<br>FB-22<br>EF-AF<br>BD-3F<br>7E-4D<br>03-19<br>17-4F<br>94-F3<br>EF-7F<br>5E-CC<br>B3-F5<br>BD-55<br>5E-CC<br>B3-F5<br>BD-55<br>5E-CC<br>B3-F5<br>BD-55<br>5E-CC<br>B3-F5<br>5E-CC<br>B3-F5<br>BD-55<br>5E-CC<br>B3-F5<br>5E-CC<br>B3-F5<br>5E-CCC<br>B3-F5<br>5E-CC<br>5E-CC<br>B3-F5<br>5E-CC<br>5E-CC<br>5E-CC<br>5E-CC<br>5E-CC<br>5E-CC<br>5E-CC<br>5E-CC<br>5E-F5<br>5E-CC<br>5E-CC<br>5E- | E4ED777 ACE 9D7772 ACE 9D7772 ACE 9D77772 ACE 9D77772 ACE 9D777772 ACE 9D77772 ACE 9D777772 ACE 9D77772 ACE 9D77772 ACE 9D77772 ACE 9D77772 ACE 9D77772 ACE 9D77772 ACE 9D77772 ACE 9D77772 ACE 9D777772 ACE 9D77772 ACE 9D77772 ACE 9D77772 ACE 9D77772 ACE 9D77772 ACE 9D777772 ACE 9D777772 ACE 9D77772 ACE 9D77772 ACE 9D777772 ACE 9D77772 ACE 9D77772 ACE 9D777772 ACE 9D7777772 ACE 9D777772 ACE 9D777772 ACE 9D777777777777777777777777777777777777                                                                                                    | 7197170<br>C34D7440813818847769880<br>B80                                                                                                    | 44<br>50<br>44<br>50<br>44<br>50<br>44<br>50<br>44<br>50<br>44<br>50<br>44<br>50<br>44<br>50<br>44<br>50<br>44<br>50<br>44<br>50<br>44<br>50<br>44<br>50<br>44<br>50<br>44<br>50<br>50<br>44<br>50<br>50<br>44<br>50<br>50<br>44<br>50<br>50<br>50<br>50<br>50<br>50<br>50<br>50<br>50<br>50<br>50<br>50<br>50                                                 | j{1 μ¢τ(00-1 ΣqD<br>æ=≤ <sup>n</sup> e»N807<  ± <sup>1</sup><br>L→â' ∀δúkoûJH2>qO<br>At <sup>1</sup> Cä5, FδUÜ <sup>n</sup> ycñ<br>qĽöδĽ)+HKR, Π%9→<br>ó1 ?H. R©€×<br>94<br>160 %ytN0;    1%±=<br>2%oûTfjLC: <sup>n</sup> L¢F6¶<br>u\$\$ \^tcñ¢4bU¥M0<br>π+a¿gβĽ]nn%l‡2<<br>¬Ľèkä ₩E•ΞŇĽ₩äg<br>\$£-304(+π]; ©2α¶<br>ηÅèÖ <sup>1</sup> ?ׇα%%'''Xï <sup>⊥</sup><br>8Y \ <kr4(>)j1n»<sup>µ</sup>Q‡<br/>Tŋîαu=テċ1*! 1<sup>µ</sup>?=ân<br/>d<sup>3</sup>ñ†9=8pX=7<sup>M4</sup>€1<br/>s÷tô†  <o;   ="¥↓v+4&lt;br">P¥G&amp;?=△úOä±0STπ<br/>Q a<w8x f;="" jö≤h  o<br="">£∏σ©<sup>µ</sup>*\$△n÷Un△≡û£<br/>Σô''čMÿ£¦]¥¥ ^ xo€<br/>*ë<!--!!(Y11 f; 2ànc</td--></w8x></o;></kr4(>                                                                                                    |
| 000001F0<br>0000210<br>0000220<br>0000220<br>00000230<br>00000230<br>000008F0<br>000008F0<br>000008F0<br>000008F0<br>00000910<br>00000910<br>00000920<br>00000940<br>00000950<br>00000950<br>00000950<br>00000980<br>00000980<br>00000980                                                                                                    | 6A 1 C 488 FD 52 060 BE9 4 4 3 55 1 C 48 FD 52 060 BE9 4 4 3 55 1 C 4 F 6 3 6 5 5 5 5 C 4 F 6 3 6 5 5 5 5 C 4 F 6 3 6 5 5 5 C 4 F 6 3 6 5 5 5 C 4 F 6 3 6 5 5 5 C 4 F 6 3 6 5 5 5 C 4 F 6 3 6 5 5 5 C 4 F 6 3 6 5 5 5 C 4 F 6 3 6 5 5 5 C 4 F 6 3 6 5 5 5 C 4 F 6 3 6 5 5 5 C 4 F 6 3 6 5 5 5 C 4 F 6 3 6 5 5 5 C 4 5 5 5 C 4 5 5 5 C 4 5 5 5 C 4 5 5 5 5                                                                                                    | 7B 18<br>7B 18<br>73D 18<br>73D 18                                                                                                    | 6C33075F<br>3754509858<br>3754509858<br>4180152<br>365<br>365<br>365<br>365<br>365<br>365<br>365<br>365                                                                                                    | DA-FE<br>FC-65<br>60-1F<br>43-8E<br>FB-C8<br>96-C2<br>DC-5C<br>61-A8<br>80-6B<br>2D-33<br>99-D9<br>AE-4B<br>2D-33<br>99-D9<br>AE-4B<br>2D-33<br>99-D9<br>AE-4B<br>2D-33<br>99-D9<br>AE-4B<br>2D-33<br>99-D9<br>AE-4B<br>2D-33<br>99-D9<br>AE-4B<br>2D-33<br>99-D9<br>AE-4B<br>20-39<br>EB-84<br>47-26<br>28-77<br>01-D0<br>A8-4D<br>13-F4<br>DD-23                                                                                                    | 9BFB2494<br>79FE748495410CDDF88298C0<br>3F8298298298298298298298298298298298298298                                                               | E74E3002<br>6A74E14442511A833C488E5996                           | DD-02<br>E9-30<br>6B-6F<br>EB-56<br>48-48<br>4E-30<br>4E-300 | 30 C4<br>37 3C4<br>96 FCE<br>92 97 DD2<br>97 DD2<br>98 3L FC<br>98 3L FC<br>90 2<br>90 2<br>90 2<br>90 2<br>90 2<br>90 2<br>90 2<br>90 2                                                                                                    | 6C-FE<br>FF-B3<br>48-F2<br>16-20<br>14-9<br>52<br>62-56<br>62-56<br>62-56<br>62-56<br>62-56<br>62-56<br>62-56<br>62-56<br>62-56<br>62-56<br>62-56<br>85-C8<br>5F-01<br>FB-22<br>EF-AF<br>BD-3F<br>7E-4D<br>03-19<br>794-F3<br>5E-CC<br>B3-F2<br>5E-CC<br>B3-F2<br>5F-57                                                                                                    | E4EE777 ACED7772 ACED7772 ACED7772 ACED7772 ACED7772 ACED7772 ACED7772809117658868686868686868686868686868686868686                                                                                                    | 7197170<br>CF66D7480<br>EF66D7480<br>EF6609<br>EF6609<br>EF | 44<br>50<br>A4<br>F9<br>149<br>50<br>74<br>10<br>12<br>AF<br>10<br>85<br>10<br>87<br>163<br>35                                                                                                    | i(1 - 1 + 2 + 1 + 2 + 2 + 2 + 2 + 2 + 2 + 2 +                                                                                                    |
| 000001F0<br>0000210<br>0000220<br>0000220<br>0000220<br>00000230<br>0000020<br>000008E0<br>000008E0<br>000008F0<br>000008F0<br>00000910<br>00000920<br>00000920<br>00000920<br>00000950<br>00000950<br>00000950<br>00000950<br>00000950<br>00000950<br>00000950<br>00000950<br>00000950<br>00000950<br>00000950<br>00000950<br>00000950<br>00000950<br>00000950<br>00000950<br>00000950<br>00000950<br>00000950<br>00000950<br>00000950                                                                                                    | 691CE<br>488F7526008E94430515946F63611                                                                                                    | 7BD18<br>73D18<br>73D18<br>73D18<br>73D19<br>73D18<br>73D18<br>73                                                                                                 | 6C339745F<br>4772C500986B844890165223663<br>6C3                                                                                                    | DA-FE<br>60-1FE<br>60-1FE<br>43-8E<br>FB-C8<br>96-C2<br>DC-5C<br>61-A8<br>80-68<br>99-D9<br>AE-4B<br>2D-33<br>99-D9<br>AE-4B<br>2D-39<br>AE-4B<br>2B-C8<br>99-D9<br>AE-4B<br>2D-39<br>AE-4B<br>2B-C8<br>20-5C<br>20-5C                                                                                                    | 9BFB2494<br>79F7674E9F411CDD5F82093C0<br>79F76745110CDD5F82093C0<br>70A                                                                          | E74E3002<br>6A7E14432511833C48785E594C                           | DD-02<br>E9-30<br>6B-6F<br>EB-56<br>48-4B<br>4E-38<br>4E-38<br>87-44<br>C8-5D<br>57-45<br>28-29<br>AA-2A<br>70-58<br>6F-3B<br>20-9F<br>7F-A3<br>20-9F<br>7F-A3<br>20-9F<br>7F-A5<br>7F-A5  | 30       C4         37       36         96       FC         97       D2         98       SE         98       SE         98       SE         98       SE         98       SE         98       SE         98       SE         98       SE         98       SE         98       SE         98       SE         98       SE         98       SE         98       SE         99       SE         90       SE         90       SE                                                                                                    | 6C-FE<br>FF-B3<br>48-F2<br>16-20<br>14-0<br>5<br>44-FE<br>D0-05<br>62-56<br>AC-CE<br>ASF-01<br>FB-22<br>EF-AF<br>BD-3F<br>7E-4D<br>03-19<br>17-4F3<br>EF-7F<br>5E-7C<br>B3-F2<br>DF-5F<br>CB-83                                                                                                    | E4ED777 ACED7772 ACED7772 ACED7772 ACED7772 ACED7772 ACED77728071765868683                                                                                                    | 71 9717<br>0717<br>0717<br>0717<br>0717<br>0717<br>0717<br>0717                                                                                                    | 44<br>50<br>44<br>50<br>44<br>50<br>44<br>50<br>44<br>50<br>44<br>50<br>44<br>50<br>44<br>50<br>44<br>50<br>44<br>50<br>44<br>50<br>44<br>50<br>44<br>50<br>44<br>50<br>50<br>44<br>50<br>50<br>44<br>50<br>50<br>50<br>50<br>50<br>50<br>50<br>50<br>50<br>50<br>50<br>50<br>50                                                                               | $\begin{array}{c} j \langle 1 & [ \ l \in \ l \in \ \ l \in \ l \in \ l \in \ l \in \ l \in \ l \in \ l \in \ l \in \ l \in \ l \in \ l \in \ l \in \ l \in \ l \in \ l \in \ l \in \ l \in \ l \in \ l \in \ l \in \ l \in \ l \in \ l \in$                                                                                                    |
| 000001F0<br>0000210<br>0000220<br>0000220<br>00000230<br>00000230<br>000008D0<br>000008E0<br>000008F0<br>000008F0<br>00000910<br>00000920<br>00000920<br>00000920<br>00000920<br>00000950<br>00000950<br>00000950<br>00000950<br>00000980<br>00000980<br>00000980<br>00000980<br>00000980<br>00000980<br>00000980<br>00000980<br>00000980<br>00000980<br>00000980<br>00000980<br>00000980<br>00000980<br>00000980<br>00000980                                                                                                    | 691CE<br>488FD752600889447301C44F636137                                                                                                    | 7BD18<br>73D18<br>73D18<br>73D19<br>73D19<br>73D715<br>73D76<br>73D76<br>73D7777<br>73D777<br>73D777<br>73D777<br>73D777<br>73D777<br>73D7777<br>73D7777<br>73D7777<br>73D7777<br>73D77777<br>73D7777777<br>73D7777777777                                                                                                    | 6C339745F<br>AF745098ABC419065226638<br>AF804190652266638                                                                                                    | DA-FE<br>FC-65<br>60-1FE<br>43-8E<br>FB-C8<br>-3<br>96-C2<br>DC-5C<br>61-A8<br>8A-6B<br>2D-33<br>99-D9<br>AE0-1C<br>B5-39<br>EB-4B<br>E0-1C<br>B5-39<br>EB-4B<br>47-26<br>28-77<br>01-00<br>A8-4D<br>13-FE<br>13-FE<br>15-SE<br>13-FE<br>13-FE<br>13-FE<br>13-FE<br>15-SE<br>13-FE<br>13-FE<br>15-SE<br>13-FE<br>13-FE<br>15-SE<br>13-FE<br>13-FE<br>15-SE<br>15-SE<br>13-FE<br>13-FE<br>15-SE<br>15-SE<br>15-                                                                                                    | 9BFB2494<br>79F76748297<br>79F767410<br>0DJ588268370<br>845<br>7667410<br>0DJ588268<br>98C7665                                                   | E74E3008<br>6A74E04425118830C485E994C73                          | DD-02<br>E9-30<br>6B-6F<br>EB-56<br>48-4B<br>4E-36<br>4E-36<br>4E-36<br>4E-36<br>4C-5B<br>87-44<br>C8-5D<br>57-45<br>28-2B<br>28-2B<br>28-2B<br>28-2B<br>28-2B<br>76-3B<br>7F-A3<br>20-9F<br>7F-AA<br>CB-7C-B2-8F<br>7F-AA<br>CB-7C-B2-8F<br>F3-47<br>2D-D6                                                                                                    | 30 C4<br>37 34<br>96 FCE<br>90 97<br>90 97<br>9                                                                                                    | 6C-FE<br>FF-B3<br>48-F2<br>16-20<br>14-9<br>5<br>84-FE<br>D0-05<br>62-56<br>AC-CE<br>A5-C8<br>5F-01<br>FB-22<br>EF-2F<br>8D-3F<br>7E-4D<br>03-19<br>17-4F<br>94-F3<br>EF-7F<br>5B3-F2<br>DF-5F<br>CB-83<br>C7-3                                                                                                    | E4ED777 ACE 9D77728091765868888888888888888888888888888888888                                                                                                    | 719717<br>C7664748E8513128477699888<br>C76699888533885477699888                                                                                                    | 4450A4F9<br>14927414936741012ABF11006791833163316331633163316331633163316331633                                                                                                    | $\begin{array}{c} j \langle 1 & \Gamma & 0 \\ z = \leq^{n} e_{2} \\ M \\ M \\ z = \leq^{n} e_{2} \\ M \\ M \\ M \\ M \\ M \\ M \\ M \\ M \\ M \\ $                                                                                                    |
| 000001F0<br>00000210<br>00000220<br>00000220<br>00000230<br>00000230<br>000008<br>000008E0<br>000008E0<br>000008E0<br>00000910<br>00000910<br>00000920<br>00000920<br>00000920<br>00000920<br>00000920<br>00000920<br>00000920<br>00000920<br>00000920<br>00000920<br>00000980<br>00000980<br>00000980<br>00000980<br>00000980<br>00000980<br>00000980<br>00000980<br>00000980<br>00000980<br>00000980<br>00000980<br>00000980                                                                                                    | 691CE<br>488FD7526008894433051C44636377                                                                                                    | 7BD1A888931912A73E98D96FF002338952109                                                                                                    | 6C339957772C5098ABC41901522C6380<br>772C5098ABC41901522C6380                                                                                                    | DA-FE<br>60-1FE<br>60-1FE<br>43-8E<br>FB-C8<br>                                                                                                    | 9BFB2494<br>79F76744297<br>79F76744297<br>341100D3F38A83070A50<br>800                                                                            | E4E3002<br>6741445118880485E9990732                              | DD-02<br>E9-30<br>6B-6F<br>EB-56<br>48-4B<br>48-4B<br>4C-5B<br>87-A4<br>C8-5D<br>57-45<br>28-28<br>28-28<br>12-E0<br>28-29<br>AA-2A<br>70-58<br>6F-3B<br>7F-A3<br>20-9F<br>7F-AA<br>CE-B4<br>BB-7C<br>B2-8F<br>F3-47<br>2D-D6<br>P                                                                                                    | 30 C4<br>37 3C 3C 3C 3C 3C 3C 3C 3C 3C 3C 3C 3C 3C                                                                                                    | 6C-FE<br>FF-B3<br>48-F2<br>16-20<br>14-9<br>5<br>62-56<br>AC-CE<br>A5-C8<br>5F-01<br>FB-22<br>EF-AF<br>57E-4D<br>03-19<br>17-4F<br>94-F3<br>EF-7F<br>5E-CC<br>B3-F2<br>DF-5F<br>5E-CC<br>B3-F2<br>DF-5F<br>CB-83<br>CP-5<br>CB-83<br>CP-5                                                                                                    | E4ED777 A0E07772 A0E07772 A0E07772 A0E07772 A0E07772 A0E07772 A0E077728 A0E071768 A0E0786 B03 A0E078 A0E0788 A0E0788 A0E0788 A0E0788 A0E0788 A0E0788 A0E0788 A0E0788 A0E0788 A0E0788 A0E0788 A0E0788 A0E0788 A0E0788 A0E0788 A0E0788 A0E0788 A0E0788 A0E0788 A0E0788 A0E0788 A0E0788 A0E0788 A0E0788 A0E0788 A0E0788 A0E0788 A0E0788 A0E0788 A0E0788 A0E0788 A0E0788 A0E07788 A0E0788 A0E0788 A0 | 719717<br>C34D744085131254769888<br>B8851312547698888<br>B88513125476988888<br>C3407440885131254776988888888888888888888888888888888888                                                                                                    | 44<br>50<br>44<br>50<br>44<br>50<br>44<br>50<br>44<br>50<br>44<br>50<br>44<br>50<br>44<br>50<br>44<br>50<br>44<br>50<br>44<br>50<br>44<br>50<br>44<br>50<br>44<br>50<br>50<br>44<br>50<br>50<br>44<br>50<br>50<br>50<br>50<br>50<br>50<br>50<br>50<br>50<br>50<br>50<br>50<br>50                                                                               | j(1 $\Gamma$ = ¢ t = 00 - 1 = EqD<br>$a= \le^{n} e_{N} + 007 < [3]^{1}$<br>L → â ' $\forall \delta$ úko û JH $\ge 2$ q0<br>A † J CAS FOUIN - 96<br>q L S & L > + HKR   TK9 → ·<br>o 1 PH R@Ex<br>92<br>160 ayt + 10; H = 84<br>$= 2ao$ û $\mp 5$ L : " $\pm 266$ H<br>u + 2 × * t c ñ ¢ 4 b U ¥ M0<br>$\pi + a \ge g B L + m & F 6 H$<br>u + 5 × * t c ñ ¢ 4 b U ¥ M0<br>$\pi + a \ge g B L + m & F 6 H$<br>u + 5 × * t c ñ ¢ 4 b U ¥ M0<br>$\pi + a \ge g B L + m & F 6 H$<br>u + 5 × * t c ñ ¢ 4 b U ¥ M0<br>$\pi + a \ge g B L + m & F 6 H$<br>$\pi + a \ge g B L + m & F 6 H$<br>$\pi + a \ge g B L + m & H^2 = 2$<br>= 364 < + m + 00 = 22 m<br>$\pi + a \ge g B L + m & H^2 = 2 m$<br>$\pi + a \ge g B L + m & H^2 = 2 m$<br>$\pi + m & H^2 = 2 m$<br>$\pi + m & H^2 = 2 m$<br>$\pi$                                                                                                    |
| 000001F0<br>0000210<br>0000220<br>0000220<br>00000230<br>00000230<br>000008F0<br>000008F0<br>000008F0<br>000008F0<br>00000910<br>00000910<br>00000920<br>00000920<br>00000950<br>00000950<br>00000950<br>00000950<br>00000950<br>00000950<br>00000950<br>00000950<br>00000950<br>00000950<br>00000950<br>00000950<br>00000950<br>00000950<br>00000950<br>00000950<br>00000950<br>00000950<br>00000950<br>00000950<br>00000950<br>00000950<br>00000950                                                                                                    | 6A 91 C 488 FD 752 0600 BE9 44 350 160 37 B                                                                                                    | 7B 18<br>7B 18<br>793 14<br>793 14<br>794 14<br>794 14                                                                                                    | 6C33 D95F<br>37F45C0008F<br>8F8C418D1<br>57F45C0008F<br>8F8C418D1<br>52C0008F<br>8F8C418D1<br>52C0008F<br>52C0008F<br>52C0008F<br>52C0008F<br>52C0008F<br>52C008F<br>52C008F                                                                                                    | DA-FE<br>FC-65<br>60-1F<br>43-8E<br>FB-C8<br>96-C2<br>96-C2<br>DC-5C<br>61-A8<br>80-68<br>2D-33<br>99-D9<br>AE-48<br>2D-33<br>99-D9<br>AE-48<br>2D-33<br>99-D9<br>AE-48<br>2D-33<br>99-D9<br>AE-48<br>2D-33<br>99-D9<br>AE-48<br>2D-33<br>99-D9<br>AE-48<br>20-39<br>AE-48<br>20-39<br>AE-49<br>AE-49  | 9BFB2494<br>79FE7484954<br>199767484954100057884930000578849<br>30000578849500005788495000057884950000578849500000000000000000000000000000000000 | E74E3002<br>6A74E1442511A833C4895E599C4C379                      | DD-02<br>E9-30<br>6B-6F<br>EB-56<br>48-48<br>5-<br>4E-3<br>4C-5B<br>87-A4<br>C8-5D<br>57-45<br>28-29<br>AA-2A<br>70-58<br>6F-3B<br>7F-A3<br>20-9F<br>F3-47<br>2D-D6<br>B                                                                                                    | 30 C4<br>37 3C<br>96 FCE<br>92 D2<br>91 CL<br>98 3L<br>98 3L<br>99 3L<br>90 3L<br>90 3L                            | 6C-FE<br>FF-B3<br>48-F2<br>16-20<br>14-9<br>52<br>62-56<br>AC-CE<br>A5-C8<br>5F-01<br>FB-22<br>EF-AF<br>BD-3F<br>7E-4D<br>03-19<br>17-4F<br>94-F3<br>EF-7F<br>5E-CC<br>B3-F2<br>DF-5F<br>CB-83<br>C7<br>7                                                                                                    | E4EE777 ACE091772 ACE091772 ACE091772 ACE091772 ACE091772 ACE091772 ACE091772 ACE091176588 ACE092 ACE092 AC | 7197170<br>C5604748E8513188477698881<br>C560474408513188477698881                                                                                                    | 44<br>50<br>44<br>50<br>44<br>50<br>44<br>50<br>44<br>50<br>44<br>50<br>44<br>50<br>44<br>50<br>44<br>50<br>44<br>50<br>44<br>50<br>44<br>50<br>44<br>50<br>44<br>50<br>50<br>44<br>50<br>50<br>44<br>50<br>50<br>44<br>50<br>50<br>50<br>50<br>50<br>50<br>50<br>50<br>50<br>50<br>50<br>50<br>50                                                             | j(1 $\Gamma$ = ¢ t = 0 = 1 = EqD<br>$a= \le^{n} e_{N} + 0 = 1 = EqD$<br>$a = \le^{n} e_{N} + 0 = 1 = EqD$<br>a + 1 < cas + 8 = 0 = 1 = 2 = 0<br>q = 1 = 1 = 1 = 1 = 1 = 1 = 1 = 1 = 1 =                                                                                                    |
| 000001F0<br>0000210<br>0000220<br>0000220<br>0000220<br>0000020<br>000008F0<br>000008E0<br>000008E0<br>000008F0<br>00000910<br>00000920<br>00000910<br>00000920<br>00000950<br>00000950<br>00000950<br>00000960<br>00000960<br>00000960<br>00000980<br>00000980<br>00000980<br>00000980<br>00000980<br>00000980<br>00000980<br>00000980<br>00000980<br>00000980<br>00000980<br>00000980<br>00000980<br>00000980<br>00000980<br>00000980<br>00000980<br>00000980                                                                                                    | 6A 1CE 488 FD 752 600 BE9 4 43 51 CE 36 17 BE9 4 43 51 CE 45 61 7 BE9 4 43 51 CE 45 61 7 BE9 4 45 61 7 BE9 4 61 7 BE9 4 80 8 BE9 4 80 8 BE9 4 7 BE9 4 80 8 BE9 4 80 8 80 8 BE9 4 80 8 BE9 4 80 8 BE9 4 80 8 BE9 4 | 7BD18<br>7BD18<br>73D18<br>73D18<br>73D19<br>73D18<br>73D18<br>73                                                                                                 | 6CF33D95F7245D0098F8C418D61522366C3810                                                                                                    | DA-FE<br>FC-65<br>60-1F<br>43-8E<br>FB-C8<br>96-C2<br>DC-5C<br>61-A8<br>80-33<br>99-D9<br>AE-4B<br>2D-33<br>99-D9<br>AE-4B<br>E0-1C<br>B5-39<br>EB-B4<br>47-26<br>28-77<br>01-D0<br>A8-4D<br>13-F4<br>DD-23<br>09-FE<br>1F-94<br>9E-7E                                                                                                    | 9BF082494<br>99F2776742979727767429777777777777777777777                                                                                         | E74E3002<br>6A7E14432511A838C48785E599C379<br>6E5992<br>779      | DD-02<br>E9-30<br>6B-6F<br>EB-56<br>48-4B<br>4E-36<br>4E-36  | 30 C4<br>37 3C<br>96 FCE<br>92 D<br>92 D<br>92 D<br>92 D<br>92 D<br>92 D<br>92 D<br>92 D                                                                                                    | 6C-FE<br>FF-B3<br>48-F2<br>16-20<br>14-9<br>52<br>44-FE<br>D0-05<br>62-56<br>AC-CE<br>ASF-01<br>FB-22<br>EF-AF<br>BD-3F<br>7E-4D<br>03-19<br>17-4F<br>94-F3<br>FS-2C<br>B3-F2<br>DF-5F<br>CB-83<br>C7                                                                                                    | E4EED???<br>A0ED772<br>A0ED77228009175328009117658680E39<br>A0917722800917658680E39                                                                                                    | 719717<br>0917871<br>CF36D7440858188547760888<br>128477609888<br>000000000000000000000000000000000                                                                                                    | 44<br>50<br>44<br>50<br>44<br>50<br>44<br>50<br>44<br>50<br>44<br>50<br>44<br>50<br>44<br>50<br>44<br>50<br>44<br>50<br>44<br>50<br>44<br>50<br>44<br>50<br>44<br>50<br>50<br>44<br>50<br>50<br>44<br>50<br>50<br>44<br>50<br>50<br>50<br>50<br>50<br>50<br>50<br>50<br>50<br>50<br>50<br>50<br>50                                                             | $ \begin{array}{c} j \langle 1 & \Gamma & 0 \\ e \leq 1 & e > N \\ 0 & \gamma & 0 \\ i & \gamma & 0 \\ i $                                                                                                    |
| 000001F0<br>0000210<br>0000220<br>0000220<br>00000230<br>00000230<br>000008F0<br>000008F0<br>000008F0<br>000008F0<br>00000910<br>00000920<br>00000920<br>00000920<br>00000950<br>00000960<br>00000960<br>00000960<br>00000960<br>00000960<br>00000960<br>00000960<br>00000980<br>00000980<br>00000960<br>00000980<br>00000980<br>00000980<br>00000980<br>00000980<br>00000980<br>00000980<br>00000980<br>00000980<br>00000980<br>00000980<br>00000980<br>00000980<br>00000980<br>00000980<br>00000980<br>00000980<br>00000980<br>00000980<br>00000980<br>00000980                                                                                                    | 6A 91 CE 488 FD 52 600 BE 94 473 0 51 CE 488 FD 52 600 BE 94 473 0 51 CE 45 61 37 B                                                                                                    | 7BD188<br>3314<br>3314<br>3319<br>3319 | 6C339745F<br>4772C50098FBC41806152366C3810<br>72C50098FBC41806152366C3810                                                                                                    | DA-FE<br>60-1FE<br>60-1FE<br>43-8E<br>FB-C8<br>-3<br>96-C2<br>DC-5C<br>61-A8<br>8A-6B<br>2D-33<br>9AE-4B<br>2D-33<br>9AE-4B<br>EB5-39<br>EB5-39<br>EB5-39<br>EB5-39<br>EB5-39<br>EB5-39<br>EB5-4B<br>28-7E<br>01-23<br>09-FE<br>1F-94<br>9E-7E                                                                                                    | 9BF82494<br>9F727784977767429777777777777777777777777777777                                                                                      | E74E3002<br>6A74E0442511A838C48785E5924C739<br>779               | DD-02<br>E9-30<br>6B-6F<br>EB-56<br>48-4B<br>4C-5B<br>87-44<br>C8-5D<br>57-45<br>28-2B<br>28-2B<br>28-2B<br>28-2B<br>28-2B<br>28-2A<br>70-58<br>6F-3B<br>7F-A3<br>20-9F<br>7F-A3<br>20-9F<br>7F-A3<br>20-9F<br>7F-A4<br>BB-7C<br>BB-7C<br>B2-8F<br>F3-47<br>2D-D6                                                                                                    | 30 C4<br>37 34AC<br>96 FCE<br>92 32<br>97 92 32<br>57 54 54<br>97 54 54<br>97 55<br>56 55<br>56 56 56<br>56 56 56<br>56 56 56<br>56 56 56<br>56 56 56<br>56 56 56<br>57 56<br>56 56 56<br>57 56<br>56 56 56<br>57 56<br>56 56 56<br>57 56<br>56 56 56<br>57 56<br>56 56 56<br>57 56<br>56 56 56<br>56 56 56 56<br>56 56 56<br>56 56 56 56<br>56 56 56 56<br>56 56 56 56<br>56 56 56 56<br>56 56 56 56 56<br>56 56 56 56 56 56<br>56 56 56 56 56 56 56 56 56 56 56 56 56 5                                                                                                    | 6C-FE<br>FF-B3<br>48-F2<br>16-20<br>14-9<br>5<br>44-FE<br>D0-05<br>62-56<br>AC-CE<br>A5-C8<br>5F-01<br>FB-22<br>EF-2F<br>62-56<br>AC-CE<br>A5-C8<br>5F-01<br>7E-4D<br>03-19<br>17-4F<br>94-F3<br>EF-7F<br>5B3-F2<br>DF-5F<br>CB-83<br>C7<br>7                                                                                                    | E4ED777 ACED7772 ACED7772 ACED7772 ACED7772 ACED7772 ACED777288 ACED777288 ACED777288 ACED77728 ACED77728 ACED77788 ACED7778 ACED7778 ACED7778 ACED7778 ACED7778 ACED7788 ACED77 | 719717<br>C34D740853<br>C34D7440853<br>1257769<br>BBB                                                                                                    | 44<br>50<br>44<br>50<br>44<br>50<br>44<br>50<br>44<br>50<br>44<br>50<br>44<br>50<br>44<br>50<br>44<br>50<br>44<br>50<br>44<br>50<br>50<br>44<br>50<br>50<br>44<br>50<br>50<br>50<br>50<br>50<br>50<br>50<br>50<br>50<br>50<br>50<br>50<br>50                                                                                                    | $ \begin{array}{c} j \langle 1 & \Gamma & 0 \\ z = \leq^{n} e_{2} \\ M \\ M \\ z = \leq^{n} e_{2} \\ M \\ M \\ M \\ M \\ M \\ M \\ M \\ M \\ M \\ $                                                                                                    |
| 000001F0<br>0000210<br>0000220<br>0000220<br>00000230<br>00000230<br>000008D0<br>000008E0<br>000008E0<br>000008E0<br>00000910<br>00000910<br>00000910<br>00000930<br>00000940<br>00000950<br>00000950<br>00000960<br>00000960<br>00000970<br>00000980<br>00000980<br>00000980<br>00000980<br>00000980<br>00000980<br>00000980<br>00000980<br>00000980<br>00000980<br>00000980<br>00000980<br>00000980<br>00000980<br>00000980<br>00000980<br>00000980<br>00000980<br>00000980<br>00000980<br>00000980<br>00000980                                                                                                    | 6A 91 CE 488 FD 52 00 COB 89 4 4 73 0 12 CE 036 137 B                                                                                                    | 7BDA88730715780715780767877157807677157807677157807715780771578077157807715780771578077157807715780771578077157807715780771578077157807715780771578077157807715780771578077157807715771578077157807715771578077157715777157                                                                                                    | 6C33095772500986B8448001522663810<br>72450098658448001522663810                                                                                                    | DA-FE<br>60-1FE<br>60-1FE<br>60-1FE<br>80-20<br>96-C2<br>061-88<br>80-33<br>99-04<br>61-88<br>80-33<br>99-04<br>61-88<br>80-33<br>99-04<br>61-88<br>80-33<br>99-04<br>80-10<br>85-39<br>85-39<br>85-59<br>85-39<br>85-39<br>85-59<br>85-59<br>85 | 9BFB2494<br>79F26744297<br>79F76744297<br>410CDD57820<br>8007<br>8007                                                                            | E74E3002<br>6A74E14445211833C485E599E4C39<br>79                  | DD-02<br>E9-30<br>6B-6F<br>EB-56<br>48-4B<br>4E-30<br>4E-30<br>4E-30<br>4E-30<br>4E-30<br>57-45<br>28-2B<br>12-E0<br>28-2A<br>70-58<br>6F-3B<br>7F-A3<br>20-9F<br>7F-AA<br>CB-7F<br>7F-AA<br>CB-8C<br>B2-8F<br>F3-47<br>2D-D6                                                                                                    | 30 C4<br>37 34AC<br>96 FCE<br>92 32<br>54 FCE<br>92 32<br>54 54<br>54 54 54<br>54 54 54<br>54 54 54 54<br>54 54 54<br>54 54 54 54<br>54 54 54 54<br>54 54 54 54 54 54 54 54 54 54 54 54 54 5                                                                                                    | 6C-FE<br>FF-B3<br>48-F2<br>16-20<br>14-9<br>5<br>84-FE<br>D0-05<br>62-56<br>AC-CE<br>A5-C8<br>5F-01<br>FB-25<br>FB-25<br>FB-25<br>FB-27<br>FB-27<br>FS-27<br>BD-3F<br>7E-4D<br>03-19<br>17-4F<br>5E-CC<br>B3-F5<br>F<br>CB-83<br>C7<br>S                                                                                                    | E4ED777 A0ED772280917528091765868586839                                                                                                    | 719717<br>C34D748<br>85125<br>C96988<br>8<br>1254769<br>8<br>8<br>8<br>1254769<br>8<br>8<br>8<br>1254769<br>8<br>1                                                                                                    | 4450A492 141236741012ABF108F908331831                                                                                                    | $ \begin{array}{c} j \langle 1 & \Gamma & \downarrow C \langle 1 & 0 & 0 \\ z = \leq^{n} e_{2} \\ N & 0 \\ z = \leq^{n} e_{2} \\ N & 0 \\ z = \leq^{n} e_{2} \\ N & 0 \\ z = \leq^{n} e_{2} \\ N & 0 \\ z = \leq^{n} e_{2} \\ z = \leq^{n} e_{2} \\ z = e_{2} \\ z = e_{2$                                                                                                    |

The encrypted string block is therefore at 0x7B4:

|        | 0.0.714         | BB         | -50        |            | -     | 1          | 84        | -    | 1            | ~          |           | AA      | 22         |              | 61   | TN2\$Fca2#RI 40 0                           |
|--------|-----------------|------------|------------|------------|-------|------------|-----------|------|--------------|------------|-----------|---------|------------|--------------|------|---------------------------------------------|
| Ō      | 0000724:        | 10         | AB         | 55         | 92-54 | DD         | 86        | 58-  | -49          | 40         | 48        | A3-DD   | 54         | .12          | 98   | Ë <sup>′</sup> <sup>−</sup> ×∪ÆT &XICHú T⊠ÿ |
| Ø      | 0000734:        | 83         | CE         | 26         | 86-FA | 32         | DØ        | A4-  | -17          | 55         | 42        | D8-20   | 50         | ØA           | 93   | a¦¦&a ∙24ñ ±UB‡ P⊡ô                         |
| Ø      | 0000744:        | 11         | 25         | 80         | 70-E7 | BØ         | <b>C8</b> | 19-  | - <b>4</b> B | 5B         | ØC        | 3D-DF   | 48         | 8F           | 5C   | <b>▲%Çpτ</b> 测╙↓K[♀≐ <b>■</b> HÄ∖           |
| Ø      | Key (le         | nath       | =13        |            | B9-65 | A4         | 20        | ED-  | -37          | 74         | <b>1B</b> | 3C-62   | D7         | 63           | 99   | <u>'</u> ¥%¦eñ ø7t← <b cö< td=""></b cö<>   |
| Ø      | Key (le         | igu        | -15        | '          | 6B-73 | <b>1D</b>  | 20        | 3E-  | -8D          | 76         | 00        | C6-5D   | 27         | <b>7</b> E   | 53   | -I(fks⇔ >ìu  ‡]"~S                          |
| Ø      | by              | tes)       |            |            | B6-E3 | 7D         | 18        | 16-  | -32          | <b>E1</b>  | 39        | CE-F9   | C2         | 22           | DE   |                                             |
| Ø      | 0000784 👔       | - 36       | 68         | -67        | BB-EØ | D6         | BF        | BC-  | -86          | 47         | 18        | 90-06   | <b>2E</b>  | -71          | A9   | 6 gηαm <sup>⊥</sup> låGté <b>±.</b> q−      |
| Ø      | 0000794:\       | - 44       | 9B         | 15         | 19-24 | 9D         | 03        | 63-  | - <b>F1</b>  | 02         | 71        | 60-04   | 34         | <b>B8</b>    | D8   | D¢§↓\$¥♥c±@q`◆4╕÷                           |
| Ø      | 00007A4:        | 53         | 86         | 33         | DC-33 | 25         | 52        | EB-  | -D8          | <b>B8</b>  | FD        | 19-32   | 23         | - <u>6</u> E | -1F- | _ \$&3 <u>_</u> 3%R6台 212#n▼                |
| Ø      | 00007B4:        | 82         | 7D         | AE         | B7-37 | 35         | 9D        | 60-  | -DA          | <b>8</b> D | DB        | CA-E3   | ØC         | 67           | 57   | é}«╖ア5¥`┎ὶ┛╩╢¥gW                            |
| Ø      | 00007C4:        | 04         | 37         | 69         | 34-07 | F7         | 16        | 37   | 33           | 30         | 88        | EC-E3   | 46         | 13           | 61   | ♦7i4•≈_730ê∞IIF!!a                          |
| Ø      | 00007D4:        | ØD         | 75         | D6         | 5B-0A | 54         | 2A        | D5   | -7E          | 1 D        | 32        | 9D-79   | <b>C8</b>  | 8C           | B9   | Funcor * F~+2¥yĽî                           |
| Ø      | 00007E4:        | <b>E1</b>  | 23         | 50         | 90-B5 | 6A         | 84        | 8 B  | -F9          | 80         | 16        | 9A-99   | 58         | 11           | 24   | ₿#Pé‡jäï•Ç=UOX∢\$                           |
| Ø      | 00007F4:        | 30         | D1         | AC         | 3F-5C | <b>B6</b>  | 77        | BØ   | -14          | 37         | AD        | 69-BE   | 81         | D6           | EA   | 0 <b>╤%?∖[ </b> w%¶7∔i=ünfl                 |
| Q      | 0000804:        | <b>B</b> 5 | <u>A8</u>  | <u>2C</u>  | F2-14 | D4         | 74        | 13   | - <u>6</u> F | 2B         | AF        | 1F-FA   | 28         | ЕØ           | 58   | {c,2¶⊑t‼o+»▼ (αX                            |
| Q      | 0000814:        | 34         | BE         | 2C         | D7-2D | <b>79</b>  | 90        | 94   | -DE          | <b>4</b> A | 01        | 13-71   | FA         | E6           | 36   | 4ª I   −y£ö J⊡‼q · µ6                       |
| Q      | 0000824:        | CA         | 88         | CD         | 3B-82 | <b>4</b> D | AC        | 63   | -02          | 18         | <b>E8</b> | 05-7E   | <b>71</b>  | 44           | 3C   | lle=;éM‰c⊟→፬⊉~°qD<                          |
| Q      | 0000834:        | 75         | <b>4</b> A | 60         | 93-2D | 58         |           | - 10 | 0.4          |            | in a      | E5-7A   | <u>9 B</u> | 3F           | 43   | uJ`ô−X©:Şÿ]σz¢?C                            |
| Q      | 0000844:        | 6F         | E2         | 3A         | 69-36 | 51         | EUC       | сгур | otea         | str        | ing       | FF-41   | 59         | <u>C3</u>    | 22   | of∶i6[ſá∭× AY_w                             |
| Ø      | 0000854:        | 88         | <u>C3</u>  | 41         | DF-2A | 41(        | leng      | gth= | :314         | by         | tes)      | 53-98   | 1E         | DF           | 56   | ê HA ≕×MΩ[ æaZSija U                        |
| Q      | 0000864:        | DA         | <b>4</b> E | EA         | EØ-51 | <b>E</b> 8 | 92        | 24   |              | 1.2        | 44        | 79-23   | FD         | 36           | ØD   | _NΩαQQiWq"Ey#26J                            |
| Q      | 0000874:        | 14         | 24         | <b>E</b> 5 | 30-4D | 87         | CF        | 23   | -06          | <b>C</b> 2 | 28        | 2D-11   | 11         | EA           | EC   | <b>Ϥ</b> 与ϭͶϤ⋍⋕ <b>Ŧ</b> Ţ౽− <b>⋖</b> ∢Ωα   |
| Q      | 0000884:        | 318        | CB         | 8D         | FC-CØ | 06         | 5D        | 80   | -FF          | A2         | 82        | D8-3A   | ØD         | 39           | A2   | ;                                           |
| N      | 0000894:        | 40         | 15         | 6F         | 53-93 | <u>E2</u>  | D4        | 35   | 55           | 5A         | F5        | 02-D8   | E3         | <b>A</b> 3   | CB   | LãoSôl, EDZI B÷llú                          |
| N<br>N | 0000884:        | 28         | 28         | <b>4</b> B | 65-1F | FC         | AA        | 14   | -210         | 84         | D2        | EC-34   | 23         | 60           | 23   | *+Ke ¶"¬" n F <sup>00</sup> 4# s            |
| N<br>N | NNNN884:        | 03         | <b>B4</b>  | 65         | AB-E2 | RD         | <b>C4</b> | GF   | - <u>1 F</u> | EZ         | 37        | 24-B8   | 93         | ИĤ           | 16   | ₩1e½I''-=▼Υ?\$100                           |
| ЫN     | UUUU8C4:        | BZ         | 22         | 24         | 4E-30 | 3.8        | GE        | 84   | FE           | AC         | CF        | 3D-FD   | 21         | ZF           | 26   | ∭ytNU;;;;II Ma==*æoù                        |
| Ŋ      | 00008D4:        | 62         | <b>YF</b>  | 6A         | 4C-5B | FA         | FC        | DN   | 5            | <b>NE</b>  | 36        | 14-75   | 19         | 24           | DC   | TJLL                                        |
| Q      | 00008E4:        | 50         | 涯          | 74         | 87-14 | ÅR         | 34        | 62   | -56          | AD.        | 40        | EA-05   | 12         | 65           | 61   | TCnC4bU¥MUπ‡†a                              |
| Q      | 00008F4:        | HR         | 67         | EI         | C8 5D | ЬE         | ЬE        | 변달-  | -CE          | 17         | 117       | 30-60   | HH         | na           | 8H   | cgpre Inn and I and                         |
| Ŋ      | Biglow A Ridt : | рВ         | 84         | <b>D4</b>  | 57-45 | 107        | FU        | H2-  | -GN          |            |           | 0.2-1-M | 14         | ÄМ           | 20   | EWBO-NEWag SE-                              |

The key is 13 bytes long :

[82 7D AE B7 37 35 9D 60 DA 8D DB CA E3]

And the encrypted string is 314 bytes long:

[Oc 67 57 04 37 69 34 07 f7 16 37 33 30 88 ec e3 46 13 61 0d 75 d6 5b 0a 54 2a d5 7e 1d 32 9d 79 c8 8c b9 e1 23 50 90 b5 6a 84 8b f9 80 16 9a 99 58 11 24 30 d1 ac 3f 5c b6 77 b0 14 37 ad 69 be 81 d6 ea b5 a8 2c f2 14 d4 74 13 6f 2b af 1f fa 28 e0 58 34 be 7c d7 2d 79 90 94 de 4a 01 13 71 fa e6 36 ca 88 cd 3b 82 4d ac 63 02 1a e8 05 7e 71 44 3c 75 4a 60 93 2d 58 01 3a 24 98 b3 e5 7a 9b 3f 43 6f e2 3a 69 36 5b f4 a0 b1 2a dd ff 41 59 c3 77 88 c3 41 df 2a 4d ea d7 91 61 5a 53 98 1e df 56 da 4e ea e0 51 e8 8d 57 71 fc 90 79 23 fd 36 0d 14 24 e5 30 4d a7 cf 23 06 c2 7a 2d 11 11 ea ec 3b cb 8d fc c0 06 5d 8c ff a2 82 d8 3a 0d 39 a5 4c 15 6f 53 93 e2 d4 35 55 5a f5 02 d8 e3 a3 cb 2a 2b 4b 65 1f fc aa 14 20 a4 d5 ec 34 23 60 73 03 b4 65 ab e2 bd c4 cf 1f e7 37 24 b8 93 0a 16 b2 79 74 4e 30 3b ce b4 fe ac cf 3d fd 91 7f 96 c2 9f 6a 4c 5b fa fc d0 05 0e 36 14 75 19 24 dc 5c 7e 74 87 a4 9b 34 62 56 9d 4d e9 d2 12 c5 61 a8 67 e1 c8 5d 6e 6e]

Reverse engineering the decryption code in the malware shows that it's actually just the stream cipher RC4. Code snippet below is the RC4 algorithm: initialize sbox and key scheduling

```
char cdecl sbox_init(char *sbox, char *key, unsigned int keyLen)
{
 int v3; // esi
 unsigned int i; // eax
 unsigned int v5; // ecx
 char v6; // bl
 char result; // al
 unsigned int v8; // [esp+Ch] [ebp-4h]
 LOBYTE(v3) = 0;
 for (i = 0; i < 256; ++i)
   sbox[i] = i;
 v5 = 0;
 v8 = 0;
 do
  {
   v6 = sbox[v5];
   v3 = (unsigned __int8)(v3 + key[v5 % keyLen] + sbox[v5]);
   result = sbox[v3];
   sbox[v8] = result;
   v5 = v8 + 1;
   sbox[v3] = v6;
   v8 = v5;
 }
 while ( v5 < 0x100 );</pre>
  return result;
}
```

Code snippet below is the actual decryption of data:

```
int __cdecl data_decrypt(char *sbox, char *keyEndPtr, int end, _BYTE *output)
{
 int j; // edi
 int v5; // esi
 int result; // eax
 int v7; // ecx
 char *keyLen; // [esp+14h] [ebp+Ch]
 int enda; // [esp+18h] [ebp+10h]
  i = end;
 LOBYTE(v5) = 0;
  result = 0;
 if ( end )
  ł
   keyLen = (char *)(keyEndPtr - output);
   do
    {
     v7 = (unsigned __int8)(result + 1);
      enda = v7;
      LOBYTE(v7) = sbox[v7];
     v5 = (unsigned __int8)(v5 + v7);
sbox[(unsigned __int8)(result + 1)] = sbox[v5];
      sbox[v5] = v7;
      *output = output[(_DWORD)keyLen] ^ sbox[(unsigned __int8)(sbox[(unsigned __int8)(result + 1)] + v7)];// keystream generator
     result = enda;
     ++output;
     --j;
   }
   while ( j );
  }
  return result;
}
```

After reversing this to C, it was pretty straightforward to convert it to Python so we could run it in IDA Pro.

```
def decode(key, data):
    """ REvil string decoder, this is just RC4 """
    # initialize sbox and key scheduling
    sbox, j = [a for a in range(256)], 0
    for i in range(256):
        j = (j + key[i % len(key)] + sbox[i]) & 0xff
        sbox[i], sbox[j] = sbox[j], sbox[i]
    # this is the actual decryption of data to output
    i, j, output = 0, 0, bytearray(len(data))
    for k in range(len(data)):
        i = (i + 1) \& 0xff
        j = (j + sbox[i]) \& 0xff
        sbox[i], sbox[j] = sbox[j], sbox[i]
        t = (sbox[i] + sbox[j]) \& 0xff
        # here is the actual decryption of the data
        output[k] = sbox[t] ^ data[k]
    return output
```

This now allows us to take the encrypted block above with the following parts:

key = '\x82\x7D\xAE\xB7\x37\x35\x9D\x60\xDA\x8D\xDB\xCA\xE3'
data = '\x0c\x67\x57\x04\x37\x69\x34\x07\xf7\x16\x37\x33\x30\x88\xec\xe3\x46\
print(decode(key,data))

This decodes a Unicode string as seen in the screenshot below:

{.".v.e.r.".:.%.d.,.".p.i.d.".:.".%.s.".,.".s.u.b.".:.".%.s.".,.".p.k.".:.".%.s."., .".u.i.d.".:.".%.s.".,.".s.k.".:.".%.s.".,.".u.n.m.".:.".%.s.".,.".n.e.t.".:.".%.s. ".,.".g.r.p.".:.".%.s.".,.".l.n.g.".:.".%.s.".,.".b.r.o.".:.%.s.,.".o.s.".:.".%.s." .,.".b.i.t.".:.%.d.,.".d.s.k.".:.".%.s.".,.".e.x.t.".:.".%.s.".}.

Because each encoded string has its own unique key and variable length, it becomes cumbersome to decode every string. But fret not, at the end of this blog, we share the IDAPython script to aid you with the decoding process.

The second part of the obfuscated data is the ransomware configuration which basically uses the same RC4 algorithm. This encrypted configuration is stored in the non-standard named section called *.raimo*.

In the screenshot below we highlight the RC4 key

"VNz47r3Wz2xT7DP1XqPa2MYcwUx8uRex", the CRC hash of the encoded data which is 0xB6C2E135, and the length of the data is 0x6B02 (27394 bytes).

| .raimo:0133E000 | key dł             | <pre>vNz47r3Wz2xT7DP1XqPa2MYcwUx8uRex' RC4 key</pre>                                                               |
|-----------------|--------------------|----------------------------------------------------------------------------------------------------|
| .raimo:0133E000 |                    | ; DATA XREF: sub_1321B1C+40↑o                                                                                      |
| .raimo:0133E020 | enc_conf_hash do   | d 0B6C2E135h ; DATA XREF: sub_1321B1C+17↑r                                                                         |
| .raimo:0133E024 | ; SIZE_T enc_conf_ | size                                                                                                    |
| .raimo:0133E024 | enc_conf_size do   | d 6B02h ; DATA XREF: sub_1321B1C+1↑r                                                                               |
| .raimo:0133E024 |                    | ; sub_1321B1C+24↑r                                                                                                 |
| .raimo:0133E028 | ; char enc_config  | data[]                                                                                                    |
| .raimo:0133E028 | enc_config_data db | o 8,'¤-ËFKæ"qÜH@',15h,'ÞfI.i}œÄ²ZàèµÒ:T¦',0Fh,'fY-M',17h,8Fh,'\$',0,'Ù'                                            |
| .raimo:0133E028 |                    | ; DATA XREF: sub_1321B1C+7↑o                                                                                       |
| .raimo:0133E028 | dł                 | o 13h,'  ',16h,'ëÌ',15h,'`æäìª',27h,0Dh,'_kâ',17h,'*…Ù',1Eh,'³@',6,'è'                                             |
| .raimo:0133E028 | dł                 | o 'Õ•',90h,'T',3,'z',90h,'Ð',17h,'+š',18h,'†Ì',14h,'Ý_Æ•ZŒ',16h,'†º¢'                                              |
| .raimo:0133E028 | dŁ                 | o 8Fh,'zï0/çÇ…5Šù}ã <mark>Encrypted COnfiguration</mark> <sup>=</sup> h,'~r&¦',8Fh,' <vý8s¾≅´'< th=""></vý8s¾≅´'<> |
| .raimo:0133E028 | dŁ                 | o 'A²',1,';öi',1,'áMqhç€w+t‴≐U#÷V=O‱יוָ',1Eh,18h,90h,1Eh,'Ò'',9,0Eh,'-                                             |
| .raimo:0133E028 | dł                 | b 'xŸ«i`ž,Đ®Ša',6,'L0',27h,'A_‱%',7,'7 <v',8dh,'½c£',0ah< th=""></v',8dh,'½c£',0ah<>                               |
| .raimo:0133E028 | dŁ                 | ס '^¡',1Bh,'äwß;d?_Ü¥ ßa}J×',8Fh,'v',1Bh,11h,1Ah,'«AÜ≧NÁ†',8Fh,'+Y‹E'                                              |
| .raimo:0133E028 | dł                 | ɔ '?Õùžl]š',1Eh,'™÷[7üYýÃ',16h,'jÑê¬æŠ[€',16h,'<',12h,'e',6,'V"ÏÞœ£Ý'                                              |
| .raimo:0133E028 | dł                 | o 'f~ð',3,90h,'°"a×Ý*xFk3^Rz',9,'ÊHV&ÿ',2,'†bBµ^Ë&Oœh'("ñ–XÍÈ€íØD¹ø¿'                                              |
| .raimo:0133E028 | dł                 | , '≂éžžš', 13h, 'ÜêO1ó', 27b, '%', 7Eh, '/', 1Eh, 'r=;>âÌÐW',0Ah                                                   |

The resulting decrypted configuration file looks like this:

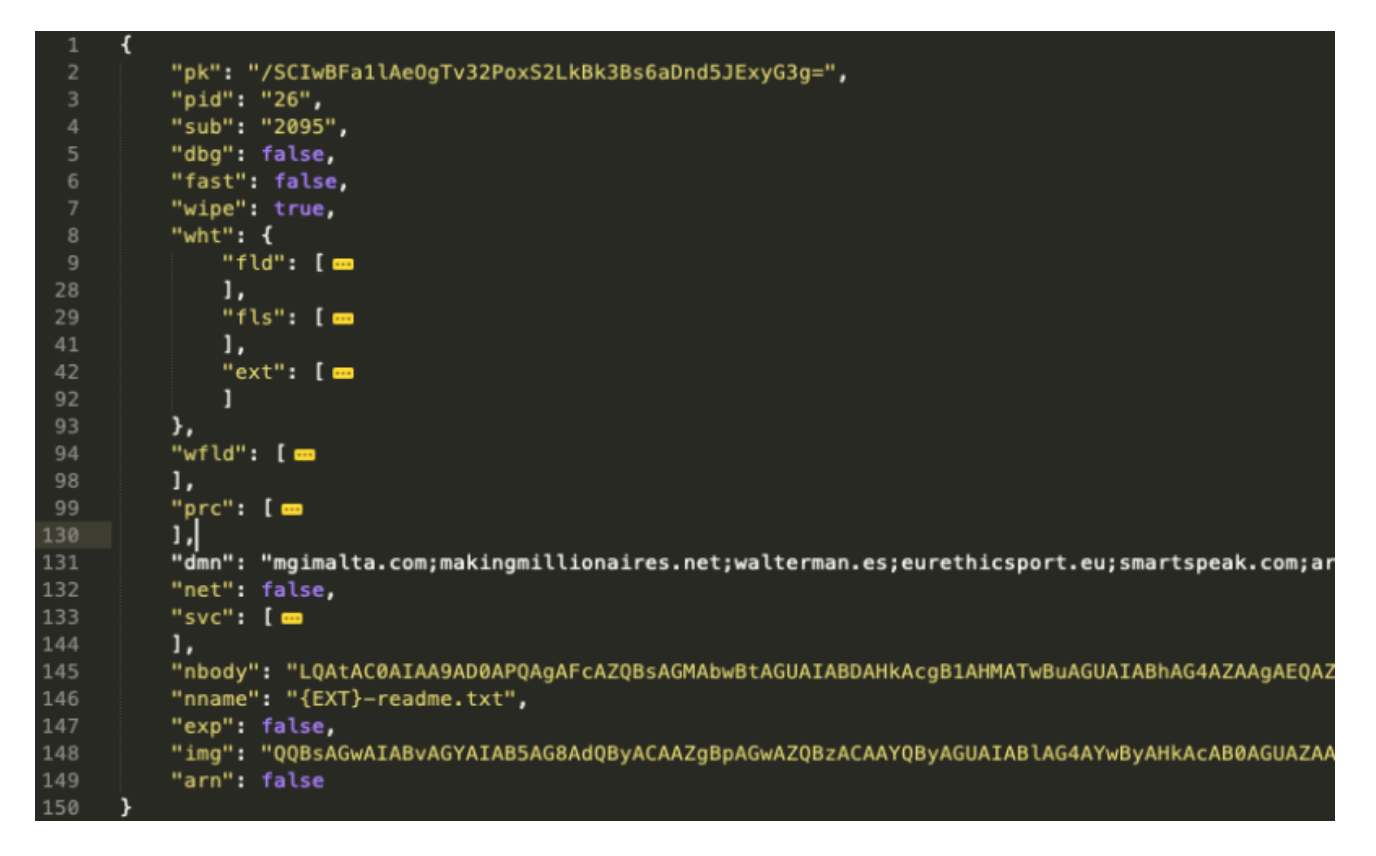

When we finally unpack the file and deobfuscate the string, the process of reversing the code statically is so much easier. We won't, however, go into further detail about the Ransomware itself as there are very good analyses on this malware elsewhere, such as: <u>https://www.acronis.com/en-eu/articles/sodinokibi-ransomware/</u>

As mentioned earlier, we also wrote an IDAPython script to help deobfuscate strings hidden by this malware which may aid in the analysis process. You can find it here: <u>https://github.com/bizdak/malware-analysis/blob/master/revil/revil.py</u>

Decoded string after running the IdaPython script:

```
decode_string(encrypted_data, 1319, 12, 20, s_wpContent);// wp-content
zwpContent = 0;
decode_string(encrypted_data, 1450, 7, 12, s_static);// static
null0 = 0;
decode_string(encrypted_data, 2707, 9, 14, s_content);// content
v21 = 0;
decode_string(encrypted_data, 197, 7, 14, s_include);// include
v19 = 0;
decode_string(encrypted_data, 231, 5, 14, s_uplo);// uploads
v17 = 0;
decode_string(encrypted_data, 1826, 7, 8, s_news);// news
v41 = 0;
decode_string(encrypted_data, 2845, 16, 8, s_data);// data
v39 = 0;
decode string(encrypted data, 2514, 7, 10, s admin);// admin
v31 = 0;
```

Happy reversing!